Dell<sup>™</sup> PowerEdge<sup>™</sup> C2100 Systems

# Hardware Owner's Manual

**Regulatory Model FS12-TY** 

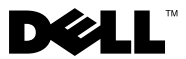

### **Notes, Cautions, and Warnings**

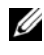

**NOTE:** A NOTE indicates important information that helps you make better use of your computer.

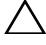

CAUTION: A CAUTION indicates potential damage to hardware or loss of data if instructions are not followed.

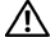

MARNING: A WARNING indicates a potential for property damage, personal injury, or death.

© 2013 Dell Inc. All rights reserved.

Trademarks used in this text: Dell<sup>™</sup> and the DELL logo are trademarks of Dell Inc.

**Regulatory Model FS12-TY** 

2013 - 11 Rev. A02

| 1 | About Your System                             | 9  |
|---|-----------------------------------------------|----|
|   | Accessing System Features During Startup.     | 9  |
|   | Front-Panel Features and Indicators           | 10 |
|   | Hard-Drive Indicator Patterns                 | 12 |
|   | Back-Panel Features and Indicators            | 14 |
|   | NIC Indicator Codes                           | 15 |
|   | Power and System Board Status Codes           | 17 |
|   | Collecting System Event Log for Investigation | 18 |
|   | POST Error Codes                              | 18 |
|   | Beep Codes                                    | 35 |
|   | Post Beep Codes                               | 35 |
|   | Other Information You May Need                | 36 |
| 2 | Using the System Setup Program                | 37 |
|   | Start Menu                                    | 37 |
|   | System Setup Options at Boot                  | 38 |
|   | Console Redirection                           | 38 |
|   | Main Menu                                     | 39 |

|   | Main Screen                   | 39         |
|---|-------------------------------|------------|
|   | AMIBIOS Settings.             | 40         |
|   | Processor Settings            | 40         |
|   | System Memory Settings        | 40         |
|   | Advanced Menu                 | 40         |
|   | Processor Configuration       | 41         |
|   | Memory Configuration          | 42         |
|   | IDE Configuration             | 42         |
|   | Super IO Configuration        | 43         |
|   | USB Configuration             | 43         |
|   | PCI Configuration             | 43         |
|   | Boot Menu                     | 45         |
|   | Boot Settings Configuration   | 45         |
|   | Server Menu                   | 47         |
|   | iBMC LAN Configuration        | 48         |
|   | Remote Access Configuration   | 49         |
|   | Security Menu                 | 50         |
|   | Exit Menu                     | 50         |
|   |                               |            |
| 3 | Installing System Components  | 51         |
|   | Safety Instructions           | 51         |
|   | Recommended Tools             | 51         |
|   | Inside the System             | 52         |
|   |                               | <b>E</b> 2 |
|   |                               | 53         |
|   | Removing a Hard-Drive Blank   | 54         |
|   |                               | 54         |
|   | Removing a Hard-Drive Carrier | 54         |

| Installing a Hard-Drive Carrier                      | 55 |
|------------------------------------------------------|----|
| Removing a Hard Drive From a                         |    |
| Hard-Drive Carrier                                   | 56 |
| Installing a Hard Drive Into a<br>Hard-Drive Carrier | 56 |
| Removing the Optional Internal Hard Drive            | 57 |
| Installing the Optional Internal Hard Drive          | 58 |
| Opening and Closing the System                       | 58 |
| Opening the System                                   | 58 |
| Closing the System                                   | 59 |
| Cooling Shroud.                                      | 60 |
| Removing the Cooling Shroud                          | 60 |
| Installing the Cooling Shroud                        | 61 |
| Heat Sinks                                           | 62 |
| Removing the Heat Sink                               | 62 |
| Installing the Heat Sink                             | 64 |
| Processor                                            | 64 |
| Removing the Processor                               | 64 |
| Installing the Processor                             | 66 |
| System Memory                                        | 67 |
| General Memory Module<br>Installation Guidelines     | 68 |
| Mode-Specific Guidelines                             | 69 |
| Memory Socket Location on the                        |    |
| System Board.                                        | 70 |
| Supported Memory Configuration                       | 71 |
| Removing Memory Modules                              | 72 |
| Installing Memory Modules                            | 73 |

| Expansion-Card Riser and Expansion Card           |
|---------------------------------------------------|
| Removing the Expansion-Card Riser                 |
| Installing the Expansion-Card Riser               |
| Removing the Expansion Card                       |
| Installing the Expansion Card 80                  |
| Integrated Storage Controller Cards               |
| Removing the Integrated Storage Controller Card8  |
| Installing the Integrated Storage Controller Card |
| RAID Battery (Optional)                           |
| Removing a RAID Battery                           |
| Installing a RAID Battery 84                      |
| Dual RAID Battery (Optional)                      |
| Removing a Dual RAID Battery 8                    |
| Installing a RAID Battery                         |
| Mezzanine Card (10 GbE LAN)                       |
| Removing the Mezzanine Card (10 GbE LAN) 88       |
| Installing the Mezzanine Card (10 GbE LAN) 90     |
| Power Supplies                                    |
| Removing the Power Supply 9                       |
| Installing the Power Supply                       |
| Removing the Power Supply Blank 93                |
| Installing the Power Supply Blank 93              |
| Power Distribution Board                          |
| Installing the Power Distribution Board Assembly  |

|   | Cooling Fans                                             |
|---|----------------------------------------------------------|
|   | Removing a Cooling Fan Assembly 95                       |
|   | Installing the Cooling Fan Assembly $\ldots$ $\ldots$ 96 |
|   | Removing the Fan Module                                  |
|   | Installing the Fan Module                                |
|   | Backplane                                                |
|   | Removing the Backplane                                   |
|   | Installing the Backplane                                 |
|   | Control Panel Assembly                                   |
|   | Removing the Control Panel Assembly 100                  |
|   | Installing the Control Panel Assembly 102                |
|   | System Battery                                           |
|   | Removing the System Battery                              |
|   | Installing the System Battery 103                        |
|   | System Board                                             |
|   | Removing the System Board                                |
|   | Installing the System Board 105                          |
| 4 | Troubleshooting Your System 109                          |
|   | Safety First—For You and Your System                     |
|   | Installation Problems                                    |
|   | Troubleshooting System Startup Failure                   |
|   | Troubleshooting External Connections                     |
|   | Troubleshooting the Video Subsystem                      |
|   | Troubleshooting a USB Device                             |
|   | Troubleshooting a Serial I/O Device                      |

| Troubleshooting a NIC                    | 112 |
|------------------------------------------|-----|
| Troubleshooting a Wet System.            | 113 |
| Troubleshooting a Damaged System.        | 114 |
| Troubleshooting the System Battery       | 114 |
| Troubleshooting Power Supplies           | 115 |
| Troubleshooting System Cooling Problems  | 116 |
| Troubleshooting a Fan                    | 116 |
| Troubleshooting System Memory            | 117 |
| Troubleshooting a Hard Drive             | 119 |
| Troubleshooting a Storage Controller     | 120 |
| Troubleshooting Expansion Cards          | 121 |
| Troubleshooting Processors               | 122 |
| IRQ Assignment Conflicts                 | 123 |
| Troubleshooting Changes in BIOS Settings | 124 |
| Jumpers and Connectors                   | 125 |
| Jumper Settings                          | 125 |
| System Configuration Jumper Settings     | 125 |
| Backplane Jumper Settings                | 126 |
| System Board Connectors                  | 127 |
| Backplane Connectors.                    | 129 |
| Power Distribution Board Connectors.     | 131 |

5

| 6   | Getting Help    |       | <br>• | <br>• | • | • |  | • |  | • | 133   |
|-----|-----------------|-------|-------|-------|---|---|--|---|--|---|-------|
|     | Contacting Dell | <br>• |       |       | • | • |  | • |  | • | . 133 |
| Inc | dex             |       |       |       |   |   |  |   |  |   | 135   |

#### Contents | 9

1

## **About Your System**

### **Accessing System Features During Startup**

The following keystrokes provide access to system features during startup.

| Keystroke            | Description                                                                                                    |
|----------------------|----------------------------------------------------------------------------------------------------|
| <f2></f2>            | Enters the System Setup program. See "Start Menu" on page 37.                                                                                                    |
| <f11></f11>          | Enters the BIOS Boot Manager. See "System Setup Options at Boot" on page 38.                                                                                        |
| <f12></f12>          | Starts Preboot eXecution Environment (PXE) boot.                                                                                                    |
| <ctrl><c></c></ctrl> | Enters the SAS Configuration Utility. For more information, see the SAS adapter documentation at <b>support.dell.com/manuals</b> .                                  |
| <ctrl><r></r></ctrl> | Enters the RAID configuration utility. For more information, see the documentation for your SAS RAID card at <b>support.dell.com/manuals</b> .                      |
| <ctrl><s></s></ctrl> | Enters the utility to configure NIC settings for PXE boot. For more information, see the documentation for your integrated NIC at <b>support.dell.com/manuals</b> . |

### **Front-Panel Features and Indicators**

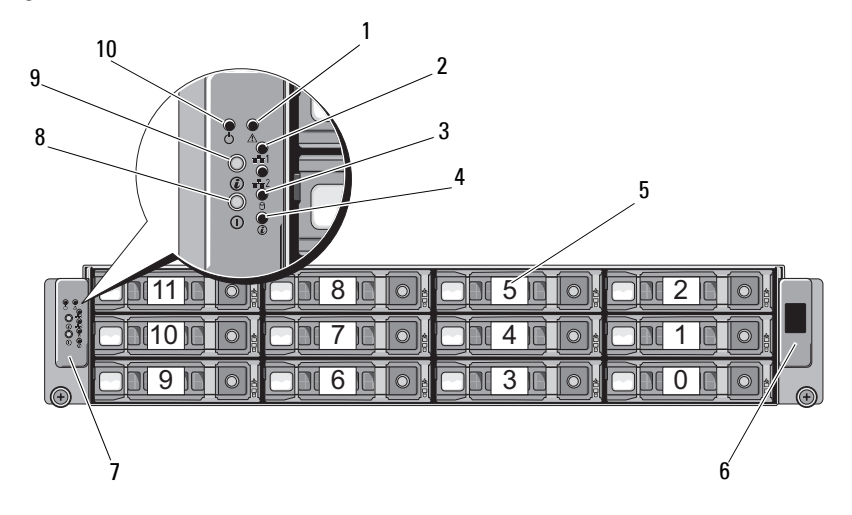

#### Figure 1-1. Front-Panel Features and Indicators

| ltem | Indicator, Button,<br>or Connector | lcon | Description                                                                                               |
|------|------------------------------------|------|----------------------------------------------------------------------------------------------------|
| 1    | Fault LED                          |      | Displays status errors and is controlled<br>by the Baseboard Management<br>Controller (iBMC).             |
|      |                                    |      | Blinks amber in the event of a non-<br>critical failure, such as fan, voltage or<br>temperature state.    |
| 2    | NIC LEDs (2)                       | 88   | Light green when a connection is made<br>to the NIC port, blink when there is<br>traffic on the NIC port. |
| 3    | Hard-drive activity<br>LED         | 9    | Lights green when the hard drives are active.                                                             |
| 4    | System ID LED                      | Ø    | Blinks blue when the ID button is pressed.                                                                |
| 5    | Hard-drives                        |      | Up to twelve hot-swappable 3.5" hard drives.                                                              |

#### 10 About Your System

| ltem | Indicator, Button,<br>or Connector | lcon | Description                                                                                                    |
|------|------------------------------------|------|----------------------------------------------------------------------------------------------------|
| 6    | LCD panel                          |      | Provides system ID, status information, and system error messages.                                                                                                    |
|      |                                    |      | The LCD lights blue during normal<br>system operation. The LCD lights<br>amber when the system needs attention,<br>and the LCD panel displays an error<br>code followed by descriptive text.                                                                                                    |
|      |                                    |      | <b>NOTE:</b> If the system is connected to AC power and an error has been detected, the LCD lights amber regardless of whether the system has been powered on.                                                                                                    |
| 7    | Control panel                      |      | Comprises the various LEDs and buttons.                                                                                                    |
| 8    | Power button                       | Ċ    | When pressed, turns the system on.                                                                                                    |
| 9    | System ID button                   |      | The identification buttons on the front<br>and back panels can be used to locate a<br>particular system within a rack. When<br>one of these buttons is pushed, the LCD<br>panel on the front and the blue system<br>status indicator on the back blink until<br>one of the buttons is pushed again. |

| ltem | Indicator, Button,<br>or Connector | lcon | Description                                                                                                    |
|------|------------------------------------|------|----------------------------------------------------------------------------------------------------|
| 10   | Power-on indicator                 | Ċ    | The power-on indicator lights when the system power is on.                                                                                                    |
|      |                                    |      | <b>NOTE:</b> When powering on the system,<br>the video monitor can take from several<br>seconds to over 2 minutes to display an<br>image, depending on the amount of<br>memory installed in the system. |
|      |                                    |      | <b>NOTE:</b> On ACPI-compliant operating<br>systems, turning off the system using the<br>power button causes the system to<br>perform a graceful shutdown before<br>power to the system is turned off.  |
|      |                                    |      | <b>NOTE:</b> To force an ungraceful shutdown, press and hold the power button for 5 seconds.                                                                                                    |

### **Hard-Drive Indicator Patterns**

Figure 1-2. Hard-Drive Indicators

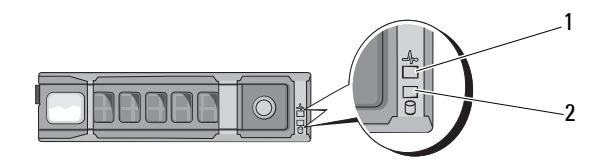

1 hard-drive status indicator (green and amber)

2 hard-drive activity indicator (green)

#### 12 | About Your System

#### Table 1-1. Hard Drive Indicators—On-Board SATA Ports

| Drive-Status Indicator/Drive-Activity Indicator | Condition                         |
|-------------------------------------------------|-----------------------------------|
| Off/Off                                         | No drive                          |
| Steady green/Off                                | Drive online (no access)          |
| Steady green/Off                                | Drive is present or in idle stage |
| Steady green/Blinks green                       | Drive access                      |

#### Table 1-2. Hard Drive Indicators—SAS/SATA Add-on Cards

| Drive-Status Indicator/Drive-Activity Indicator | Condition                         |
|-------------------------------------------------|-----------------------------------|
| Off/Off                                         | No drive                          |
| Steady green/Off                                | Drive online (no access)          |
| Steady green/Off                                | Drive is present or in idle stage |
| Steady green/Blinks green                       | Drive access                      |
| Steady amber/Off                                | Drive failed                      |
| Blinks amber/Steady green                       | Drive rebuilding                  |

### **Back-Panel Features and Indicators**

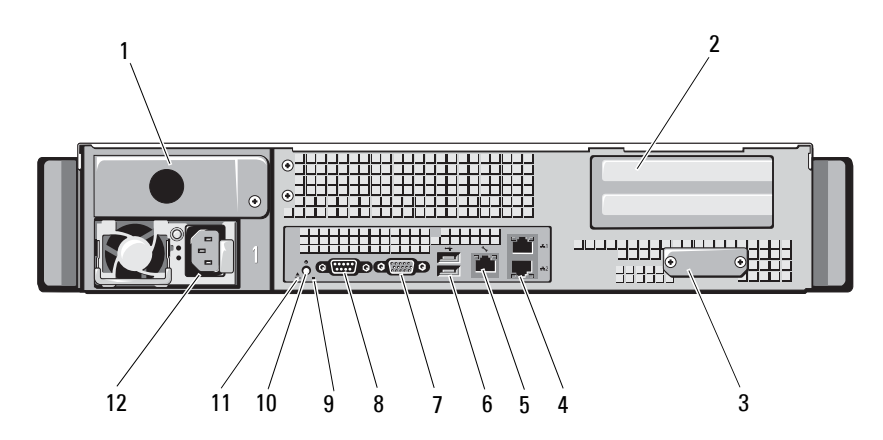

#### Figure 1-3. Back-Panel Features and Indicators

| ltem | Indicator, Button, or Icon<br>Connector | Description                                                                                |
|------|-----------------------------------------|--------------------------------------------------------------------------------------------|
| 1    | Slot cover for power<br>supply 2        | Your system comes with one single<br>power supply or a set of redundant<br>power supplies. |
| 2    | PCIe card slots cover                   | Accommodate an x8 half-length and a full height card.                                      |
| 3    | Mezzanine-card cover                    | Remove this cover before installing the mezzanine card.                                    |
| 4    | Ethemet connectors (2)                  | Embedded 10/100/1000 NIC connector.                                                        |
| 5    | KVM over iBMC Port                      | Dedicated management port.                                                                 |

#### 14 About Your System

| ltem | Indicator, Button, or<br>Connector | lcon           | Description                                                            |
|------|------------------------------------|----------------|------------------------------------------------------------------------|
| 6    | USB connectors (2)                 | ● <b>~ * *</b> | Connect USB devices to the system.<br>The ports are USB 2.0-compliant. |
| 7    | Video connector                    | IOI            | Connects a VGA display to the system.                                  |
| 8    | Serial connector                   | 10101          | Connects a serial device to the system.                                |
| 9    | Back ID LED                        |                | Lights when the system has been selected for identification.           |
| 10   | System identification indicator    | 0              | Lights amber when the system needs attention due to a problem.         |
| 11   | Fault LED                          |                | Displays status/errors and is controlled by iBMC.                      |
| 12   | Power supply                       |                | 750 W                                                                  |

### **NIC Indicator Codes**

Figure 1-4. NIC Indicators

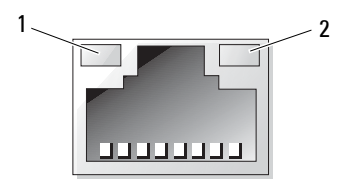

1 link indicator

2 activity indicator

#### Table 1-3. NIC Speed Indicator Codes

| NIC Speed Indicator | Condition                                            |
|---------------------|------------------------------------------------------|
| Steady amber        | Link at 1 Gbps                                       |
| Blinks amber        | Identifying port with 1 Gbps connection              |
| Steady green        | Link at 100 Mbps                                     |
| Blinks green        | Identifying port with 10 Mbps or 100 Mbps connection |
| Green off           | Link at 10 Mbps                                      |

#### Table 1-4. NIC Indicator Codes—iBMC

| NIC Indicator | Condition          |  |
|---------------|--------------------|--|
| Steady green  | Link LAN/No access |  |
| Blinks green  | Accessing LAN      |  |
| Green off     | Idle               |  |

#### Table 1-5. NIC Speed Indicator Codes (KVM Over IP Port)

| NIC Speed Indicator | Condition        |
|---------------------|------------------|
| Steady green        | Link at 100 Mbps |
| Green off           | Link at 10 Mbps  |

#### 16 About Your System

### **Power and System Board Status Codes**

The LEDs on the system front and back panel display status codes during system startup. All systems share the same LEDs on the front and back panel. Table 1-6 lists the status associated with the codes.

| Power-On Indicator      | Condition                                                  |
|-------------------------|------------------------------------------------------------|
| Steady green, amber off | Power is on.                                               |
| Green off, blinks amber | iBMC critical condition event in power off mode (S4/S5).   |
| Green, blinks amber     | iBMC critical condition event in power<br>on mode (S0/S1). |

| Table 1-6. | Power and | System Board | <b>Indicator Codes</b> |
|------------|-----------|--------------|------------------------|
|------------|-----------|--------------|------------------------|

#### Table 1-7. System Identification Indicators

| System Identification Indicator               | Condition                                                                          |
|-----------------------------------------------|------------------------------------------------------------------------------------|
| Steady blue                                   | IPMI OEM command is set.                                                           |
|                                               | Option on Web is chosen.                                                           |
| Blinks blue                                   | Identify button is pressed.                                                        |
|                                               | IPMI chassis Identified command is executed.                                       |
|                                               | S3 Mode (4s/1s Interval).                                                          |
| Blinks blue continuously (four seconds on/off | Power event in power standby mode (S3).                                            |
| Blue off                                      | Turned off by IPMI chassis identify command or ID button press identification off. |

#### Table 1-8. Power Indicator Codes

| Power Indicator | Condition                                               |
|-----------------|---------------------------------------------------------|
| Steady green    | Power is on.                                            |
| Steady yellow   | Power supply faulty<br>(UVP/OVP/OCP/SCP/OTP/Fan Fault). |

| Power Indicator | Condition                                                                                    |
|-----------------|----------------------------------------------------------------------------------------------|
| Yellow off      | Power supply is off or AC input<br>voltage is out of normal operating range<br>(90–264 VAC). |
| Blinks green    | Standby power is on.                                                                         |

#### Table 1-9. Fault Indicator Codes

| Fault Indicator | Condition                                                                                                    |
|-----------------|----------------------------------------------------------------------------------------------------|
| Blinks amber    | Host has critical or non-critical events<br>detected by iBMC, please check iBMC SEL<br>for details.             |
| Amber off       | SEL is cleared or fail symptom has been<br>recovered. This failed LED will be turned<br>off in power off state. |

### **Collecting System Event Log for Investigation**

If the front panel LED blinks for 30 to 60 seconds upon applying AC power to the power supply, the baseboard management controller (iBMC) is initializing. If not, then the iBMC is not functioning. If the iBMC is working, try to gather system event log (SEL) information for investigation.

### **POST Error Codes**

| Code | Log in iBMC | Error Message       | Corrective Action                                                    |
|------|-------------|---------------------|----------------------------------------------------------------------|
| 0000 | Yes         | Timer Error         | Remove AC power to the system for 10 seconds and restart the system. |
|      |             |                     | If the problem persists, see "Getting<br>Help" on page 133.          |
| 0003 | Yes         | CMOS Battery<br>Low | See "Troubleshooting the System Battery" on page 114.                |

#### 18 About Your System

| Code | Log in iBMC | Error Message                                  | Corrective Action                                                                                                    |
|------|-------------|------------------------------------------------|----------------------------------------------------------------------------------------------------|
| 0004 | Yes         | CMOS Settings<br>Wrong                         | Remove AC power to the system for 10 seconds and restart the system.                                                                |
|      |             |                                                | If the problem persists, see "Getting<br>Help" on page 133.                                                                         |
| 0005 | Yes         | CMOS Checksum<br>Bad                           | Remove AC power to the system for 10 seconds and restart the system.                                                                |
|      |             |                                                | If the problem persists, see "Getting<br>Help" on page 133.                                                                         |
| 000B | Yes         | CMOS memory<br>size Wrong                      | Remove AC power to the system for 10 seconds and restart the system.                                                                |
|      |             |                                                | If the problem persists, see "Getting<br>Help" on page 133.                                                                         |
| 000C | Yes         | RAM R/W test<br>failed                         | Remove AC power to the system for 10 seconds and restart the system.                                                                |
|      |             |                                                | If the problem persists, see "Getting<br>Help" on page 133.                                                                         |
| 000E | Yes         | A: Driver<br>Error                             | See "Troubleshooting a Hard Drive" on page 119.                                                                                     |
| 000F | Yes         | B: Driver<br>Error                             | See "Troubleshooting a Hard Drive" on page 119.                                                                                     |
| 0012 | Yes         | CMOS<br>Date/Time Not<br>Set                   | Remove AC power to the system for<br>10 seconds and restart the system. See<br>"Troubleshooting the System Battery" on<br>page 114. |
|      |             |                                                | If the problem persists, see "Getting<br>Help" on page 133.                                                                         |
| 0015 | Yes         | USB keyboard<br>not found                      | See "Getting Help" on page 133.                                                                                                    |
| 0016 | Yes         | POST NO PXE-<br>capable<br>device<br>available | See "Getting Help" on page 133.                                                                                                    |

| Code | Log in iBMC | Error Message                                         | Corrective Action               |
|------|-------------|-------------------------------------------------------|---------------------------------|
| 0017 | Yes         | WARN SETUP<br>INVALID Error                           | See "Getting Help" on page 133. |
| 0018 | Yes         | WARN DIMM<br>COMPAT MINOR<br>X16 COMBO<br>Error       | See "Getting Help" on page 133. |
| 0019 | Yes         | WARN DIMM<br>COMPAT MINOR<br>MAX RANKS<br>Error       | See "Getting Help" on page 133. |
| 001A | Yes         | WARN DIMM<br>COMPAT MINOR<br>QR Error                 | See "Getting Help" on page 133. |
| 001B | Yes         | WARN DIMM<br>COMPAT MINOR<br>NOT SUPPORTED<br>Error   | See "Getting Help" on page 133. |
| 001C | Yes         | WARN LOCKSTEP<br>DISABLE MINOR<br>RAS MODE<br>Error   | See "Getting Help" on page 133. |
| 001D | Yes         | WARN LOCKSTEP<br>DISABLE MINOR<br>MISMATCHED<br>Error | See "Getting Help" on page 133. |
| 001E | Yes         | WARN USER<br>DIMM DISABLE<br>QUAD AND 3DPC<br>Error   | See "Getting Help" on page 133. |
| 001F | Yes         | WARN USER<br>DIMM DISABLE<br>MEMTEST Error            | See "Getting Help" on page 133. |

| Code | Log in iBMC | Error Message                                         | Corrective Action               |
|------|-------------|-------------------------------------------------------|---------------------------------|
| 0020 | Yes         | WARN MEMTEST<br>DIMM DISABLE<br>Error                 | See "Getting Help" on page 133. |
| 0021 | Yes         | WARN MIRROR<br>DISABLE MINOR<br>RAS DISABLED<br>Error | See "Getting Help" on page 133. |
| 0022 | Yes         | WARN MIRROR<br>DISABLE MINOR<br>MISMATCH<br>Error     | See "Getting Help" on page 133. |
| 0023 | Yes         | WARN MIRROR<br>DISABLE MINOR<br>MEMTEST Error         | See "Getting Help" on page 133. |
| 0024 | Yes         | WARN MEM<br>LIMIT Error                               | See "Getting Help" on page 133. |
| 0025 | Yes         | WARN SPARE<br>DISABLE Error                           | See "Getting Help" on page 133. |
| 0026 | Yes         | WARN UNUSED<br>MEMORY MINOR<br>MIRROR Error           | See "Getting Help" on page 133. |
| 0027 | Yes         | WARN UNUSED<br>MEMORY MINOR<br>LOCKSTEP<br>Error      | See "Getting Help" on page 133. |
| 0028 | Yes         | WARN RD DQ<br>DQS Error                               | See "Getting Help" on page 133. |
| 0029 | Yes         | WARN RD RCVEN<br>Error                                | See "Getting Help" on page 133. |
| 002A | Yes         | WARN WR LEVEL<br>Error                                | See "Getting Help" on page 133. |

| Code | Log in iBMC | Error Message                                           | Corrective Action               |
|------|-------------|---------------------------------------------------------|---------------------------------|
| 002B | Yes         | WARN WR DQ<br>DQS Error                                 | See "Getting Help" on page 133. |
| 002C | Yes         | WARN DIMM POP<br>RUL MINOR OUT<br>OF ORDER<br>Error     | See "Getting Help" on page 133. |
| 002D | Yes         | WARN DIMM POP<br>RUL MINOR<br>INDEPENDENT<br>MODE Error | See "Getting Help" on page 133. |
| 002E | Yes         | WARN CLTT<br>MINOR NO TEMP<br>SENSOR Error              | See "Getting Help" on page 133. |
| 002F | Yes         | WARN CLTT<br>MINOR CIRCUIT<br>TST FAILED<br>Error       | See "Getting Help" on page 133. |
| 0030 | Yes         | WARN THROT<br>INSUFFICIENT<br>Error                     | See "Getting Help" on page 133. |
| 0031 | Yes         | WARN CLTT<br>DIMM UNKNOWN<br>Error                      | See "Getting Help" on page 133. |
| 0032 | Yes         | WARN DQS TEST<br>MINOR CLEANUP<br>Error                 | See "Getting Help" on page 133. |
| 0033 | Yes         | WWARN DQS<br>TEST MINOR<br>DELAYS Error                 | See "Getting Help" on page 133. |
| 0034 | Yes         | WARN MEM TEST<br>Error                                  | See "Getting Help" on page 133. |

| Code | Log in iBMC | Error Message                             | Corrective Action                                                    |
|------|-------------|-------------------------------------------|----------------------------------------------------------------------|
| 0035 | Yes         | WARN DIMM<br>VREF NOT<br>PRESENT Error    | See "Getting Help" on page 133.                                      |
| 0036 | Yes         | WARN DDR3L<br>MIXED Error                 | See "Getting Help" on page 133.                                      |
| 0037 | Yes         | WARN DDR3L<br>3DPC Error                  | See "Getting Help" on page 133.                                      |
| 0038 | Yes         | WARN DDR3L<br>2DPC 1333<br>Error          | See "Getting Help" on page 133.                                      |
| 0039 | Yes         | WARN DDR3L<br>FORCE 150<br>Error          | See "Getting Help" on page 133.                                      |
| 003A | Yes         | WARN MEM<br>OVERRIDE<br>DISABLED<br>Error | See "Getting Help" on page 133.                                      |
| 0040 | Yes         | Refresh timer<br>test failed              | Remove AC power to the system for 10 seconds and restart the system. |
|      |             |                                           | If the problem persists, see "Getting<br>Help" on page 133.          |
| 0041 | Yes         | Display<br>memory test                    | Remove AC power to the system for 10 seconds and restart the system. |
|      |             | failed                                    | If the problem persists, see "Getting<br>Help" on page 133.          |
| 0042 | Yes         | CMOS Display<br>Type Wrong                | Remove AC power to the system for 10 seconds and restart the system. |
|      |             |                                           | If the problem persists, see "Getting<br>Help" on page 133.          |
| 0044 | Yes         | DMA<br>Controller                         | See "Troubleshooting System Memory" on page 117.                     |
|      |             | Error                                     | If the problem persists, see "Getting<br>Help" on page 133.          |

| Code | Log in iBMC | Error Message            | Corrective Action                                                       |
|------|-------------|--------------------------|-------------------------------------------------------------------------|
| 0045 | Yes         | DMA-1 Error              | See "Troubleshooting System Memory" on page 117.                        |
|      |             |                          | If the problem persists, see "Getting<br>Help" on page 133.             |
| 0046 | Yes         | DMA-2 Error              | See "Troubleshooting System Memory" on page 117.                        |
|      |             |                          | If the problem persists, see "Getting<br>Help" on page 133.             |
| 0047 | Yes         | Unknown BIOS<br>error    | Remove AC power to the system for 10 seconds and restart the system.    |
|      |             |                          | If the problem persists, see "Getting<br>Help" on page 133.             |
| 0048 | Yes         | Password<br>check failed | Reset password. See "Jumper Settings" on page 125.                      |
|      |             |                          | If the problem persists, see "Getting<br>Help" on page 133.             |
| 0049 | Yes         | Unknown BIOS<br>error    | Remove AC power to the system for 10 seconds and restart the system.    |
|      |             |                          | If the problem persists, see "Getting<br>Help" on page 133.             |
| 004A | Yes         | Unknown BIOS<br>error    | Remove AC power to the system for<br>10 seconds and restart the system. |
|      |             |                          | If the problem persists, see "Getting<br>Help" on page 133.             |
| 004B | Yes         | Unknown BIOS<br>error    | Remove AC power to the system for 10 seconds and restart the system.    |
|      |             |                          | If the problem persists, see "Getting<br>Help" on page 133.             |
| 005E | Yes         | Password<br>check failed | Reset password. See "Jumper Settings" on page 125.                      |
|      |             |                          | If the problem persists, see "Getting<br>Help" on page 133.             |

| Code | Log in iBMC | Error Message                                                                         | Corrective Action                               |
|------|-------------|---------------------------------------------------------------------------------------|-------------------------------------------------|
| 005D | Yes         | S.M.A.R.T.<br>Command<br>Failed<br>S.M.A.R.T.<br>Status BAD,<br>Backup and<br>Replace | See "Getting Help" on page 133.                 |
| 0060 | Yes         | Primary<br>Master Hard<br>Disk Error                                                  | See "Troubleshooting a Hard Drive" on page 119. |
| 0061 | Yes         | Primary Slave<br>Hard Disk<br>Error                                                   | See "Troubleshooting a Hard Drive" on page 119. |
| 0062 | Yes         | Secondary<br>Master Hard<br>Disk Error                                                | See "Troubleshooting a Hard Drive" on page 119. |
| 0063 | Yes         | Secondary<br>Slave Hard<br>Disk Error                                                 | See "Troubleshooting a Hard Drive" on page 119. |
| 0080 | Yes         | Primary<br>Master Drive<br>- ATAPI<br>Incompatible                                    | See "Troubleshooting a Hard Drive" on page 119. |
| 0081 | Yes         | Primary Slave<br>Drive - ATAPI<br>Incompatible                                        | See "Troubleshooting a Hard Drive" on page 119. |
| 0082 | Yes         | Secondary<br>Master Drive<br>- ATAPI<br>Incompatible                                  | See "Troubleshooting a Hard Drive" on page 119. |

| Code | Log in iBMC | Frror Message                                                                                                    | Corrective Action                                                                                                    |
|------|-------------|----------------------------------------------------------------------------------------------------|----------------------------------------------------------------------------------------------------|
| 0083 | Yes         | Secondary<br>Slave Drive -<br>ATAPI<br>Incompatible                                                                                                    | See "Troubleshooting a Hard Drive" on page 119.                                                                                                    |
| 0101 | Yes         | Warning! This<br>system board<br>does not<br>support the<br>power<br>requirements<br>of the<br>installed<br>processor.<br>The processor<br>will be run<br>at a reduced<br>frequency,<br>which will<br>impact system<br>performance. | Ensure that your processors match and<br>conform to the type described in the<br>processor technical specifications<br>outlined in your system's Getting Started<br>Guide.<br>See "Troubleshooting Processors" on<br>page 122. |
| 0102 | Yes         | Error! The<br>CPU Core to<br>Bus ratio or<br>VID<br>configuration<br>has failed!<br>Please enter<br>BIOS Setup<br>and re-config<br>it.                                                                                              | The message is displayed on the screen,<br>an error is logged to the SEL, and user<br>input is required to continue. The user<br>can take immediate corrective action or<br>choose to continue booting.                        |
| 0120 | Yes         | Thermal<br>Failure<br>detected by<br>PROCHOT#                                                                                                    | Ensure that the processor heat sinks are<br>properly installed.<br>See "Troubleshooting Processors" on<br>page 122 and "Troubleshooting System<br>Cooling Problems" on page 116.                                               |

| Code | Log in iBMC | Error Message           | Corrective Action                                                                                             |                                                              |
|------|-------------|-------------------------|----------------------------------------------------------------------------------------------------|--------------------------------------------------------------|
| 0121 | Yes         | Thermal<br>Failure      | Ensure that the processor heat sinks are properly installed.                                                  |                                                              |
|      |             | detected by<br>PROCHOT# | See "Troubleshooting Processors" on<br>page 122 and "Troubleshooting System<br>Cooling Problems" on page 116. |                                                              |
| 0122 | Yes         | Thermal<br>Failure      | Ensure that the processor heat sinks are properly installed.                                                  |                                                              |
|      |             | detected by<br>PROCHOT# | See "Troubleshooting Processors" on<br>page 122 and "Troubleshooting System<br>Cooling Problems" on page 116. |                                                              |
| 0123 | Yes         | Thermal<br>Failure      | Ensure that the processor heat sinks are properly installed.                                                  |                                                              |
|      |             | detected by PROCHOT#.   | See "Troubleshooting Processors" on<br>page 122 and "Troubleshooting System<br>Cooling Problems" on page 116. |                                                              |
| 0124 | Yes         | Thermal<br>Failure      | Ensure that the processor heat sinks are properly installed.                                                  |                                                              |
|      |             | detected by<br>PROCHOT# | See "Troubleshooting Processors" on<br>page 122 and "Troubleshooting System<br>Cooling Problems" on page 116. |                                                              |
| 0125 | Yes         | Yes Thermal<br>Failure  | Thermal<br>Failure                                                                                            | Ensure that the processor heat sinks are properly installed. |
|      |             | detected by<br>PROCHOT# | See "Troubleshooting Processors" on<br>page 122 and "Troubleshooting System<br>Cooling Problems" on page 116. |                                                              |
| 0126 | Yes         | Thermal<br>Failure      | Ensure that the processor heat sinks are properly installed.                                                  |                                                              |
|      |             | detected by<br>PROCHOT# | See "Troubleshooting Processors" on<br>page 122 and "Troubleshooting System<br>Cooling Problems" on page 116. |                                                              |
| 0127 | Yes         | Thermal<br>Failure      | Ensure that the processor heat sinks are properly installed.                                                  |                                                              |
|      |             | detected by<br>PROCHOT# | See "Troubleshooting Processors" on<br>page 122 and "Troubleshooting System<br>Cooling Problems" on page 116. |                                                              |

| Code | Log in iBMC | Error Message            | Corrective Action                                                    |
|------|-------------|--------------------------|----------------------------------------------------------------------|
| 0150 | Yes         | Processor<br>failed BIST | Remove AC power to the system for 10 seconds and restart the system. |
|      |             |                          | If the problem persists, see "Getting<br>Help" on page 133.          |
| 0151 | Yes         | Processor<br>failed BIST | Remove AC power to the system for 10 seconds and restart the system. |
|      |             |                          | If the problem persists, see "Getting<br>Help" on page 133.          |
| 0152 | Yes         | Processor<br>failed BIST | Remove AC power to the system for 10 seconds and restart the system. |
|      |             |                          | If the problem persists, see "Getting<br>Help" on page 133.          |
| 0153 | Yes         | Processor<br>failed BIST | Remove AC power to the system for 10 seconds and restart the system. |
|      |             |                          | If the problem persists, see "Getting<br>Help" on page 133.          |
| 0154 | Yes         | Processor<br>failed BIST | Remove AC power to the system for 10 seconds and restart the system. |
|      |             |                          | If the problem persists, see "Getting<br>Help" on page 133.          |
| 0155 | Yes         | Processor<br>failed BIST | Remove AC power to the system for 10 seconds and restart the system. |
|      |             |                          | If the problem persists, see "Getting<br>Help" on page 133.          |
| 0156 | Yes         | Processor<br>failed BIST | Remove AC power to the system for 10 seconds and restart the system. |
|      |             |                          | If the problem persists, see "Getting<br>Help" on page 133.          |
| 0157 | Yes         | Processor<br>failed BIST | Remove AC power to the system for 10 seconds and restart the system. |
|      |             |                          | If the problem persists, see "Getting<br>Help" on page 133.          |

| Code | Log in iBMC | Error Message                                   | Corrective Action                                                                                                    |
|------|-------------|-------------------------------------------------|----------------------------------------------------------------------------------------------------|
| 0160 | Yes         | Processor                                       | A BIOS update is required.                                                                                                    |
|      |             | missing<br>microcode                            | If the problem persists, see "Getting<br>Help" on page 133.                                                                                                    |
| 0161 | Yes         | Processor                                       | A BIOS update is required.                                                                                                    |
|      |             | missing<br>microcode                            | If the problem persists, see "Getting<br>Help" on page 133.                                                                                                    |
| 0162 | Yes         | Processor                                       | A BIOS update is required.                                                                                                    |
|      |             | missing<br>microcode                            | If the problem persists, see "Getting<br>Help" on page 133.                                                                                                    |
| 0163 | Yes         | Processor                                       | A BIOS update is required.                                                                                                    |
|      |             | missing<br>microcode                            | If the problem persists, see "Getting<br>Help" on page 133.                                                                                                    |
| 0164 | Yes         | Processor<br>missing<br>microcode               | A BIOS update is required.                                                                                                    |
|      |             |                                                 | If the problem persists, see "Getting<br>Help" on page 133.                                                                                                    |
| 0165 | Yes         | Processor                                       | A BIOS update is required.                                                                                                    |
|      |             | missing<br>microcode                            | If the problem persists, see "Getting<br>Help" on page 133.                                                                                                    |
| 0166 | Yes         | s Processor<br>missing<br>microcode             | A BIOS update is required.                                                                                                    |
|      |             |                                                 | If the problem persists, see "Getting<br>Help" on page 133.                                                                                                    |
| 0167 | Yes         | Processor                                       | A BIOS update is required.                                                                                                    |
|      |             | missing<br>microcode                            | If the problem persists, see "Getting<br>Help" on page 133.                                                                                                    |
| 0180 | Yes         | BIOS does not<br>support<br>current<br>stepping | Ensure that your processors match<br>and conform to the type described in<br>the processor technical<br>specifications outlined in your<br>system's <i>Getting Started Guide</i> . |

| Code | Log in iBMC | Error Message                                   | Corrective Action                                                                                                    |
|------|-------------|-------------------------------------------------|----------------------------------------------------------------------------------------------------|
| 0181 | Yes         | BIOS does not<br>support<br>current<br>stepping | Ensure that your processors match<br>and conform to the type described in<br>the processor technical<br>specifications outlined in your<br>system's <i>Getting Started Guide</i> .        |
| 0182 | Yes         | BIOS does not<br>support<br>current<br>stepping | Ensure that your processors match<br>and conform to the type described in<br>the processor technical<br>specifications outlined in your<br>system's <i>Getting Started Guide</i> .        |
| 0183 | Yes         | BIOS does not<br>support<br>current<br>stepping | Ensure that your processors match<br>and conform to the type described in<br>the processor technical<br>specifications outlined in your<br>system's <i>Getting Started Guide</i> .        |
| 0184 | Yes         | BIOS does not<br>support<br>current<br>stepping | Ensure that your processors match<br>and conform to the type described in<br>the processor technical<br>specifications outlined in your<br>system's <i>Getting Started Guide</i> .        |
| 0185 | Yes         | BIOS does not<br>support<br>current<br>stepping | Ensure that your processors match<br>and conform to the type described in<br>the processor technical<br>specifications outlined in your<br>system's <i>Getting Started Guide</i> .        |
| 0186 | Yes         | BIOS does not<br>support<br>current<br>stepping | Ensure that your processors match<br>and conform to the type described in<br>the processor technical<br>specifications outlined in your<br>system's <i>Getting Started Guide</i> .        |
| 0187 | Yes         | BIOS does not<br>support<br>current<br>stepping | Ensure that your processors match and<br>conform to the type described in the<br>processor technical specifications<br>outlined in your system's <i>Getting Started</i><br><i>Guide</i> . |

| Code | Log in iBMC | Error Message                                    | Corrective Action                                                                                                    |
|------|-------------|--------------------------------------------------|----------------------------------------------------------------------------------------------------|
| 0194 | Yes         | CPUID,<br>Processor<br>family are<br>different   | Ensure that your processors match and<br>conform to the type described in the<br>processor technical specifications<br>outlined in your system's <i>Getting Started</i><br><i>Guide</i> . |
| 0196 | Yes         | CPUID,<br>Processor<br>Model are<br>different    | Ensure that your processors match<br>and conform to the type described in<br>the processor technical<br>specifications outlined in your<br>system's <i>Getting Started Guide</i> .        |
| 0193 | Yes         | CPUID,<br>Processor<br>stepping are<br>different | Ensure that your processors match<br>and conform to the type described in<br>the processor technical<br>specifications outlined in your<br>system's <i>Getting Started Guide</i> .        |
| 0192 | Yes         | L2 cache size<br>mismatch                        | Remove AC power to the system for 10 seconds and restart the system.                                                                                                    |
|      |             |                                                  | If the problem persists, see "Getting<br>Help" on page 133.                                                                                                    |
| 0197 | Yes         | Processor<br>speeds<br>mismatched                | Ensure that your processors match<br>and conform to the type described in<br>the processor technical<br>specifications outlined in your<br>system's <i>Getting Started Guide</i> .        |
| 0198 | Yes         | Processor<br>Mismatch                            | Ensure that your processors match<br>and conform to the type described in<br>the processor technical<br>specifications outlined in your<br>system's <i>Getting Started Guide</i> .        |
| 0400 | Yes         | AHCI Port0<br>HDD Error                          | See "Troubleshooting a Hard Drive" on page 119.                                                                                                    |
| 0401 | Yes         | AHCI Portl<br>HDD Error                          | See "Troubleshooting a Hard Drive" on page 119.                                                                                                    |
| 0402 | Yes         | AHCI Port2<br>HDD Error                          | See "Troubleshooting a Hard Drive" on page 119.                                                                                                    |

| Code | Log in iBMC | Error Message                                                     | Corrective Action                                           |
|------|-------------|-------------------------------------------------------------------|-------------------------------------------------------------|
| 0403 | Yes         | AHCI Port3<br>HDD Error                                           | See "Troubleshooting a Hard Drive" on page 119.             |
| 0404 | Yes         | AHCI Port4<br>HDD Error                                           | See "Troubleshooting a Hard Drive" on page 119.             |
| 0405 | Yes         | AHCI Port5<br>HDD Error                                           | See "Troubleshooting a Hard Drive" on page 119.             |
| 5120 | Yes         | CMOS cleared<br>by jumper                                         | Reset password. See "Jumper Settings" on page 125.          |
|      |             |                                                                   | If the problem persists, see "Getting<br>Help" on page 133. |
| 5121 | Yes         | Password<br>cleared by                                            | Reset password. See "Jumper Settings" on page 125.          |
|      |             | jumper                                                            | If the problem persists, see "Getting<br>Help" on page 133. |
| 5125 | Yes         | Not enough<br>space to copy<br>PCI Option<br>ROM                  | See "Getting Help" on page 133.                             |
| 8101 | Yes         | Warning! USB<br>Host                                              | See "Troubleshooting a USB Device" on page 110.             |
|      |             | Controller<br>not found at<br>the specified<br>address!!!         | If the problem persists, see "Getting<br>Help" on page 133. |
| 8102 | Yes         | Error! USB<br>device failed<br>to<br>initialize!!!                | See "Troubleshooting a USB Device" on page 110.             |
|      |             |                                                                   | If the problem persists, see "Getting<br>Help" on page 133. |
| 8103 | Yes         | Warning!<br>Unsupported<br>UBS device<br>found and<br>disabled!!! | See "Troubleshooting a USB Device" on page 110.             |
|      |             |                                                                   | If the problem persists, see "Getting<br>Help" on page 133. |
| Code | Log in iBMC | Error Message                                                       | Corrective Action                                                    |
|------|-------------|---------------------------------------------------------------------|----------------------------------------------------------------------|
| 8104 | Yes         | Warning! Port<br>60h/64h                                            | See "Troubleshooting a USB Device" on<br>page 110.                   |
|      |             | emulation is<br>not supported<br>by this USB<br>Host                | It the problem persists, see "Getting<br>Help" on page 133.          |
|      |             | Controller!!!                                                       |                                                                      |
| 8105 | Yes         | Warning! EHCI<br>controller                                         | See "Troubleshooting a USB Device" on page 110.                      |
|      |             | disabled. It<br>requires 64-<br>bit data<br>support in<br>the BIOS. | If the problem persists, see "Getting<br>Help" on page 133.          |
| 8301 | Yes         | Not enough<br>space in                                              | See "Troubleshooting System Memory" on page 117.                     |
|      |             | Runtime area!<br>SMBIOS data<br>will not be<br>available.           | If the problem persists, see "Getting<br>Help" on page 133.          |
| 8302 | Yes         | Not enough<br>space in                                              | See "Troubleshooting System Memory" on page 117.                     |
|      |             | Runtime area!<br>SMBIOS data<br>will not be<br>available.           | If the problem persists, see "Getting<br>Help" on page 133.          |
| 8601 | Yes         | Error: iBMC<br>Not                                                  | Remove AC power to the system for 10 seconds and restart the system. |
|      |             | Responding                                                          | If the problem persists, see "Getting<br>Help" on page 133.          |

| Code | Log in iBMC | Error Message                                                                                          | Corrective Action                                                                                                    |
|------|-------------|----------------------------------------------------------------------------------------------------|----------------------------------------------------------------------------------------------------|
| 8701 | Yes         | Insufficient<br>Runtime space<br>for MPS data.<br>System may<br>operate in<br>PCI or Non-<br>MPS mode. | Remove AC power to the system for<br>10 seconds and restart the system.<br>If the problem persists, see "Getting<br>Help" on page 133. |

#### 34 | About Your System

### **Beep Codes**

The following table describes the system pre post beep codes.

| Number of Beeps                   | Description                 |
|-----------------------------------|-----------------------------|
| 1                                 | No media                    |
| 2                                 | Boot-block BIOS file absent |
| 3                                 | Insert next diskette in A:  |
| 4                                 | Flash program successful    |
| 5                                 | Read file error             |
| 7                                 | No flash present            |
| 8                                 | Floppy controller error     |
| 10                                | Flash erase error           |
| 11                                | Flash program error         |
| 12                                | Wrong BIOS file size        |
| 13                                | ROM image mismatch          |
| 14 (1 long beep<br>after 4 beeps) | BIOS recovery by jumper     |

Table 1-10. Pre Post Beep Codes

### **Post Beep Codes**

| Table | 1-11. | Post | Beep | Codes |
|-------|-------|------|------|-------|
| 14010 |       |      | Doop | 00400 |

| Number of Beeps | Description                       |
|-----------------|-----------------------------------|
| 1               | Refresh timer error               |
| 3               | Base 64 K memory failure          |
| 6               | 8042 – gate A20 failure           |
| 8               | Display memory read/write failure |
| 2               | Exception interrupt shutdown      |
| 3               | No main memory                    |

## **Other Information You May Need**

MARNING: See the safety and regulatory information that shipped with your system. Warranty information may be included within this document or as a separate document.

- The Getting Started Guide provides an overview of rack installation, • system features, setting up your system, and technical specifications.
- Dell systems management application documentation provides • information about installing and using the systems management software. This document is available online at support.dell.com/manuals.

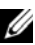

**NOTE:** Always check for updates on **support.dell.com/manuals** and read the updates first because they often supersede information in other documents.

#### 36 L About Your System

# **Using the System Setup Program**

### Start Menu

The system employs the latest AMI Core BIOS, which is stored in Flash memory. The Flash memory supports the Plug and Play specification, and contains a System Setup program, the Power-On Self-Test (POST) routine, and the PCI auto-configuration utility.

This system board supports system BIOS shadowing, enabling the BIOS to execute from 64-bit onboard write-protected DRAM.

The system board helps to configure the following items:

- Hard drives, diskette drives, and peripherals
- Password protection from unauthorized use
- Power management features

This Setup utility should be executed under the following conditions:

- When changing the system configuration
- When a configuration error is detected by the system and you are prompted to make changes to the Setup utility
- When redefining the communication ports to prevent any conflicts
- When changing the password or making other changes to the security setup

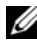

**NOTE:** Only items in brackets [ ] can be modified. Items that are not in brackets are display only.

## System Setup Options at Boot

You can initiate Setup by pressing <F2> during POST.

## **Console Redirection**

The console redirection allows a remote user to diagnose and fix problems on a system, which has not successfully booted the operating system. The centerpiece of the console redirection is the BIOS Console. The BIOS Console is a Flash ROM-resident utility that redirects input and output over a serial or modem connection.

The BIOS supports console redirection to a serial port. If a serial port based headless system support is provided by the system, the system must provide support for redirection of all BIOS driven console I/O to the serial port. The driver for the serial console must be capable of supporting the functionality documented in the ANSI Terminal Definition.

#### 38 | Using the System Setup Program

### Main Menu

The main menu displays information about your system board and BIOS.

### **Main Screen**

#### Figure 2-1. System Setup Program Main Screen

| BIOS SETUP UTILITY                                                              |                                |                                                                                         |
|---------------------------------------------------------------------------------|--------------------------------|-----------------------------------------------------------------------------------------|
| Main Advanced Boot                                                              | Server Security Exit           |                                                                                         |
| System Overview AMIBIOS Version :C99Q3B01 Build Date :02/09/10                  |                                | Use [ENTER],[TAB]<br>or [SHIFT TAB] to<br>select                                        |
| Processor<br>Intel(R) Xeon(R) CPU E5540 @ 2.53GHz<br>Speed :2533MHz<br>Count :2 |                                | Use [+] or [-] to<br>configure system time                                              |
| System Memory<br>Size                                                           | :2048MB                        | $\leftarrow \rightarrow  \text{Select Screen}$                                          |
| System Time<br>System Date                                                      | [10:10:10]<br>[Sun 01/06/2008] | +- Change Field<br>Tab Select Field<br>F1 General Help<br>F10 Save and Exit<br>Esc Exit |
| V02.                                                                            | 66 (c)Copyright 1985-2009, Am  | erican Megatrends, Inc                                                                  |

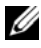

**NOTE:** The options for the System Setup program change based on the system configuration.

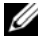

**NOTE:** The System Setup program defaults are listed under their respective options in the following sections, where applicable.

#### **AMIBIOS Settings**

| Option     | Description                                                                                    |
|------------|------------------------------------------------------------------------------------------------|
| Version    | Displays the BIOS version. Check this version number when updating BIOS from the manufacturer. |
| Build Date | Displays the date the BIOS was created.                                                        |

#### **Processor Settings**

| Option | Description                                                   |
|--------|---------------------------------------------------------------|
| Туре   | Displays the type of processor installed on the system board. |
| Speed  | Displays the maximum speed of the processor.                  |
| Count  | Displays the number of installed processors.                  |

### System Memory Settings

| Option      | Description                                                       |
|-------------|-------------------------------------------------------------------|
| Size        | Displays how much memory (DRAM) is installed on the system board. |
| System Time | Scroll to adjust the time.                                        |
| System Date | Scroll to adjust the date.                                        |

### **Advanced Menu**

This option displays a table of items that define advanced information about your system.

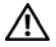

MARNING: Making incorrect settings to items on these pages may cause the system to malfunction. Unless you have the experience in adjusting these items, it is recommended that you leave these settings at the default values. If making settings to items on these pages causes your system to malfunction or prevents the system from booting, open BIOS and choose "Load Optimal Defaults" in the Exit menu to boot up normally.

### **Processor Configuration**

| Option                                                         | Description                                                                                                    |
|----------------------------------------------------------------|----------------------------------------------------------------------------------------------------|
| Hardware Prefetcher<br>( <b>Enabled</b> default)               | Enable this option to control the <b>Hardware Prefetcher</b> feature.                                                                                                    |
| Adjacent Cache Line<br>Prefetch ( <b>Enabled</b><br>default)   | Enable this option to control the Adjacent Cache Line<br>Prefetch feature.                                                                                                    |
| Max CPUID Value Limit<br>( <b>Disabled</b> default)            | Enable this option to limit the maximum CPUID input<br>value to 03h when queried, even if the processor supports<br>a higher CPUID input value.                                                                   |
|                                                                | NOTE: This feature is disabled for Windows <sup>®</sup> XP Intel <sup>®</sup> processors from Pentium <sup>™</sup> Pro onwards, except Intel Pentium 4, that have a maximum CPUID input value of only 02h or 03h. |
| Intel(R) Virtualization<br>Tech ( <b>Enabled</b> default)      | Enable this option when the processor supports VT. A full reset is needed to change its state.                                                                                                    |
| Execute-Disable Bit<br>Capability ( <b>Enabled</b><br>default) | When <b>Disabled</b> , forces the XD feature flag to always return 0.                                                                                                    |
| Active Processor Cores<br>(All default)                        | Sets the number of cores to enable in each processor package.                                                                                                    |
| Intel(R) HT Technology<br>(Enabled default)                    | When <b>Disabled</b> , allows only one thread per enabled core.                                                                                                    |
| Intel(R) SpeedStep(TM)<br>tech (Enabled for OS<br>default)     | Allows the clock speed of the processor to be dynamically changed by software.                                                                                                    |
| Intel(R) TurboMode tech<br>(Enabled default)                   | Allows processor cores to run faster than marked frequency in specific condition.                                                                                                    |
| Intel(R) C-STATE tech<br>(Enabled default)                     | CState: CPU idle is set to C1/C2/C3/C6.                                                                                                    |
| C3 State ( <b>Disabled</b> default)                            | Selects C3 state.                                                                                                    |
| C6 State (Enabled<br>default)                                  | Selects C6 state.                                                                                                    |

| Option             | Description                                                |
|--------------------|------------------------------------------------------------|
| NUMA Support       | When <b>Enabled</b> , executes software for NUMA aware OS. |
| (Disabled default) | When <b>Disabled</b> , allows better memory access         |
|                    | performance for non-NUMA OS.                               |

### **Memory Configuration**

| Option                                                | Description                                                            |
|-------------------------------------------------------|------------------------------------------------------------------------|
| Current Memory<br>Frequency                           | Displays the current memory frequency.                                 |
| Memory Turbo Mode<br>( <b>Disabled</b> default)       | Enables/disables the memory turbo mode.                                |
| Memory Frequency<br>(Auto default)                    | Forces a DDR3 frequency slower than the common tck detected using SPD. |
| Memory Mode<br>( <b>Independent</b> default)          | Selects the memory mode.                                               |
| Throttling - Closed Loop<br>( <b>Enabled</b> default) | Enables BIOS to program Closed Loop throttling for memory components.  |
| Throttling - Open Loop<br>(Enabled default)           | Enables BIOS to program Open Loop throttling for memory components.    |

### **IDE Configuration**

| Option                                                | Description                                                                                                 |
|-------------------------------------------------------|----------------------------------------------------------------------------------------------------|
| SATA Configuration<br>(Enhanced default)              | Configures the SATA.                                                                                        |
| Configure SATA#1 as<br>(IDE default)                  | Configures the SATA#1.                                                                                      |
|                                                       | • IDE                                                                                                    |
|                                                       | • AHCI                                                                                                    |
|                                                       | • RAID                                                                                                    |
| Hard Disk Write Protect<br>( <b>Disabled</b> default) | Enables or disables device write protection. This is effective only if the device is accessed through BIOS. |
| IDE Detect Time Out<br>(Sec)                          | Selects the time out value for detecting ATA/ATAPI device(s).                                               |

#### 42 Using the System Setup Program

### **Super IO Configuration**

| Option                                             | Description                                                         |
|----------------------------------------------------|---------------------------------------------------------------------|
| Serial Port1 Address<br>( <b>3F8/IRQ4</b> default) | Assigns the I/O address and IRQ for the first onboard serial port.  |
| Serial Port2 Address<br>( <b>3F8/IRQ4</b> default) | Assigns the I/O address and IRQ for the second onboard serial port. |

### **USB** Configuration

| Option                                                   | Description                                                                                                    |
|----------------------------------------------------------|----------------------------------------------------------------------------------------------------|
| USB Devices Enabled                                      | Displays USB devices currently detected.                                                                                                    |
| Legacy USB Support<br>(Auto default)                     | Enables support for legacy USB devices. Select Auto to disable legacy support if no USB devices are connected.                                                                                                    |
| USB 2.0 Controller                                       | Configures the USB 2.0 controller in HiSpeed (480 Mbps) or FullSpeed (12 Mbps).                                                                                                    |
| USB Mass Storage Reset<br>Delay ( <b>20 Sec</b> default) | Sets the number of seconds that the POST waits for the USB mass storage device after the start unit command is issued.                                                                                                    |
| Device#                                                  | USB device model name.                                                                                                    |
| Emulation Type ( <b>Auto</b> default)                    | If the type is set to <b>Auto</b> , USB devices which are<br>less than 530 MB are emulated as floppies and the<br>others are emulated as hard drives. Forced FDD option<br>can be used to force a formatted hard drive to boot<br>as FDD (e.g. ZIP drive). |

### **PCI Configuration**

| Option                                      | Description                                            |
|---------------------------------------------|--------------------------------------------------------|
| NIC1 KAWELA<br>(Enable with PXE<br>default) | Enables or disables onboard 82576 NIC1 PXE option ROM. |
| NIC2 KAWELA<br>(Enable with PXE<br>default) | Enables or disables onboard 82576 NIC2 PXE option ROM. |

| Option                                                         | Description                                                                                                    |
|----------------------------------------------------------------|----------------------------------------------------------------------------------------------------|
| PCI-E SLOT Option<br>Rom (Enabled default)                     | Enables or disables add-on card option ROM.                                                                               |
| PCI-E Connector Option<br>Rom (Enabled default)                | Enables or disables board to board PCI-E connector option ROM.                                                            |
| NIC1 Mac Address                                               | Displays the NIC1 MAC address.                                                                                            |
| NIC2 Mac Address                                               | Displays the NIC2 MAC address.                                                                                            |
| Current QPI Frequency                                          | Displays the QPI frequency.                                                                                               |
| QPI Link Speed<br>(Full-Speed default)                         | Sets the QPI link speed.                                                                                                  |
| QPI Frequency<br>(Auto default)                                | Sets the QPI frequency to<br>AUTO/4.800GT/5.866GT/6.400GT.                                                                |
| QPI L0s and L1<br>(Enabled default)                            | Enables or disables the QPI L0s and L1.                                                                                   |
| Crystal Beach / DMA<br>( <b>Disabled</b> default)              | Enables or disables the Crystal Beach/DMA configuration.                                                                  |
| Intel VT-d<br>( <b>Disabled</b> default)                       | Enables or disables the Intel <sup>®</sup> Virtualization Technology for Directed I/O.                                    |
| SR-IOV Supported<br>(Disabled default)                         | Enables or disables SR-IOV support.                                                                                       |
| Active State Power<br>Management<br>( <b>Disabled</b> default) | Enables the individual serial Links in a PCI Express fabric<br>to be incrementally reduced as a Link becomes less active. |
| ME Support<br>(Enabled default)                                | Enables the Management Engine (ME) to allow for the use of Intel AMT.                                                     |
| iSCSI Remote Boot                                              | Enable or disable onboard LAN to iSCSI.                                                                                   |

### 44 Using the System Setup Program

### **Boot Menu**

| Option                         | Description                                                                   |
|--------------------------------|-------------------------------------------------------------------------------|
| Boot Settings<br>Configuration | Configures the settings during system boots.                                  |
| Boot Device Priority           | Specifies the boot device priority.                                           |
| Hard Disk Drives               | Specifies the boot device priority sequence from the available hard drives.   |
| CD/DVD Drives                  | Specifies the boot device priority sequence from the available CD/DVD drives. |
| Network Device                 | Specifies the network device.                                                 |
| USB Drives                     | Specifies the boot device priority sequence from the available USB drives.    |

### **Boot Settings Configuration**

| Option                                                    | Description                                                                                                  |
|-----------------------------------------------------------|----------------------------------------------------------------------------------------------------|
| Quick Boot<br>( <b>Enabled</b> default)                   | Enables you to allow BIOS to skip certain tests during the POST, which decreases boot up time.               |
| Quiet Boot                                                | Enable or disable quiet boot.                                                                                |
| (Enabled default)                                         | Disabled: displays normal POST messages.                                                                     |
|                                                           | Enabled: displays OEM logo instead of POST messages.                                                         |
| AddOn ROM Display<br>Mode ( <b>Force BIOS</b><br>default) | Enables you to display mode controlled by BIOS or addon ROM.                                                 |
| Bootup Num-Lock<br>( <b>On</b> default)                   | Enables you to set the state of the keyboard keypad on boot.                                                 |
|                                                           | <b>On</b> : The keypad functions as a keypad.                                                                |
|                                                           | Off: The keypad functions as auxiliary cursor movement keys.                                                 |
| Wait For 'F1' If Error<br>( <b>Disabled</b> default)      | Enables the system to prompt you to press $<$ Fl $>$ if an error occurs. This enables you to view the error. |
| Hit 'F2' Message Display<br>(Enabled default)             | Enables the system to prompt you to press <f2> to enter the BIOS Setup Utility.</f2>                         |

| Option                                       | Description                                       |
|----------------------------------------------|---------------------------------------------------|
| Force PXE First<br>( <b>Enabled</b> default) | Enables forced network boot (PXE).                |
| Force PXE Boot Only                          | Enable or disable PXE to be the only boot device. |
| Force USB First                              | Enable force USB to be the first boot device.     |

### 46 Using the System Setup Program

### Server Menu

**NOTE:** Delay Time, Minimum time, and Maximum time are only shown in SETUP screen when AC Power Recovery Delay is set to User define. The selection of Restore on AC Power Loss setup to Power-on or Last State takes 60 seconds for running iBMC initialization after AC Power on.

| Option                                                  | Description                                                                                              |
|---------------------------------------------------------|----------------------------------------------------------------------------------------------------|
| Status of iBMC                                          | Displays the status of iBMC.                                                                             |
| IPMI Specification<br>Version                           | Displays the iBMC supported IPMI version.                                                                |
| iBMC Firmware Version                                   | Displays the firmware version of iBMC.                                                                   |
| Set iBMC LAN<br>Configuration                           | Input for Set LAN configuration command.                                                                 |
| Remote Access<br>Configuration                          | Configures remote access.                                                                                |
| Restore on AC Power<br>Loss ( <b>Power Off</b> default) | Restores the AC power setting. The options are <b>Power</b> Off, <b>Power On</b> and <b>Last State</b> . |
| Power Staggering                                        | Selects the time of system power on after iBMC initiates.                                                |
| AC Recovery (Immediate                                  | Immediate: powers on directly after iBMC initiates.                                                      |
| default)                                                | Random: randomly selects time to power on.                                                               |
|                                                         | User define: allows the user to select the time.                                                         |
| Power On Delay                                          | Sets the AC power recovery delay time.                                                                   |
| View iBMC System<br>Event Log                           | Displays all events in the iBMC Event Log.                                                               |
| Clear iBMC System<br>Event Log                          | Clears all events in iBMC System Event Log.                                                              |
| Event Logging<br>( <b>Enabled</b> default)              | Enables or disables BIOS to record Event Logging.                                                        |
| ECC Event Logging<br>(Enabled default)                  | Enables or disables ECC Event Logging.                                                                   |
| PCI Error Logging<br>(Enabled default)                  | Enables or disables PCI Error Logging.                                                                   |

| Option                                             | Description                                                |
|----------------------------------------------------|------------------------------------------------------------|
| QPI Error Logging<br>(Enabled default)             | Enables or disables IOH QPI 0/1 error.                     |
| IOH Internal Error<br>Logging (Enabled<br>default) | Enables or disables IOH Internal error logging.            |
| NMI on Error<br>( <b>Fatal</b> default)            | Enable to set the state of NMI on Error:                   |
|                                                    | • Fatal: Fatal error issue NMI.                            |
|                                                    | • Uncorrectable: Fatal and Uncorrectable errors issue NMI. |
|                                                    | • Correctable: Issues NMI on all errors.                   |

### **iBMC LAN Configuration**

| Option                                                 | Description                                                                                              |
|--------------------------------------------------------|----------------------------------------------------------------------------------------------------|
| Channel Number                                         | Displays channel number of iBMC.                                                                         |
| Channel Number Status<br>(01 default)                  | Displays channel number status of iBMC.                                                                  |
| iBMC LAN Port<br>Configuration<br>(Shared-NIC default) | Select the iBMC LAN Port Configuration type.                                                             |
| DHCP Enabled<br>( <b>Disabled</b> default)             | Enables or disables the iBMC to get the LAN IP from a DHCP server.                                       |
| IP Address                                             | Enter an IP address in decimal in the form of XXX.XXX.XXX.XXX (XXX less than 256 and in decimal only).   |
| Subnet Mask                                            | Enter a Subnet Mask in decimal in the form of XXX.XXX.XXX (XXX less than 256 and in decimal only).       |
| Gateway Address                                        | Enter Gateway Address in decimal in the form of XXX.XXX.XXX.XXX (XXX less than 256 and in decimal only). |
| Current MAC Address in iBMC                            | Displays the MAC address of iBMC.                                                                        |
| IPV6 Mode                                              | Enable or disable IPv6 support in iBMC.                                                                  |

#### 48 | Using the System Setup Program

| Option               | Description                                                                                         |
|----------------------|----------------------------------------------------------------------------------------------------|
| IPv6 AutoConfig      | Enable or disable IPv6 auto config.                                                                 |
| IPv6 Prefix Length   | Enter the IPv6 prefix length in decimal in the form of xxx (xxx less than 128 and in decimal only). |
| IPv6 IP Address      | Enter IPv6 address in string form.                                                                  |
| IPv6 Gateway Address | Enter IPv6 Gateway address in string from.                                                          |

#### **Remote Access Configuration**

| Option                                           | Description                                                                                                  |
|--------------------------------------------------|----------------------------------------------------------------------------------------------------|
| Remote Access (Enabled default)                  | Selects remote access type.                                                                                  |
| Serial Port Number<br>(COM1 default)             | Selects serial port for console redirection.                                                                 |
| Current SOL Baud Rate                            | Displays the current SOL Baud Rate.                                                                          |
| Serial Port Mode<br>(115200 8,n,1 default)       | Selects serial port settings. The default value may change<br>if SOL baud rate is fixed by customer request. |
| Flow Control<br>(None default)                   | Selects flow control for console redirection.                                                                |
| Redirection After BIOS<br>POST (Enabled default) | Selects the settings for the redirection.                                                                    |
|                                                  | • Disabled: turns off the redirection after POST.                                                            |
|                                                  | • Enabled: redirection is always active.                                                                     |
| Terminal Type<br>(ANSI default)                  | Selects the target terminal type.                                                                            |

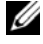

**NOTE:** When Flow Control is set to Software, the Hyper Terminal on remote side is discontinued by pressing <Ctrl><S>. But the <Ctrl><S> is also the Setup Key Stroke for setting onboard NIC PXE Option ROM Configuration. Therefore, we suggest users change <Ctrl><S> to <Ctrl><B> in PXE OPROM Configuration in order to avoid that the Hyper Terminal on remote side is discontinued when pressing <Ctrl><S>.

### **Security Menu**

| Option                                                    | Description                                                                                                    |
|-----------------------------------------------------------|----------------------------------------------------------------------------------------------------|
| Supervisor Password                                       | Displays whether the supervisor password is installed or not.                                                                                                    |
| User Password                                             | Displays whether the user password is installed or not.                                                                                                    |
| Change Supervisor<br>Password/<br>Change User<br>Password | Use this option to install, change or clear the password.                                                                                                    |
|                                                           | If you select these items and press <b>Enter</b> , a dialog box appears<br>and then you can enter a password. You can enter no more than<br>six letters or numbers. Press <b>Enter</b> after you have typed in the<br>password. A second dialog box asks you to retype the password<br>for confirmation. Press <b>Enter</b> after you have retyped it correctly.<br>The password is required at boot time, or when the user enters<br>the Setup Utility. |
| User Access Level                                         | Set user access level to the setup utility.                                                                                                    |
| Clear User Password                                       | Select to clear the user password.                                                                                                    |
| Password Check                                            | Set the password check mode.                                                                                                    |

### Exit Menu

| Option                      | Description                                                                                          |
|-----------------------------|----------------------------------------------------------------------------------------------------|
| Save Changes and<br>Exit    | Select to save any changes that you have made in the<br>Setup utility and exit the Setup utility.    |
| Discard Changes<br>and Exit | Select to discard any changes that you have made in the<br>Setup utility and exit the Setup utility. |
| Discard Changes             | Select to discard any changes you have made without leaving the Setup utility.                       |
| Load Optimal<br>Defaults    | Select to install optimal settings for all the items in the Setup utility.                           |
| Load 2nd Defaults           | Select to install 2nd default values from GPNV for all the items in the Setup utility.               |
| Save 2nd Defaults           | Select to save all the setup questions to GPNV as 2nd default values.                                |

#### 50 Using the System Setup Program

# Installing System Components

### Safety Instructions

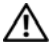

m M WARNING: Working on systems that are still connected to a power supply can be extremely dangerous.

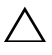

CAUTION: System components and electronic circuit boards can be damaged by discharge of static electricity.

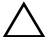

CAUTION: Many repairs may only be done by a certified service technician. You should only perform troubleshooting and simple repairs as authorized in your product documentation, or as directed by the online or telephone service and support team. Damage due to servicing that is not authorized by Dell is not covered by your warranty. Read and follow the safety instructions that came with the product.

To avoid injury to yourself or damage to your system, follow these guidelines:

- ٠ Always disconnect the system from the power outlet whenever you are working inside the system case.
- ٠ If possible, wear a grounded wrist strap when you are working inside the system case. Alternatively, discharge any static electricity by touching the bare metal chassis of the system case, or the bare metal body of any other grounded appliance.
- Hold electronic circuit boards by the edges only. Do not touch the components on the board unless it is necessary to do so. Do not flex or stress the circuit board
- Leave all components inside the static-proof packaging until they are ٠ ready for installation.

### **Recommended Tools**

- Phillips screwdriver
- Flat-tipped screwdriver

### **Inside the System**

CAUTION: Many repairs may only be done by a certified service technician. You should only perform troubleshooting and simple repairs as authorized in your product documentation, or as directed by the online or telephone service and support team. Damage due to servicing that is not authorized by Dell is not covered by your warranty. Read and follow the safety instructions that came with the product.

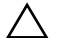

CAUTION: This system must be operated with the system cover installed to ensure proper cooling.

Figure 3-1. Inside the System

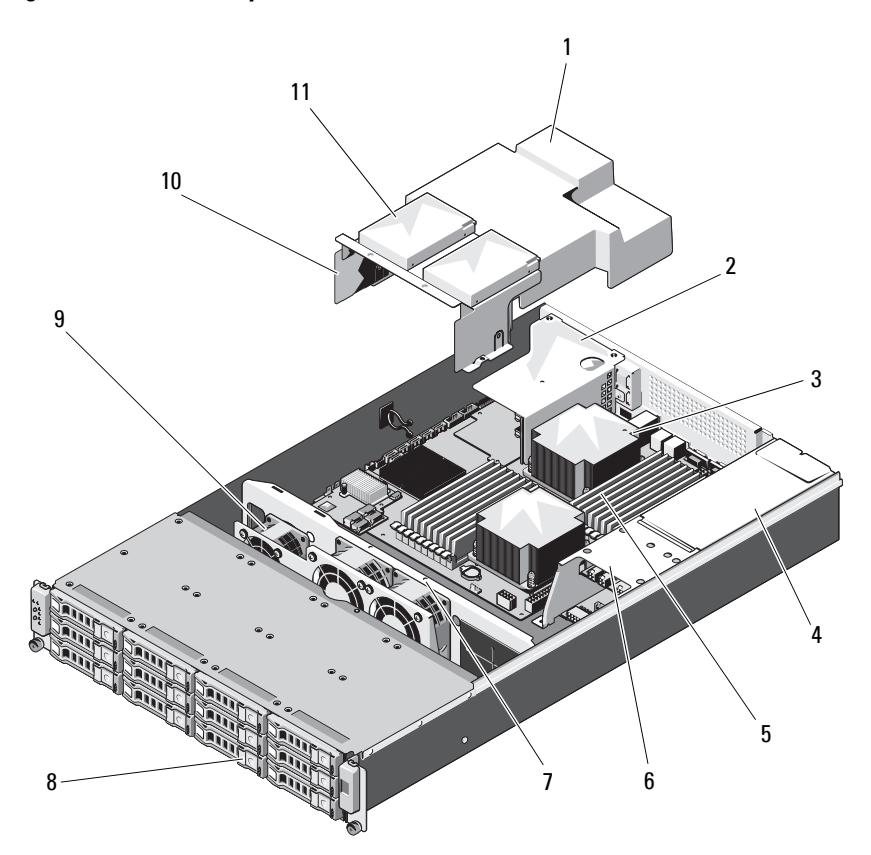

#### 52 Installing System Components

- 1 cooling shroud
- 3 heat sink/processors (1 or 2)
- 5 memory modules (18)
- 7 cooling fan assembly
- 9 cooling fans (3)
- 11 internal hard drives (2)

- 2 expansion-card riser assembly
- 4 power supply bay
- 6 power distribution board assembly
- 8 hard drives (12)
- 10 hard-drive assembly

### **Hard Drives**

CAUTION: Many repairs may only be done by a certified service technician. You should only perform troubleshooting and simple repairs as authorized in your product documentation, or as directed by the online or telephone service and support team. Damage due to servicing that is not authorized by Dell is not covered by your warranty. Read and follow the safety instructions that came with the product.

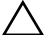

CAUTION: Use only hard drives that have been tested and approved for use with the SAS/SATA backplane.

CAUTION: When you remove or install the hard drive, take note of the drive carrier orientation before sliding it out. The carrier does not fit back into the bay if inserted incorrectly. Make sure that the hard drive is connected to the hard drive connector on the backplane

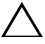

**CAUTION:** When installing a hard-drive carrier, ensure that the adjacent drives are fully installed. Inserting a hard-drive carrier and attempting to lock its handle next to a partially installed carrier can damage the partially installed carrier's shield spring and make it unusable.

**CAUTION**: To prevent data loss, ensure that your operating system supports hot-swap drive installation. See the documentation supplied with the operating system.

### $\triangle$

# **CAUTION:** Combining SATA and SAS hard drives in the same system configuration is not supported.

Your system supports up to twelve 3.5" hard drives and two optional internal 2.5" hard drives.

### **Removing a Hard-Drive Blank**

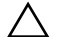

1

# CAUTION: To maintain proper system cooling, all empty hard-drive bays must have drive blanks installed.

Press the release button and slide the hard-drive blank out of the hard-drive bay. See Figure 3-2.

#### Figure 3-2. Removing and Installing a Hard-Drive Blank

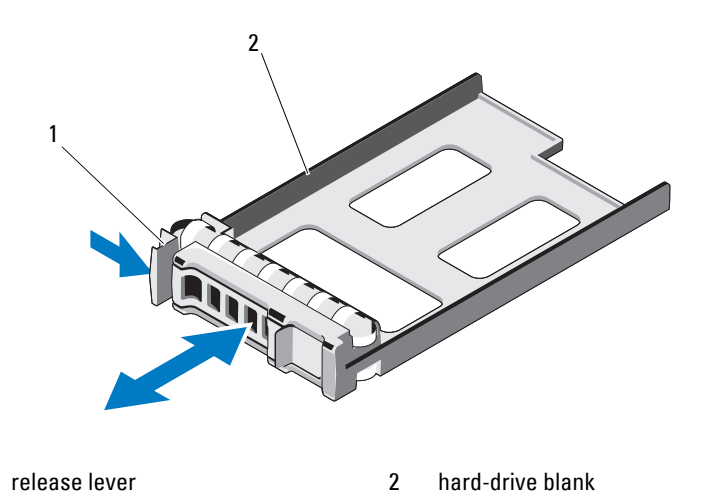

### Installing a Hard-Drive Blank

Align the hard-drive blank with the drive bay and insert the blank into the hard-drive bay until the release lever clicks into place. See Figure 3-2.

### Removing a Hard-Drive Carrier

1 From the RAID management software, prepare the drive for removal.Wait until the hard-drive indicators on the drive carrier signal that the drive can be removed safely. See your controller documentation for information about hot-swap drive removal.

If the drive has been online, the green activity/fault indicator will flash as the drive is powered down. When the drive indicators are off, the drive is ready for removal. See "Hard-Drive Indicator Patterns" on page 12.

- 2 Press the release button on the front of the hard-drive carrier to open the release lever
- **3** Using the release lever, slide the hard-drive carrier out of the hard-drive bay. See Figure 3-3.
- **4** If you are not installing another hard-drive carrier, insert a hard-drive blank in the vacated drive bay. See "Installing a Hard-Drive Blank" on page 54.

Figure 3-3. Removing and Installing the Hard-Drive Carrier

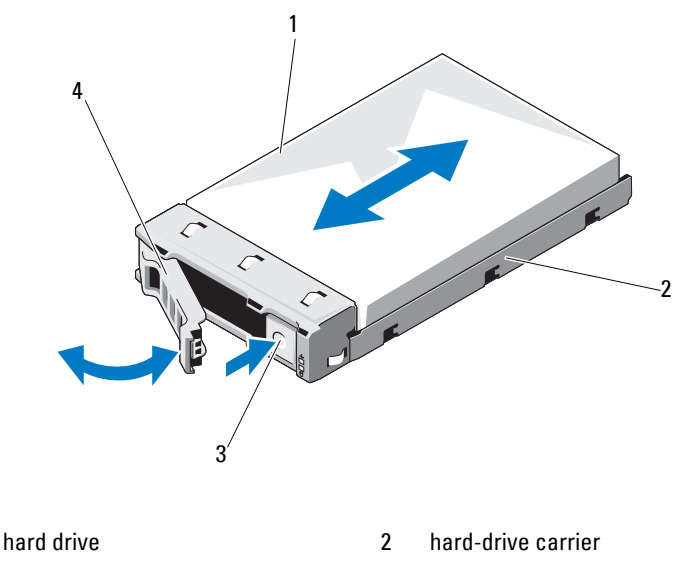

3 release button

1

4 hard-drive carrier handle

### **Installing a Hard-Drive Carrier**

- Press the release button on the front of the hard-drive carrier. 1
- 2 With the release lever on the hard-drive carrier open, slide the hard-drive carrier into the hard-drive bay until the carrier contacts the backplane.
- **3** Close the release lever to lock the hard-drive carrier in place. See Figure 3-3.

### **Removing a Hard Drive From a Hard-Drive Carrier**

- 1 Turn over the hard drive and remove the four screws on the hard-drive carrier. See Figure 3-4.
- 2 Lift the hard drive out of the hard-drive carrier.

#### Figure 3-4. Removing and Installing a Hard Drive From a Hard-Drive Carrier

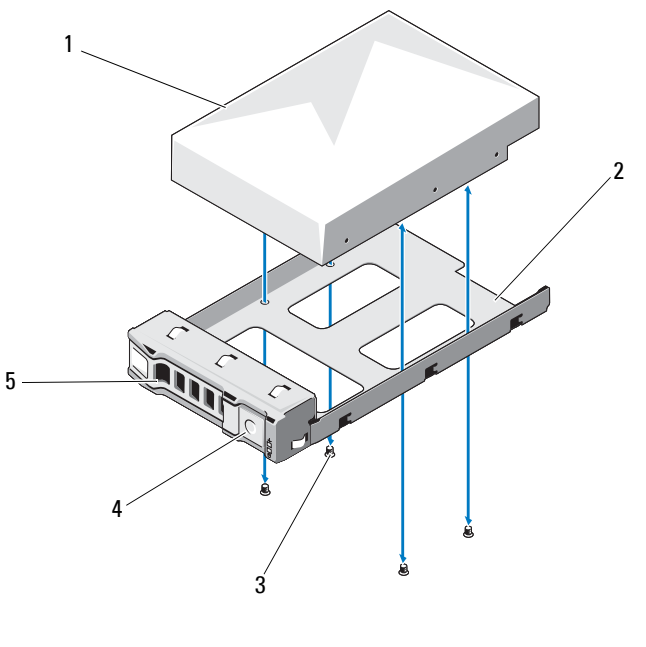

- 1 hard drive
- 3 screws (4)

2 hard-drive carrier4 release button

5 release lever

### Installing a Hard Drive Into a Hard-Drive Carrier

- 1 Insert the hard drive into the hard-drive carrier with the connector end of the hard drive at the back. See Figure 3-4.
- 2 Align the slots on the hard drive with the slots on the hard-drive carrier.
- 3 Attach the four screws to secure the hard drive to the hard-drive carrier.

#### 56 I Installing System Components

### **Removing the Optional Internal Hard Drive**

- **1** Turn off the system, including any attached peripherals, and disconnect the system from its electrical outlet.
- 2 Open the system. See "Opening the System" on page 58.
- **3** Remove the cooling shroud. See "Removing the Cooling Shroud" on page 60.
- **4** Remove the eight screws that secure the internal hard drives to the harddrive assembly. See Figure 3-5.
- **5** Remove the internal hard drives.

Figure 3-5. Removing and Installing the Internal Hard Drive

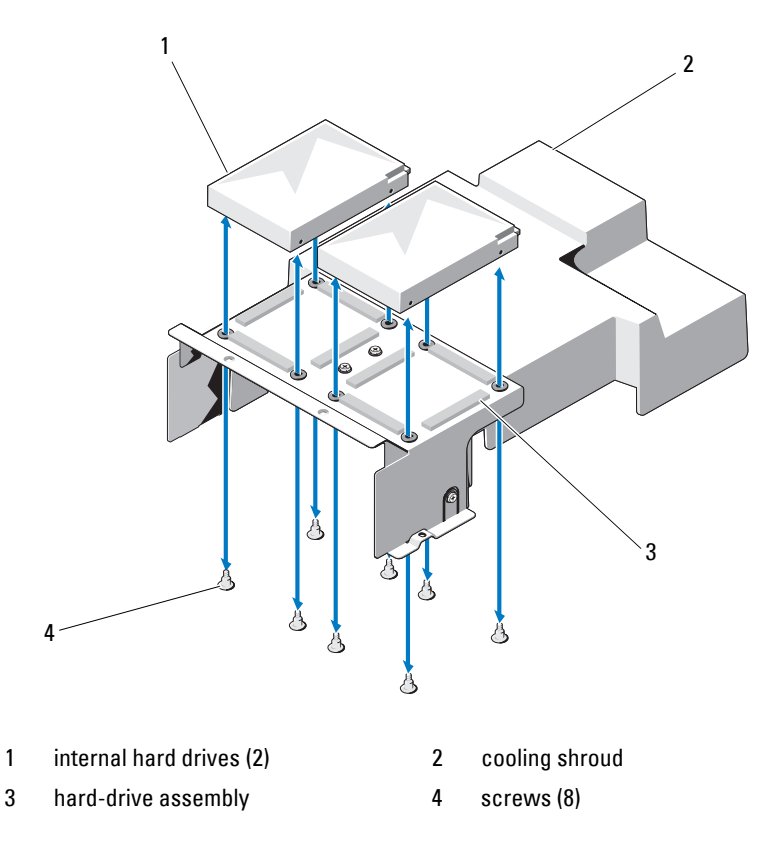

### Installing the Optional Internal Hard Drive

- 1 Place the hard drives in position on the hard drive assembly.
- **2** Affix the eight screws securing the hard drives to the hard-drive assembly. See Figure 3-5.
- **3** Replace the cooling shroud. See "Installing the Cooling Shroud" on page 61.
- **4** Close the system. See "Closing the System" on page 59.
- **5** Reconnect the system and peripherals to their electrical outlets and turn on the system.

## **Opening and Closing the System**

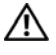

N WARNING: Whenever you need to lift the system, get others to assist you. To avoid injury, do not attempt to lift the system by yourself.

/\ CAUTION: Many repairs may only be done by a certified service technician. You should only perform troubleshooting and simple repairs as authorized in your product documentation, or as directed by the online or telephone service and support team. Damage due to servicing that is not authorized by Dell is not covered by your warranty. Read and follow the safety instructions that came with the product.

### Opening the System

- 1 Turn off the system, including any attached peripherals, and disconnect the system from its electrical outlet.
- **2** Remove the securing screw on the top of the system. See Figure 3-6.
- **3** Press down the locking button and with your palms on the traction pad, slide and lift the cover away from the system.

Figure 3-6. Opening and Closing the System

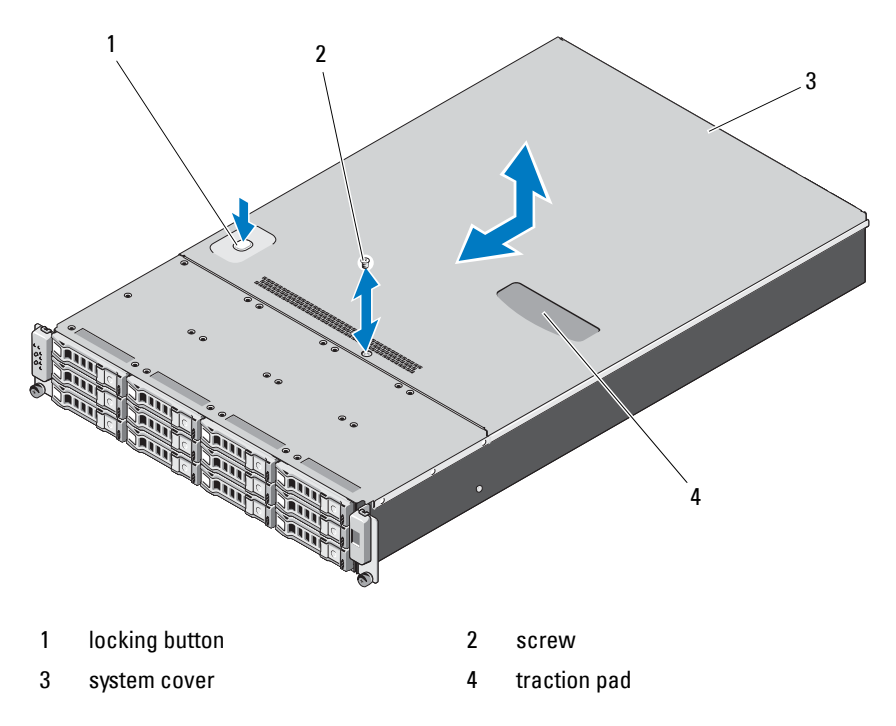

### **Closing the System**

- 1 Place the cover on the chassis and offset it slightly toward the back of the system, so that the hooks on the sides of the cover fit over the corresponding slots on the sides of the chassis.
- 2 Slide the cover toward the front of the chassis till the screw hole on the cover is aligned with the hole on the chassis.
- **3** Secure the cover with the securing screw. See Figure 3-6.
- **4** Reconnect the system and peripherals to their electrical outlets and turn on the system.

## **Cooling Shroud**

CAUTION: Many repairs may only be done by a certified service technician. You should only perform troubleshooting and simple repairs as authorized in your product documentation, or as directed by the online or telephone service and support team. Damage due to servicing that is not authorized by Dell is not covered by your warranty. Read and follow the safety instructions that came with the product.

#### **Removing the Cooling Shroud**

- **1** Turn off the system, including any attached peripherals, and disconnect the system from its electrical outlet.
- 2 Open the system. See "Opening the System" on page 58.
- **3** If applicable, disconnect the internal hard drive cables.
- 4 Remove the four securing screws. See Figure 3-7.
- 5 Lift the cooling shroud out and away from the chassis. See Figure 3-7.

Figure 3-7. Removing and Installing the Cooling Shroud

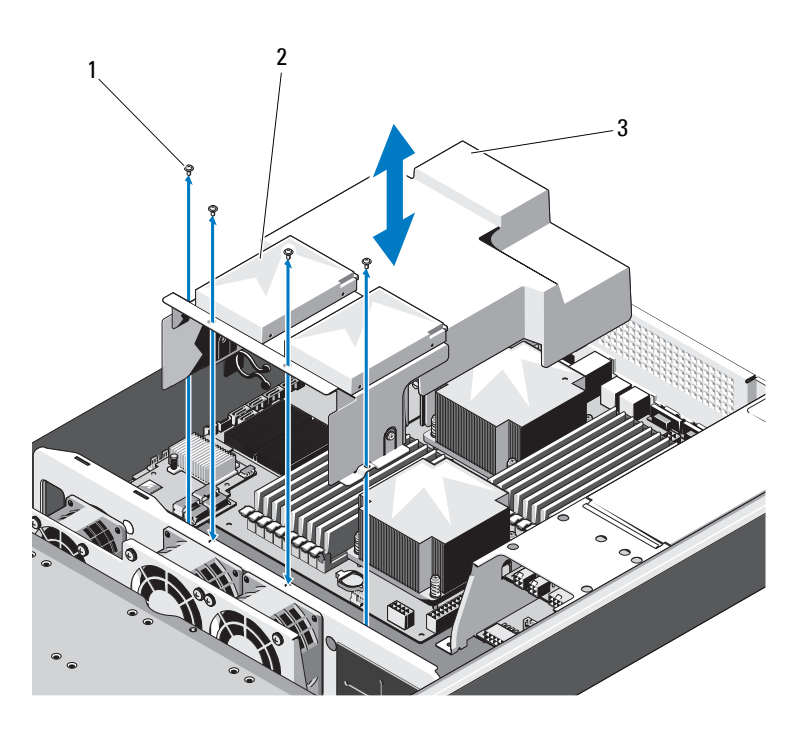

1 screws (4)

2 internal hard drives (2)

3 cooling shroud

### Installing the Cooling Shroud

- 1 Align the cooling shroud around the sides of the heat sink and along the memory slots and lower it into the system. See Figure 3-7.
- 2 Secure the cooling shroud using the four screws. See Figure 3-7.
- **3** If applicable, connect the internal hard drive cables.
- 4 Close the system. See "Closing the System" on page 59.
- **5** Reconnect the system and peripherals to their electrical outlets and turn on the system.

### **Heat Sinks**

**CAUTION:** Many repairs may only be done by a certified service technician. You should only perform troubleshooting and simple repairs as authorized in your product documentation, or as directed by the online or telephone service and support team. Damage due to servicing that is not authorized by Dell is not covered by your warranty. Read and follow the safety instructions that came with the product.

#### Removing the Heat Sink

- 1 Turn off the system, including any attached peripherals, and disconnect the system from its electrical outlet.
- **2** Open the system. See "Opening the System" on page 58.
- 3 Remove the cooling shroud. See "Removing the Cooling Shroud" on page 60.
- **4** If required, remove the expansion-card riser assembly. See "Removing the Expansion-Card Riser" on page 75.

WARNING: The heat sink is hot to touch for some time after the system has been powered down. Allow the heat sink to cool before handling it.

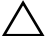

A CAUTION: Never remove the heat sink from a processor unless you intend to remove the processor. The heat sink is necessary to maintain proper thermal conditions.

**5** Using a #2 Phillips screwdriver, loosen one of the heat-sink captive screws. See Figure 3-8.

Wait 30 seconds for the heat sink to loosen from the processor.

- 6 Loosen the screw that is diagonally opposite to the screw that you have already loosened. See Figure 3-8.
- Repeat step 5 till you have loosened the remaining screws. 7
- 8 Gently lift the heat sink off the processor and set the heat sink aside with the thermal grease side facing up.

#### 62 Installing System Components

Figure 3-8. Removing and Installing the Heat Sink

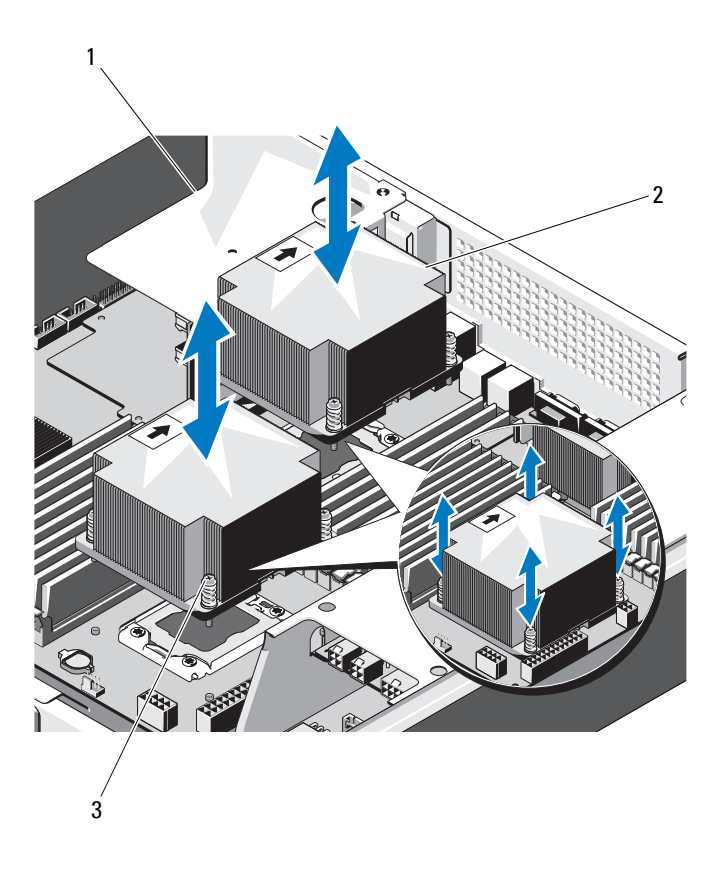

- 1 expansion-card riser assembly 2
- 2 heat sinks (2)
- 3 captive screws (4 each)

### **Installing the Heat Sink**

**CAUTION:** The heat sinks for CPU0 and CPU1 are different and are labeled accordingly. They must be installed in the correct location and orientation to prevent the system from overheating.

- **1** Using a clean lint-free cloth, remove the thermal grease from the heat sink.
- 2 Remove the protective cover from the underside of the heat sink.
- **3** Apply new thermal grease evenly to the center of the top of the new processor.

**NOTE:** Using excess thermal grease can cause grease to contact the processor shield, which can cause contamination of the processor socket.

- **4** Place the heat sink on top of the processor and tighten the four captive screws in the order they were loosened.
- **5** Replace the cooling shroud. See "Installing the Cooling Shroud" on page 61.
- **6** If applicable, replace the expansion-card riser assembly. See "Installing the Expansion-Card Riser" on page 77.
- 7 Close the system. See "Closing the System" on page 59.
- 8 Reconnect the system and peripherals to their electrical outlets, and turn on the system.

### Processor

/\ CAUTION: Many repairs may only be done by a certified service technician. You should only perform troubleshooting and simple repairs as authorized in your product documentation, or as directed by the online or telephone service and support team. Damage due to servicing that is not authorized by Dell is not covered by your warranty. Read and follow the safety instructions that came with the product.

### **Removing the Processor**

- Turn off the system, including any attached peripherals, and disconnect 1 the system from its electrical outlet.
- 2 Open the system. See "Opening the System" on page 58.
- **3** Remove the cooling shroud. See "Removing the Cooling Shroud" on page 60.
- 64 I Installing System Components

4 Remove the heat sink. See "Removing the Heat Sink" on page 62.

**CAUTION**: The processor is held in its socket under strong pressure. Be aware that the release lever can spring up suddenly if not firmly grasped.

- **5** Position your thumb firmly over the processor socket-release lever and release the lever from the locked position.
- **6** Rotate the lever 90 degrees upward until the processor is released from the socket. See Figure 3-9.
- 7 Rotate the processor shield upward and out of the way.

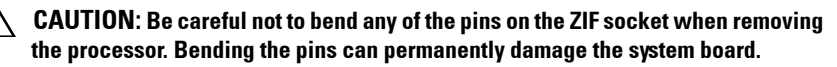

**8** Lift the processor out of the socket and leave the socket-release lever up so that the socket is ready for the new processor.

#### Figure 3-9. Removing and Installing the Processor

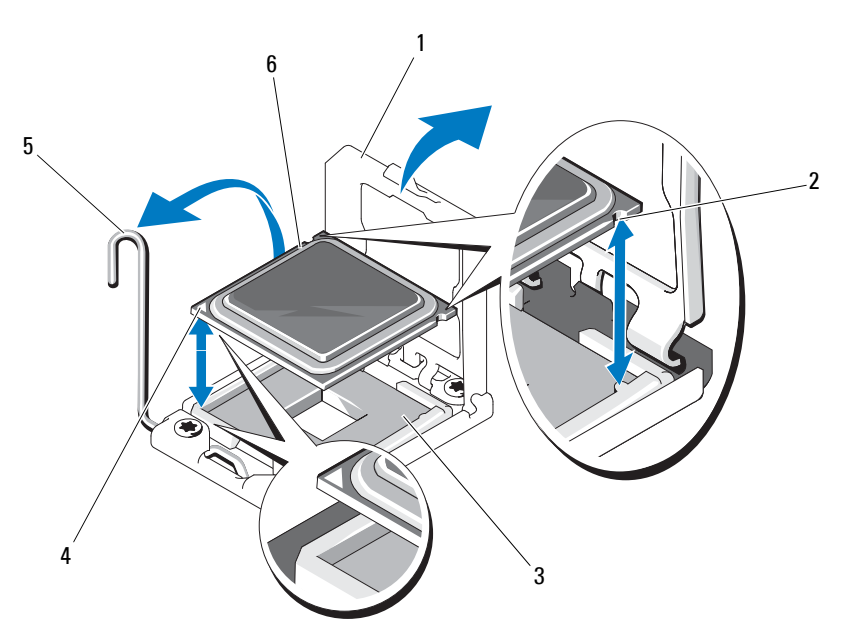

- 1 processor shield
- 3 **ZIF** socket

- 2 notches in processor (2)
- 4 pin1 indicator processor
- 5 socket-release lever 6

### Installing the Processor

**NOTE:** When installing only one processor, the processor must be installed in CPU0 socket (for the socket location, see Figure 5-3).

**NOTE:** Your system uses an LGA 1366 socket, which is designed for trouble free insertion of the CPU. After placing the CPU into the socket, press the lever down and lock in place. If you notice any resistance when inserting the CPU, ensure that it is aligned correctly.

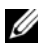

**NOTE:** After removing the processor, place it in an antistatic container for reuse, return, or temporary storage. Do not touch the bottom of the processor. Touch only the side edges of the processor.

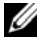

**NOTE:** If you are permanently removing the processor, you must install a processor blank and a heat-sink blank to ensure proper system cooling. Adding the blank is similar to installing a processor.

- 1 If you are upgrading your processors, prior to upgrading your system, download and install the latest system BIOS version from support.dell.com. Follow the instructions included in the file and download to install the update on your system.
- **2** Pull the locking lever of the processor socket out and up.
- **3** Unpack the processor if it has not been used previously.

If the processor has already been used, remove any thermal grease from the top of the processor using a lint-free cloth.

- **4** Locate the pin 1 indicator on the system board socket.
- **5** Locate the pin 1 indicator on the top of the processor. See Figure 3-9. The pin 1 indicator is shown as a triangle on the top of the processor.
- 6 Place the processor over the socket with pin 1 aligned with the pin guide on the processor socket.

CAUTION: Positioning the processor incorrectly can permanently damage the  $\sim$ system board or the processor. Be careful not to bend the pins in the ZIF socket.

- 7 Align the notches in the processor with the socket keys on the ZIF socket. See Figure 3-9.
- **8** With the release lever on the processor socket in the open position, align the processor with the socket keys and set the processor lightly in the socket. See Figure 3-9.

# CAUTION: Do not use force to seat the processor. When the processor is positioned correctly, it engages easily into the socket.

- **9** Close the processor shield.
- **10** Rotate the socket release lever down until it snaps into place. See Figure 3-9.
- **11** Using a clean lint-free cloth, remove the thermal grease from the heat sink.
- **12** Open the grease packet included with your processor kit and apply thermal grease evenly to the center of the top of the new processor.

# CAUTION: Using excess thermal grease can cause grease to contact the processor shield, which can cause contamination of the processor socket.

- 13 Install the heat sink. See "Installing the Heat Sink" on page 64.
- **14** Replace the cooling shroud. See "Installing the Cooling Shroud" on page 61.
- **15** Close the system. See "Closing the System" on page 59.
- **16** Reconnect the system and peripherals to their electrical outlets, and turn on the system.
- Press <F2> to enter the System Setup program, and check that the processor information matches the new system configuration. See "System Setup Options at Boot" on page 38.

### System Memory

Your system supports DDR3 registered DIMMs (RDIMMs). Single-, dualand quad-rank DIMMs can be 800, 1066 or 1333 MHz.

The system contains 18 memory sockets split into two sets of nine sockets with one set for each processor. Each nine-socket set is organized into three channels of three memory sockets per channel.

The maximum memory that is supported on your system varies according to the types and sizes of memory modules being used:

- Single-rank, and dual-rank RDIMMs of sizes 1 GB, 2 GB, 4 GB, 8 GB and 16 GB are supported for a total of up to 288 GB.
- Quad-rank RDIMMs (two per channel) are supported for a total of up to 48 GB.

### **General Memory Module Installation Guidelines**

To ensure optimal performance of your system, observe the following general guidelines when configuring your system memory.

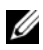

**NOTE:** Memory configurations that fail to observe these guidelines can prevent your system from starting and producing any video output.

- Except for memory channels that are unused, all populated memory ٠ channels must have identical configurations.
- The memory configuration for each processor must be identical. ٠
- Memory modules of different sizes can be mixed in A1-A4 or B1-B4 ٠ (for example, 2 GB and 4 GB), but all populated channels must have identical configurations.
- For optimizer mode, memory modules are installed in the numeric order of ٠ the sockets beginning with A1 or B1.
- For memory mirroring or advanced ECC mode, the channel furthest from ٠ the processor is unused and memory modules are installed beginning with channel A1 or B1 and proceeding with channel A2 or B2.
- Advanced ECC mode requires memory modules that use x4 or x8 DRAM device widths.
- The memory speed of each channel depends on the memory configuration:
  - For single- or dual-rank memory modules:
    - One memory module per channel supports up to 1333 MHz.
    - Two memory modules per channel support up to 1066 MHz. •
    - Three memory modules per channel support up to 800 MHz, ٠ regardless of memory module speed.
  - For quad-rank memory modules:
    - One memory module per channel supports up to 1066 MHz.

#### 68 Installing System Components
- Two memory modules per channel are limited to 800 MHz, regardless of the memory module speed.
- If quad-rank memory modules are mixed with single- or dual-rank modules, the quad-rank modules must be installed in the sockets with the white release levers.
- If memory modules with different speeds are installed, they operate at the speed of the slowest installed memory module(s).

# **Mode-Specific Guidelines**

Three memory channels are allocated to each processor. The number of channels used and the allowable configurations depend on the memory mode selected.

### **Optimizer (Independent Channel) Mode**

In this mode, all three channels are populated with identical memory modules. This mode permits a larger total memory capacity but does not support SDDC with x8-based memory modules.

A minimal single-channel configuration of one 1 GB memory module per processor is also supported in this mode.

Table 3-1 shows sample memory configurations that follow the appropriate memory guidelines stated in this section. The samples show identical memory-module configurations and their physical and available memory totals. The tables do not show mixed or quad-rank memory-module configurations, nor do they address the memory speed considerations of any configuration.

# Memory Socket Location on the System Board

The system contains 18 memory sockets split into two sets of 9 sockets, one set per processor.

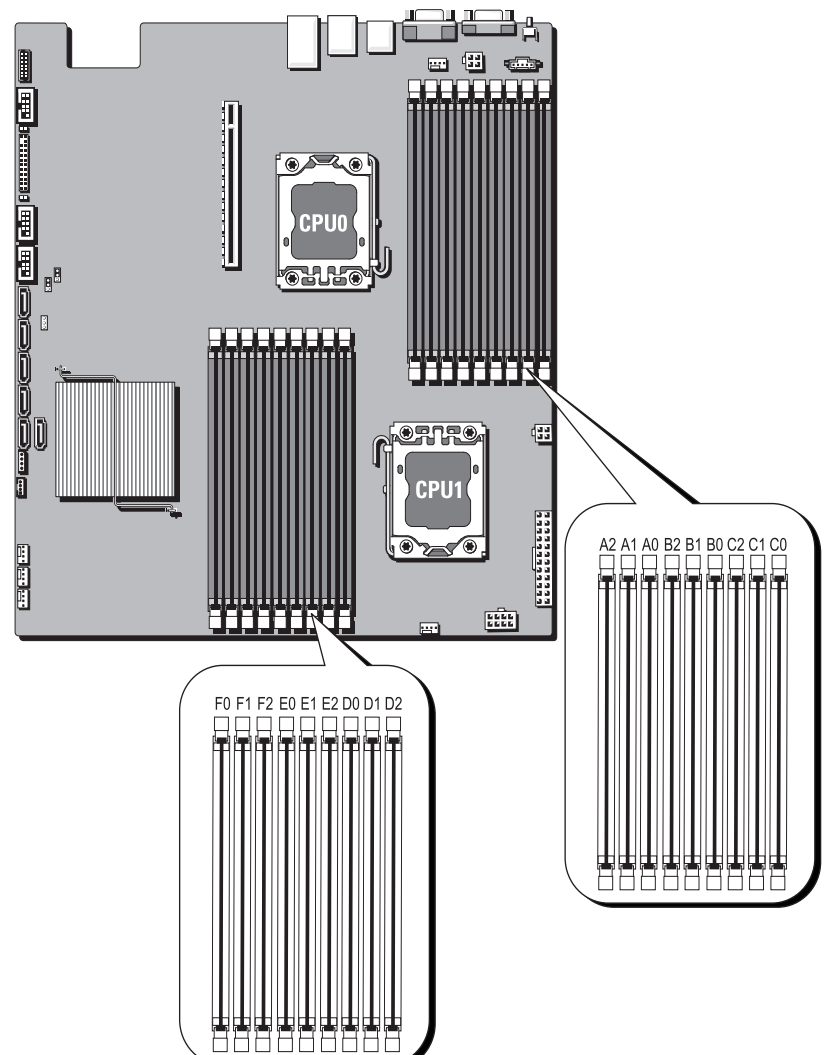

Figure 3-10. Memory Socket Location on the System Board

70 Installing System Components

Download from Www.Somanuals.com. All Manuals Search And Download.

# **Supported Memory Configuration**

There are eighteen DIMMs on each system board to support processor 0 and processor 1. The DIMM sequence of eighteen DIMM sockets is shown below. When you insert the DIMM(s), you have to always start with DIMM0\_CHA. See the following for possible memory configurations.

| No. of DIMMs | POR Speed | DIMM 2      | DIMM 1      | DIMM 0      |
|--------------|-----------|-------------|-------------|-------------|
| 1            | DDR3-1333 | -           | -           | Single-rank |
| 2            | DDR3-1333 | _           | _           | Dual-rank   |
| 3            | DDR3-1066 | _           | -           | Quad-rank   |
| 4            | DDR3-1333 | _           | Single-rank | Single-rank |
| 5            | DDR3-1333 | _           | Single-rank | Dual-rank   |
| 6            | DDR3-1333 | _           | Dual-rank   | Single-rank |
| 7            | DDR3-1333 | -           | Dual-rank   | Dual-rank   |
| 8            | DDR3-800  | _           | Single-rank | Quad-rank   |
| 9            | DDR3-800  | _           | Dual-rank   | Quad-rank   |
| 10           | DDR3-800  | -           | Quad-rank   | Quad-rank   |
| 11           | DDR3-800  | Single-rank | Single-rank | Single-rank |
| 12           | DDR3-800  | Single-rank | Single-rank | Dual-rank   |
| 13           | DDR3-800  | Single-rank | Dual-rank   | Single-rank |
| 14           | DDR3-800  | Dual-rank   | Single-rank | Single-rank |
| 15           | DDR3-800  | Single-rank | Dual-rank   | Dual-rank   |
| 16           | DDR3-800  | Dual-rank   | Single-rank | Dual-rank   |
| 17           | DDR3-800  | Dual-rank   | Dual-rank   | Single-rank |
| 18           | DDR3-800  | Dual-rank   | Dual-rank   | Dual-rank   |

#### Table 3-1. Memory Configuration

**NOTE:** An empty DIMM socket is marked as "\_". For the best performance, all the DIMMs installed must be of the same speed, capacity, and the DIMMs must be from one manufacturer.

# **Removing Memory Modules**

🕂 WARNING: The memory modules are hot to touch for some time after the system has been powered down. Allow time for the memory modules to cool before handling them. Handle the memory modules by the card edges and avoid touching the components on the memory module.

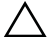

/\ CAUTION: Many repairs may only be done by a certified service technician. You should only perform troubleshooting and simple repairs as authorized in your product documentation, or as directed by the online or telephone service and support team. Damage due to servicing that is not authorized by Dell is not covered by your warranty. Read and follow the safety instructions that came with the product.

- 1 Turn off the system, including any attached peripherals, and disconnect the system from its electrical outlet.
- **2** Open the system. See "Opening the System" on page 58.
- **3** Remove the cooling shroud. See "Removing the Cooling Shroud" on page 60.
- 4 Locate the memory module sockets.
- **5** Press down and out on the ejectors on each end of the socket until the memory module pops out of the socket. See Figure 3-11.

#### 🔨 CAUTION: Handle each memory module only on either card edge, making sure not to touch the middle of the memory module.

- **6** Lift out the memory module.
- 7 Replace the cooling shroud. See "Installing the Cooling Shroud" on page 61.
- 8 Close the system. See "Closing the System" on page 59.
- **9** Reconnect the system to its electrical outlet and turn on the system, including any attached peripherals.

#### 72 Installing System Components

Figure 3-11. Removing and Installing a Memory Module

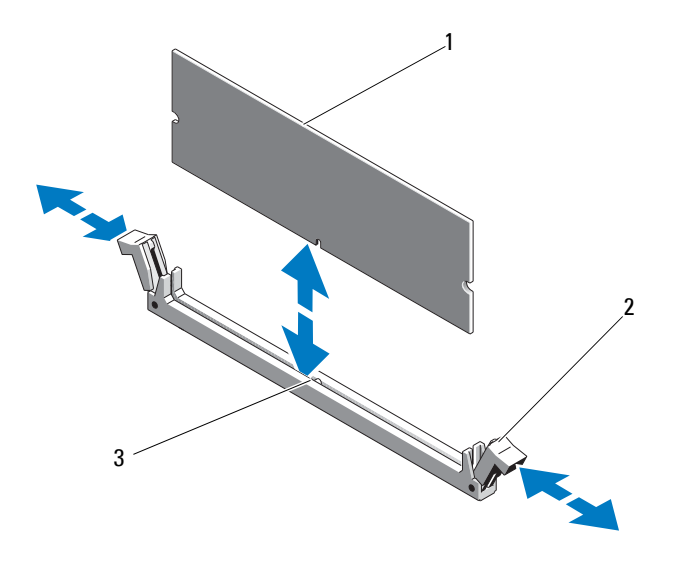

2 memory module socket ejectors (2)

3 alignment key

memory module

1

# **Installing Memory Modules**

- CAUTION: Many repairs may only be done by a certified service technician. You should only perform troubleshooting and simple repairs as authorized in your product documentation, or as directed by the online or telephone service and support team. Damage due to servicing that is not authorized by Dell is not covered by your warranty. Read and follow the safety instructions that came with the product.
- 1 Locate the memory module sockets. See Figure 5-3.
- **2** Press the ejectors on the memory module socket down and out, as shown in Figure 3-11, to allow the memory module to be inserted into the socket.

Handle each memory module only on either card edge, making sure not to touch the middle of the memory module.

**3** Align the memory module's edge connector with the alignment key of the memory module socket, and insert the memory module in the socket.

**NOTE:** The memory module socket has an alignment key that allows you to install the memory module in the socket in only one way.

**4** Press down on the memory module with your thumbs until the ejectors lock into position. See Figure 3-11.

When the memory module is properly seated in the socket, the ejectors on the memory module socket align with the ejectors on the other sockets that have memory modules installed.

- **5** Replace the cooling shroud. See "Installing the Cooling Shroud" on page 61.
- 6 Close the system. See "Closing the System" on page 59.
- 7 Reconnect your system and peripherals to their electrical outlets, and turn on the system.
- 8 Start up the system, press  $\langle F2 \rangle$  to enter the System Setup program, and check the System Memory settings on the main System Setup screen.

The system should have already changed the value to reflect the newly installed memory.

**9** If the value is incorrect, one or more of the memory modules may not be installed properly. Repeat step 3 through step 8 of this procedure, checking to ensure that the memory modules are firmly seated in their sockets.

#### 74 Installing System Components

# **Expansion-Card Riser and Expansion Card**

CAUTION: Expansion cards can only be installed in the slots on the expansion-card riser. Do not attempt to install expansion cards directly into the riser connector on the system board.

#### **Removing the Expansion-Card Riser**

- CAUTION: Many repairs may only be done by a certified service technician. You should only perform troubleshooting and simple repairs as authorized in your product documentation, or as directed by the online or telephone service and support team. Damage due to servicing that is not authorized by Dell is not covered by your warranty. Read and follow the safety instructions that came with the product.
  - **1** Turn off the system, including any attached peripherals, and disconnect the system from its electrical outlet.
  - 2 Open the system. See "Opening the System" on page 58.
  - **3** Remove the cooling shroud. See "Removing the Cooling Shroud" on page 60.
  - **4** Grasp the expansion-card riser assembly firmly and pull it out from the connector on the system board. See Figure 3-12.
  - Lift the expansion-card riser assembly out of the system board. See Figure 3-12.
  - 6 Remove the four securing screws on the expansion-card riser assembly and slide the expansion card riser out. See Figure 3-13.

Figure 3-12. Removing and Installing the Expansion-Card Riser Assembly

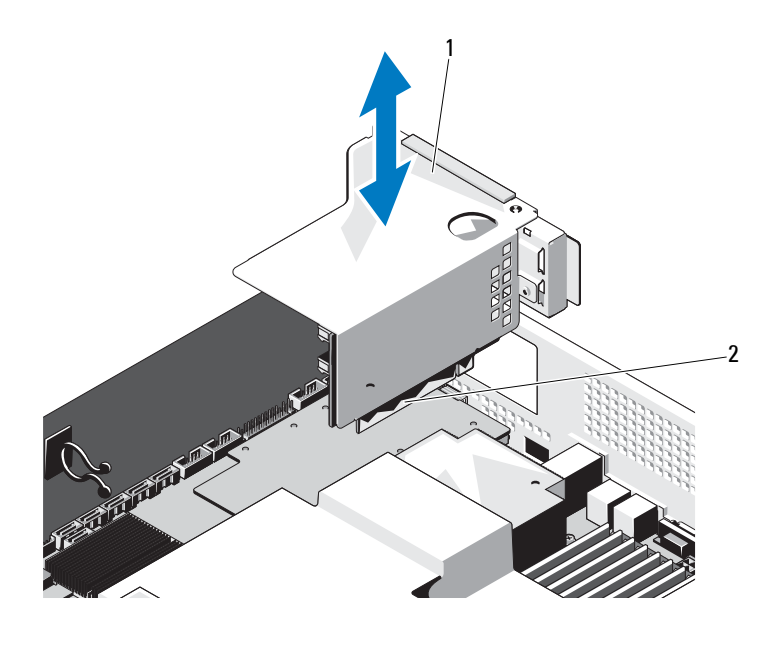

1 expansion-card riser assembly

2 expansion-card riser assembly connector

### 76 Installing System Components

Download from Www.Somanuals.com. All Manuals Search And Download.

Figure 3-13. Removing and Installing the Expansion-Card Riser

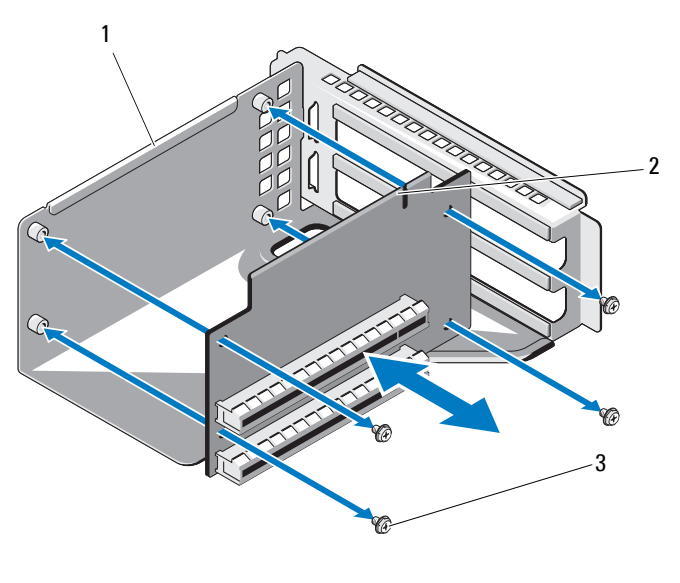

1 expansion-card riser assembly

2 expansion-card riser

3 screws (4)

### **Installing the Expansion-Card Riser**

- CAUTION: Many repairs may only be done by a certified service technician. You should only perform troubleshooting and simple repairs as authorized in your product documentation, or as directed by the online or telephone service and support team. Damage due to servicing that is not authorized by Dell is not covered by your warranty. Read and follow the safety instructions that came with the product.
- 1 Replace the expansion-card riser in the expansion-card riser assembly and secure it using the four screws. See Figure 3-13.
- **2** Align the expansion-card riser assembly with the connector on the system board. See Figure 3-12.
- **3** Seat the expansion-card riser assembly firmly on the system board.
- **4** Replace the cooling shroud. See "Installing the Cooling Shroud" on page 61.

- **5** Replace the system cover. See "Closing the System" on page 59.
- 6 Reconnect the system and peripherals to their electrical outlets, and turn on the system.

# **Removing the Expansion Card**

- CAUTION: Many repairs may only be done by a certified service technician. You should only perform troubleshooting and simple repairs as authorized in your product documentation, or as directed by the online or telephone service and support team. Damage due to servicing that is not authorized by Dell is not covered by your warranty. Read and follow the safety instructions that came with the product.
  - 1 Turn off the system, including any attached peripherals, and disconnect the system from its electrical outlet.
  - **2** Open the system. See "Opening the System" on page 58.
  - **3** Remove the cooling shroud. See "Removing the Cooling Shroud" on page 60.
  - 4 Remove the expansion-card riser. See "Removing the Expansion-Card Riser" on page 75.
  - **5** Remove the screw that secures the expansion card to the expansion-card riser assembly. See Figure 3-14.
  - **6** Pull out the expansion card from the expansion-card riser. See Figure 3-14.
- /\ CAUTION: Disconnecting the RAID battery cable from a PERC card can cause data loss if the "dirty cache" LED on the card is lit. The LED indicates that data is still cached in controller memory and the data was not cleared at system shutdown. Remove the RAID controller and raid battery as a set when the LED is lit
  - 7 If removing a PERC RAID controller card, disconnect the RAID battery cable from the expansion card.

**NOTE:** You must install a filler bracket over an empty expansion slot to maintain Federal Communications Commission (FCC) certification of the system. The brackets also keep dust and dirt out of the system and aid in proper cooling and airflow inside the system.

**8** Insert the filler bracket.

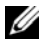

**NOTE:** Keep this bracket in case you need to remove the expansion card. Filler brackets must be installed over empty expansion-card slots to maintain FCC certification of the system. The brackets also keep dust and dirt out of the system and aid in proper cooling and airflow inside the system.

- Replace the cooling shroud. See "Installing the Cooling Shroud" on 9 page 61.
- Replace the system cover. See "Closing the System" on page 59. 10
- Reconnect the system and peripherals to their electrical outlets, and turn 11 on the system.

Figure 3-14. Removing and Installing the Expansion Card

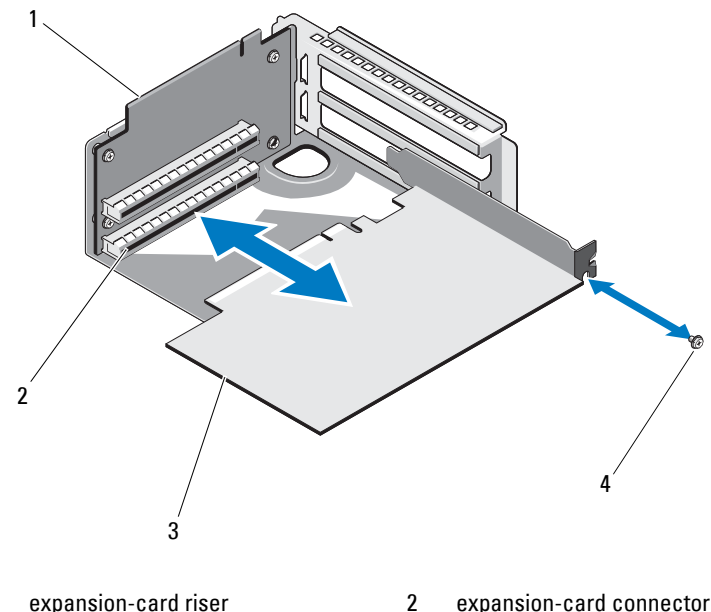

3 expansion card

1

- expansion-card connector
- 4 screw

# Installing the Expansion Card

#### CAUTION: Many repairs may only be done by a certified service technician. You should only perform troubleshooting and simple repairs as authorized in your product documentation, or as directed by the online or telephone service and support team. Damage due to servicing that is not authorized by Dell is not covered by your warranty. Read and follow the safety instructions that came with the product.

- **1** Turn off the system, including any attached peripherals, and disconnect the system from its electrical outlet.
- 2 Open the system. See "Opening the System" on page 58.
- **3** Remove the cooling shroud. See "Removing the Cooling Shroud" on page 60.
- 4 If applicable, remove the filler bracket.
- 5 Align the expansion card with the riser guide slot and push it in the direction of the arrow until the card is firmly seated in the card connector. See Figure 3-14.
- **6** For a battery-cached RAID controller, connect the RAID battery cable to the expansion card.
- 7 Close the system. See "Closing the System" on page 59.
- **8** Reconnect your system and peripherals to their electrical outlets, and turn on the system.

# **Integrated Storage Controller Cards**

Your system includes a dedicated expansion-card slot on the system board for an integrated SAS controller card that provides the integrated storage subsystem for your system's hard drives. The controller supports SAS, SATA, and SSD hard drives and also enables you to set up the hard drives in RAID configurations as supported by the version of the storage controller included with your system.

# **Removing the Integrated Storage Controller Card**

- CAUTION: Many repairs may only be done by a certified service technician. You should only perform troubleshooting and simple repairs as authorized in your product documentation, or as directed by the online or telephone service and support team. Damage due to servicing that is not authorized by Dell is not covered by your warranty. Read and follow the safety instructions that came with the product.
  - **1** Turn off the system, including any attached peripherals, and disconnect the system from its electrical outlet.
  - 2 Open the system. See "Opening the System" on page 58.
  - **3** Disconnect the SAS cables connected to the storage controller card.
  - **4** Lift the integrated storage controller card to remove it from the system board.
  - 5 Remove the three spacer pins and store them securely for later use. See Figure 3-15.

Figure 3-15. Removing and Installing the Integrated Storage Controller Card

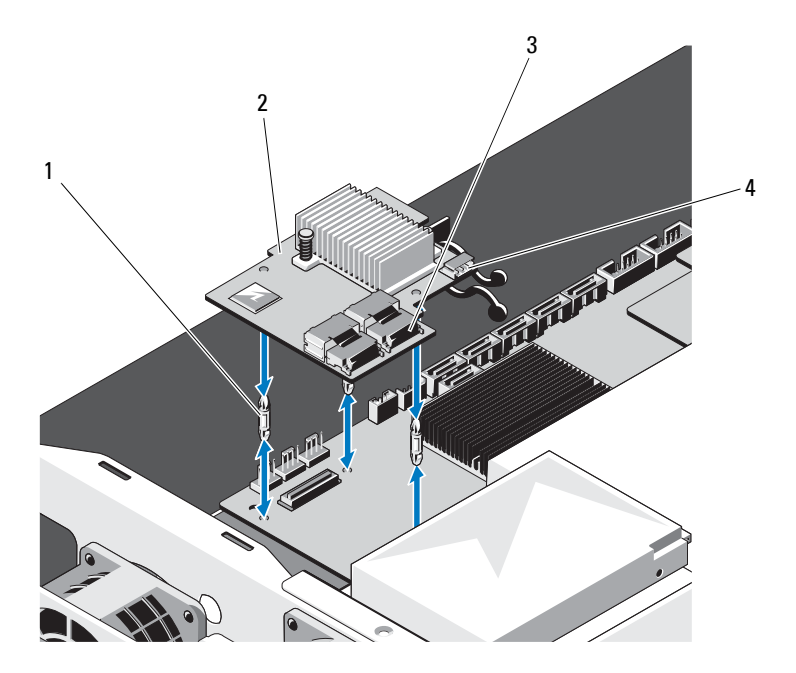

- 1 spacer pins (3)
- 3 SAS cable connector
- 2 integrated storage controller card
- 4 RAID battery connector

### Installing the Integrated Storage Controller Card

- CAUTION: Many repairs may only be done by a certified service technician. You should only perform troubleshooting and simple repairs as authorized in your product documentation, or as directed by the online or telephone service and support team. Damage due to servicing that is not authorized by Dell is not covered by your warranty. Read and follow the safety instructions that came with the product.
- **1** Turn off the system, including any attached peripherals, and disconnect the system from its electrical outlet.
- 2 Open the system. See "Opening the System" on page 58.
- **3** Place the three spacer pins on the system board. See Figure 3-15.

- **4** Install the integrated storage controller card in place. See Figure 3-15.
- **5** Connect the SAS data cable to the integrated storage controller card.
- Close the system. See "Closing the System" on page 59. 6
- 7 Reconnect the system to its electrical outlet and turn the system on, including any attached peripherals.

# **RAID Battery (Optional)**

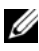

**NOTE:** The information in this section applies only to systems with the optional RAID controller card.

# **Removing a RAID Battery**

- CAUTION: Many repairs may only be done by a certified service technician. You should only perform troubleshooting and simple repairs as authorized in your product documentation, or as directed by the online or telephone service and support team. Damage due to servicing that is not authorized by Dell is not covered by your warranty. Read and follow the safety instructions that came with the product.
  - **1** Turn off the system, including any attached peripherals, and disconnect the system from its electrical outlet.
  - 2 Open the system. See "Opening the System" on page 58.
  - **3** Locate the RAID battery carrier and remove the two screws that secure the RAID battery carrier on to the chassis. See Figure 3-16.
  - Pull back gently on the right edge of the battery bay and draw out the 4 RAID battery from the battery carrier.
  - 5 Disconnect the cable between the RAID battery and the storage controller card. See Figure 3-16.

#### Figure 3-16. Removing and Installing a RAID Battery

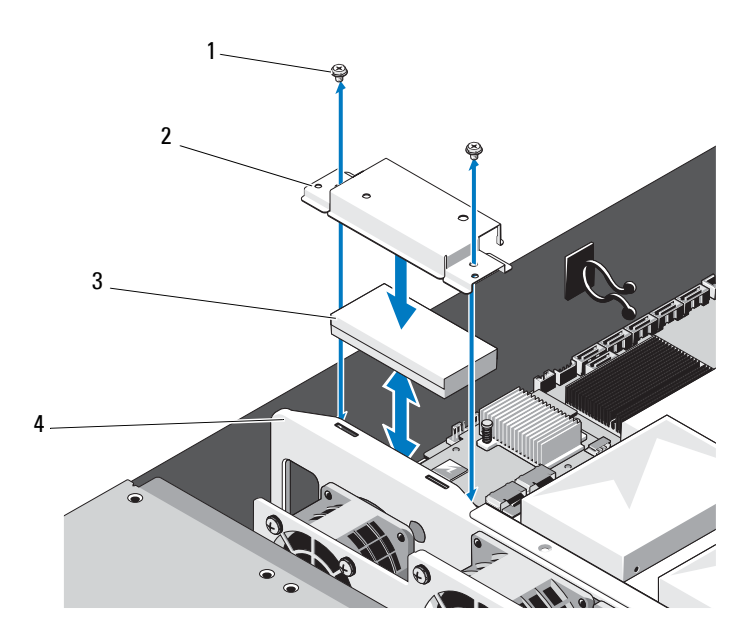

- 1 screws (2)
- 3 RAID battery

- 2 RAID battery carrier
- 4 cooling fan assembly

# **Installing a RAID Battery**

- CAUTION: Many repairs may only be done by a certified service technician. You should only perform troubleshooting and simple repairs as authorized in your product documentation, or as directed by the online or telephone service and support team. Damage due to servicing that is not authorized by Dell is not covered by your warranty. Read and follow the safety instructions that came with the product.
- 1 Connect the RAID battery cable to the connector on the RAID battery.
- **2** With the cable oriented toward the back, angle the left side of the RAID battery into the left side of the battery carrier.
- **3** Secure the RAID battery into the battery carrier.

- **4** Secure the RAID battery carrier onto the chassis using the two screws. See Figure 3-16.
- **5** Connect the RAID battery cable to the RAID battery connector on the storage controller card. See Figure 3-15.
- 6 Close the system. See "Closing the System" on page 59.
- 7 Reconnect your system and peripherals to their electrical outlets, and turn on the system.

# Dual RAID Battery (Optional)

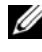

**NOTE:** The information in this section applies only to systems with the optional RAID controller card.

# **Removing a Dual RAID Battery**

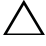

CAUTION: Many repairs may only be done by a certified service technician. You should only perform troubleshooting and simple repairs as authorized in vour product documentation, or as directed by the online or telephone service and support team. Damage due to servicing that is not authorized by Dell is not covered by your warranty. Read and follow the safety instructions that came with the product.

- **1** Turn off the system, including any attached peripherals, and disconnect the system from its electrical outlet.
- 2 Open the system. See "Opening the System" on page 58.
- **3** Locate the dual RAID battery carrier and remove the two screws that secure the battery carrier on to the chassis. See Figure 3-17.
- Disconnect the cable between the RAID battery and the storage controller 4 card. See Figure 3-16.
- **5** Slide the dual RAID battery carrier slightly toward the front of the system and lift it away from the system. See Figure 3-17.
- 6 Gently push the RAID batteries inside the battery carrier to free them of the battery carrier. See Figure 3-18.

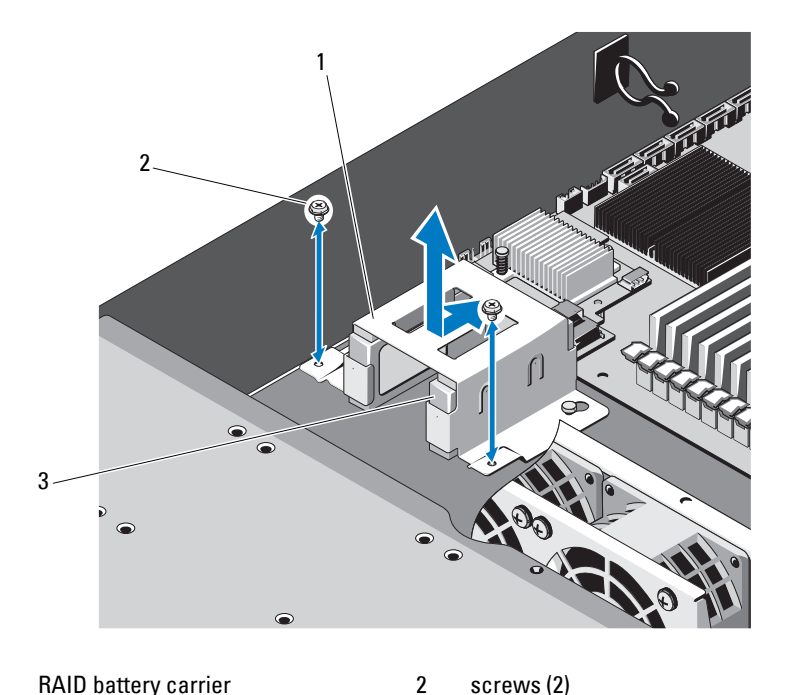

Figure 3-17. Removing and Installing the Dual RAID Battery Cage

RAID battery carrier 1

screws (2)

3 RAID batteries (2)

#### 86 Installing System Components L

Download from Www.Somanuals.com. All Manuals Search And Download.

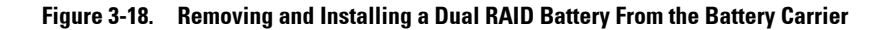

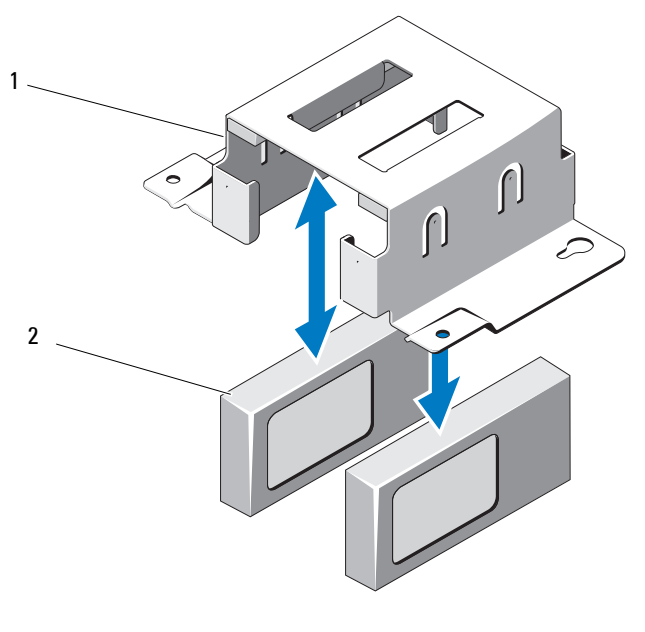

1 dual RAID battery carrier 2 RAID batteries (2)

# **Installing a RAID Battery**

- CAUTION: Many repairs may only be done by a certified service technician. You should only perform troubleshooting and simple repairs as authorized in your product documentation, or as directed by the online or telephone service and support team. Damage due to servicing that is not authorized by Dell is not covered by your warranty. Read and follow the safety instructions that came with the product.
- 1 Connect the RAID battery cables to the connectors on the RAID batteries.
- **2** With the cables oriented toward the back, secure the RAID batteries into the battery carrier. See Figure 3-18.
- **3** Affix the RAID battery carrier onto the chassis using the two screws. See Figure 3-17.

- **4** Connect the RAID battery cable to the RAID battery connector on the storage controller card. See Figure 3-15.
- **5** Close the system. See "Closing the System" on page 59.
- **6** Reconnect your system and peripherals to their electrical outlets, and turn on the system.

# Mezzanine Card (10 GbE LAN)

### Removing the Mezzanine Card (10 GbE LAN)

CAUTION: Many repairs may only be done by a certified service technician. You should only perform troubleshooting and simple repairs as authorized in your product documentation, or as directed by the online or telephone service and support team. Damage due to servicing that is not authorized by Dell is not covered by your warranty. Read and follow the safety instructions that came with the product.

- **1** Turn off the system, including any attached peripherals, and disconnect the system from its electrical outlet.
- 2 Open the system. See "Opening the System" on page 58.
- **3** Remove the cooling shroud. See "Removing the Cooling Shroud" on page 60.
- **4** Remove the expansion-card riser assembly. See "Removing the Expansion-Card Riser" on page 75.
- **5** Remove the three spacer pins and the screw on the mezzanine card.
- 6 Remove the two screws securing the bracket and remove the card. See Figure 3-19.
- 7 If you are not installing another mezzanine card, install the mezzanine-card cover and secure with two screws. See Figure 3-19.

#### 88 I Installing System Components

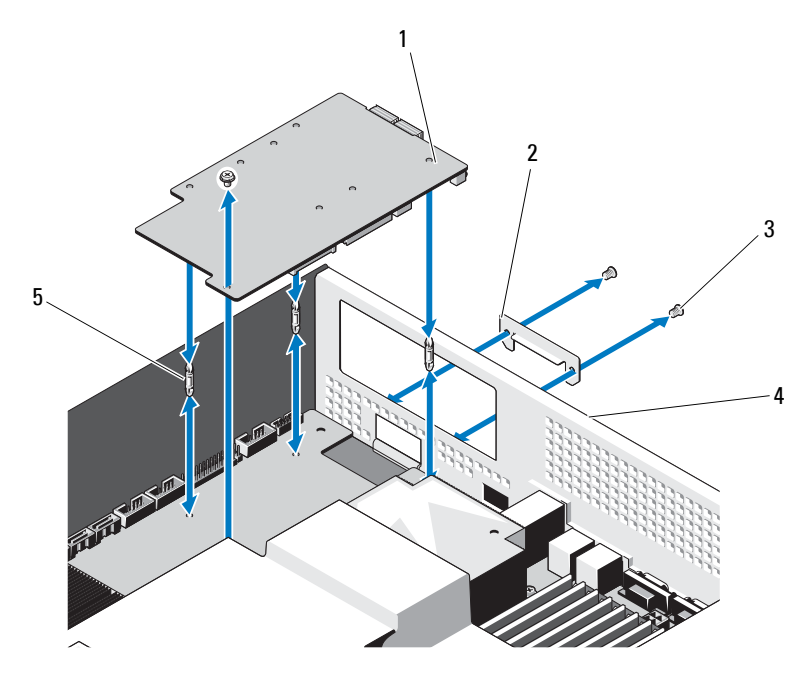

Figure 3-19. Removing and Installing the Mezzanine Card (10 GbE LAN)

- 1 mezzanine card (10 GbE LAN)
- 3 screws (3)
- 5 spacer pins (3)

- 2 mezzanine-card cover
- 4 back panel

# Installing the Mezzanine Card (10 GbE LAN)

CAUTION: Many repairs may only be done by a certified service technician. You should only perform troubleshooting and simple repairs as authorized in your product documentation, or as directed by the online or telephone service and support team. Damage due to servicing that is not authorized by Dell is not covered by your warranty. Read and follow the safety instructions that came with the product.

- 1 If you are installing a mezzanine card for the first time, remove the two screws securing the mezzanine-card cover and remove the cover. See Figure 3-19.
- 2 Install a label bracket that has slots for connecting the mezzanine cards.
- **3** Align the spacer pins on the mezzanine card with the holes on the system board.

# **NOTE:** The three spacer pins must be inserted through the board for proper installation of the mezzanine card.

- 4 Secure the board using the screw. See Figure 3-19.
- **5** Replace the expansion-card riser assembly. See "Installing the Expansion-Card Riser" on page 77.
- **6** Replace the cooling shroud. See "Installing the Cooling Shroud" on page 61.
- 7 Replace the system cover. See "Closing the System" on page 59.
- 8 Reconnect the system and peripherals to their electrical outlets, and turn on the system.

# **Power Supplies**

WARNING: Whenever you need to lift the system, get others to assist you. To avoid injury, do not attempt to lift the system by yourself.

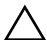

CAUTION: Many repairs may only be done by a certified service technician. You should only perform troubleshooting and simple repairs as authorized in your product documentation, or as directed by the online or telephone service and support team. Damage due to servicing that is not authorized by Dell is not covered by your warranty. Read and follow the safety instructions that came with the product.

# **Removing the Power Supply**

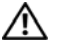

WARNING: In order to reduce the risk of injury from electric shock, disconnect the failed power supply from the AC power before removing it from the system.

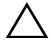

 $\wedge$  CAUTION: The system requires one power supply to operate the system normally. Remove and replace only one power supply at a time.

- **1** Disconnect the power cable from the power supply.
- 2 Press the lever release latch of the power supply and slide out the power supply using the power supply handle. See Figure 3-20.

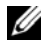

**NOTE:** Install a power supply blank if you are not replacing the power supply.

Figure 3-20. Removing and Installing the Power Supply

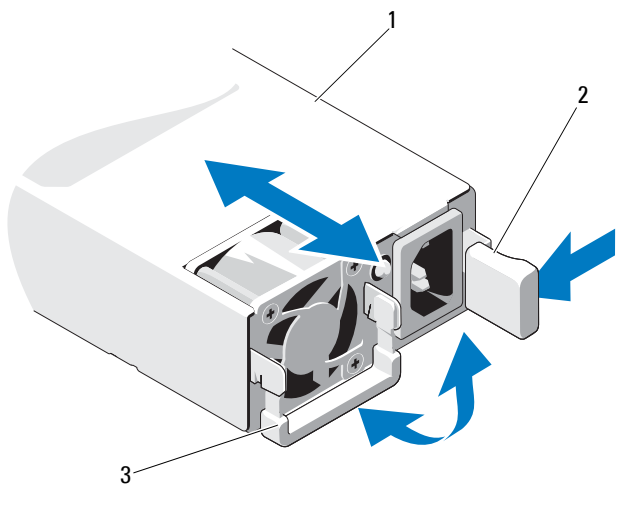

- 1 power supply 2 release latch
- 3 power supply handle

## **Installing the Power Supply**

- **1** Verify that both power supplies are of the same type and have the same maximum output power.
- **2** Slide the new power supply into the system until the power supply is fully seated and the release latch snaps into place. See Figure 3-20.
- **3** Reconnect your system and peripherals to their electrical outlets, and turn on the system.
- **NOTE:** When installing, hot-swapping, or hot-adding a new power supply in a system with two power supplies, allow several seconds for the system to recognize the power supply and determine its status. The power-supply status indicator turns green to signify that the power supply is functioning properly. See Figure 1-3.

#### 92 Installing System Components

# **Removing the Power Supply Blank**

**CAUTION:** To ensure proper system cooling, the power supply blank must be installed in power supply bay PS2 in a non-redundant configuration. Remove the power supply blank only if you are installing a second power supply.

To remove the power supply blank, remove the screw and pull outward on the blank.

# Installing the Power Supply Blank

**NOTE:** Install the power supply blank only in power supply bay 2.

Align the blank with the power supply bay and insert the blank into the chassis until it clicks into place. Secure with screw.

# Power Distribution Board

WARNING: Whenever you need to lift the system, get others to assist you. To avoid injury, do not attempt to lift the system by yourself.

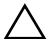

CAUTION: Many repairs may only be done by a certified service technician. You should only perform troubleshooting and simple repairs as authorized in your product documentation, or as directed by the online or telephone service and support team. Damage due to servicing that is not authorized by Dell is not covered by your warranty. Read and follow the safety instructions that came with the product.

The power distribution board comes as a power distribution board assembly with two power distribution boards.

# **Removing the Power Distribution Board Assembly**

- Turn off the system, including any attached peripherals, and disconnect 1 the system from its electrical outlet.
- **2** Remove the system from the rack and place on a flat surface.
- 3 Remove the right side rail from the chassis.
- 4 Remove the two screws on the side of the chassis. See Figure 3-21.
- **5** Open the system. See "Opening the System" on page 58.
- **6** Disconnect all the power cables from the power distribution board.
- Remove the two screws that secure the power distribution board assembly 7 to the bottom of the chassis. See Figure 3-21.

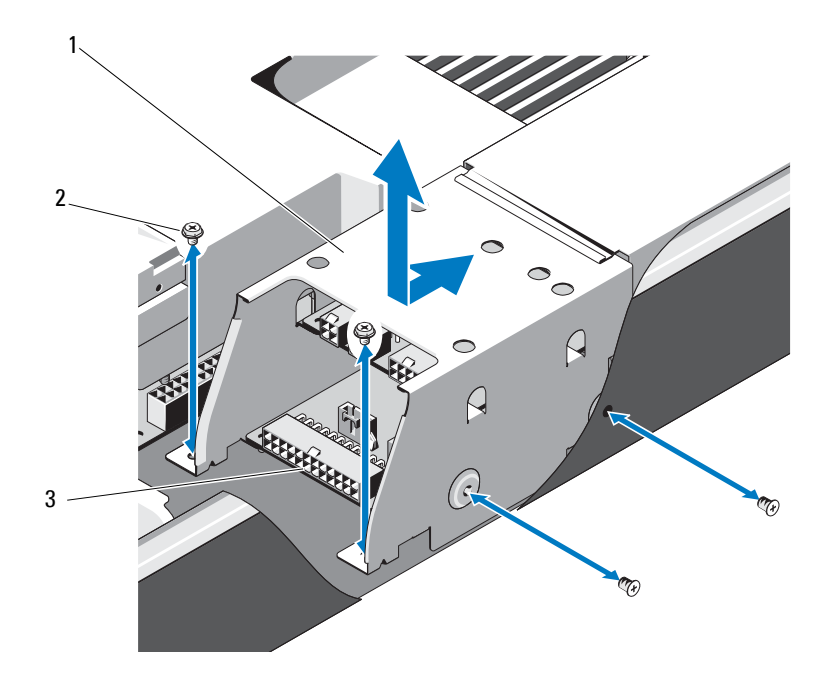

Figure 3-21. **Removing and Installing the Power Distribution Board Assembly** 

- power distribution board assembly 2 screws (4) 1
- 3 power distribution boards (2)

## Installing the Power Distribution Board Assembly

- CAUTION: Many repairs may only be done by a certified service technician. You should only perform troubleshooting and simple repairs as authorized in your product documentation, or as directed by the online or telephone service and support team. Damage due to servicing that is not authorized by Dell is not covered by your warranty. Read and follow the safety instructions that came with the product.
  - 1 Place the power distribution board assembly into the system and align the slots on the power distribution board assembly with the slots on the chassis.

- **2** Replace the two screws that secure the power distribution board assembly to the bottom of the chassis.
- **3** Connect all the power cables. See Figure 3-21.
- 4 Replace the system cover. See "Closing the System" on page 59.
- **5** Replace the two screws on the right side of the chassis.
- 6 Replace the right side rail.
- 7 Reconnect the system and peripherals to their electrical outlets, and turn on the system.

# **Cooling Fans**

WARNING: The cooling fan can continue to spin for some time after the system has been powered down. Allow time for the fan to stop spinning before removing it from the system.

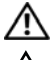

MARNING: Do not attempt to operate the system without the cooling fans.

**CAUTION:** Many repairs may only be done by a certified service technician. You should only perform troubleshooting and simple repairs as authorized in your product documentation, or as directed by the online or telephone service and support team. Damage due to servicing that is not authorized by Dell is not covered by your warranty. Read and follow the safety instructions that came with the product.

## **Removing a Cooling Fan Assembly**

- **1** Turn off the system, including any attached peripherals, and disconnect the system from its electrical outlet.
- 2 Open the system. See "Opening the System" on page 58.
- 3 Disconnect the three power cables from the backplane. See Figure 5-4.
- **4** Remove the single screw that secures the fan assembly to the chassis. See Figure 3-22.
- **5** Slide the fan assembly slightly toward the front of the system and lift it away from the system. See Figure 3-22.

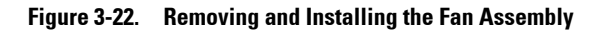

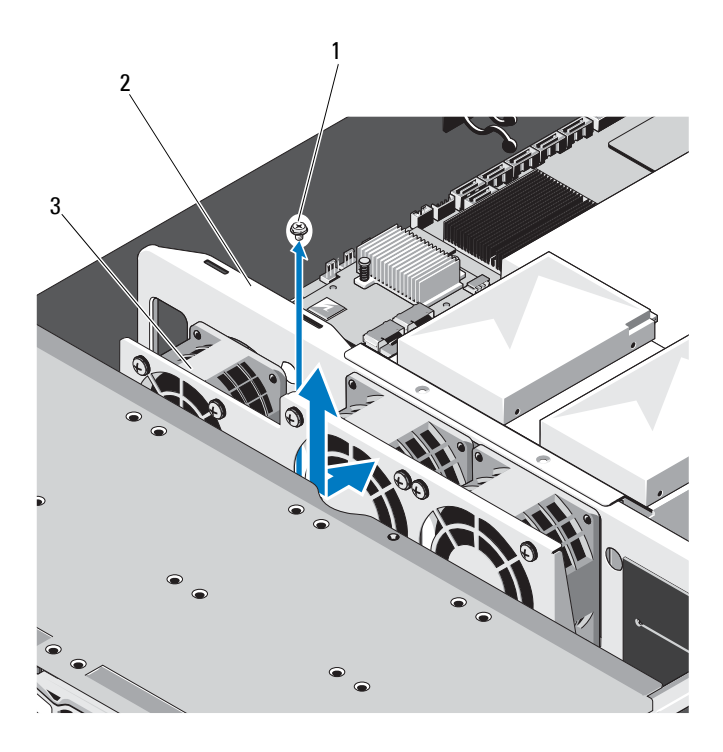

1 screw

2 fan assembly

3 cooling fans (3)

### **Installing the Cooling Fan Assembly**

- 1 Place the fan assembly into the system and slide the fan assembly slightly toward the back of the system.
- 2 Align the slot on the fan assembly with the slot on the chassis.
- **3** Replace the screw that secures the fan assembly to the chassis.
- 4 Connect the power cables to the cooling fans. See Figure 3-22.
- **5** Replace the system cover. See "Closing the System" on page 59.
- **6** Reconnect the system and peripherals to their electrical outlets, and turn on the system.

#### 96 I Installing System Components

Download from Www.Somanuals.com. All Manuals Search And Download.

## **Removing the Fan Module**

Remove the four screws that secure the fan module to the fan assembly and separate the fan module from the fan assembly. See Figure 3-23.

Figure 3-23. Removing and Installing the Fan Module

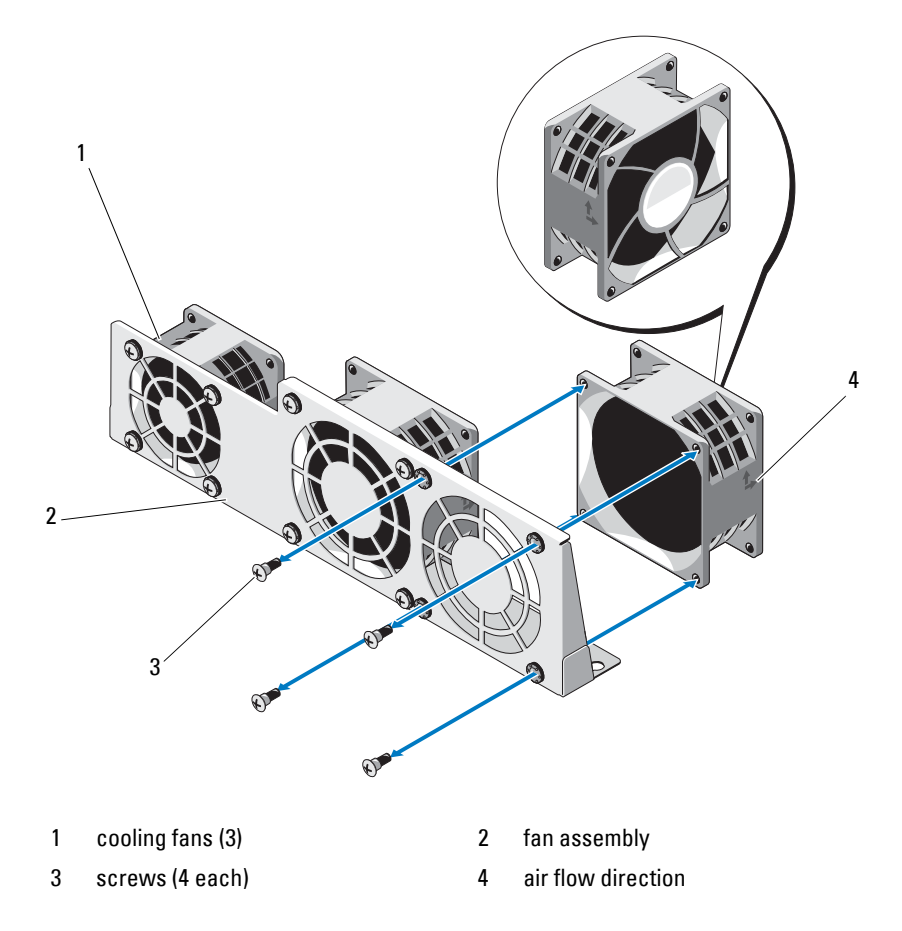

# **Installing the Fan Module**

U

NOTE: Note the direction of airflow on the fan modules and ensure that the fan modules are oriented in the correct direction while installing.

Align the slots on the fan module with the slots on the fan assembly such that the labelled side faces the back of the system. Secure the fan module to the fan assembly using the screws. See Figure 3-23.

# Backplane

CAUTION: Many repairs may only be done by a certified service technician. You should only perform troubleshooting and simple repairs as authorized in your product documentation, or as directed by the online or telephone service and support team. Damage due to servicing that is not authorized by Dell is not covered by your warranty. Read and follow the safety instructions that came with the product.

# Removing the Backplane

- Turn off the system, including any attached peripherals, and disconnect 1 the system from its electrical outlet.
- **2** Open the system. See "Opening the System" on page 58.
- **3** Remove the cooling fan assembly. See "Removing a Cooling Fan Assembly" on page 95.
- 4 Disconnect the SAS/SATA cables, the fan cables, and the power cables from the backplane. See Figure 5-4.

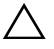

 $\Delta$  CAUTION: To prevent damage to the drives and backplane, you must remove the hard drives from the system before removing the backplane.

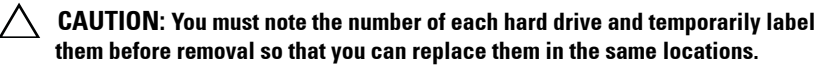

- **5** Remove all the hard drives. See "Removing a Hard-Drive Carrier" on page 54.
- **6** Remove the three screws that secure the backplane to the system. See Figure 3-24.
- 7 Slide the backplane and lift it clear off the system.

Figure 3-24. Removing and Installing the Backplane

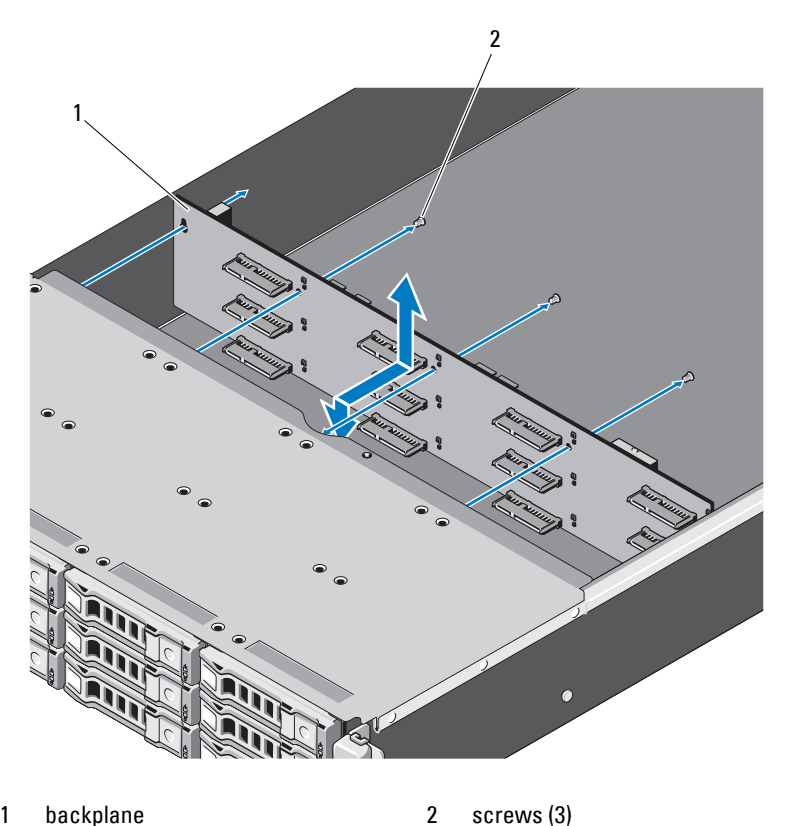

1 backplane screws (3)

# Installing the Backplane

- **1** Insert the backplane in the direction of the arrow until it is seated in the system.
- **2** Secure the backplane to the system using the three screws.
- **3** Replace all the hard drives in the system. See "Installing a Hard-Drive Carrier" on page 55.
- **4** Replace the cooling fan assembly. "Installing the Cooling Fan Assembly" on page 96.
- 5 Connect the SAS/SATA cables, the fan cables, and the power cable. See Figure 5-4.
- **6** Replace the cooling shroud. See "Installing the Cooling Shroud" on page 61.
- 7 Replace the system cover. See "Closing the System" on page 59.
- **8** Reconnect the system and peripherals to their electrical outlets, and turn on the system.

# **Control Panel Assembly**

CAUTION: Many repairs may only be done by a certified service technician. You should only perform troubleshooting and simple repairs as authorized in your product documentation, or as directed by the online or telephone service and support team. Damage due to servicing that is not authorized by Dell is not covered by your warranty. Read and follow the safety instructions that came with the product.

# **Removing the Control Panel Assembly**

- **1** Turn off the system, including any attached peripherals, and disconnect the system from its electrical outlet.
- 2 Open the system. See "Opening the System" on page 58.
- **3** Remove the cooling shroud. See "Removing the Cooling Shroud" on page 60.
- **4** Slide the cable cover on the side of the system, toward the back of the system to remove it.

- **5** Disconnect the LED signal cable from the front panel connector on the system board. See Figure 5-3.
- 6 Remove the screw securing the LED panel cover to the chassis and slide the cover out. See Figure 3-25.
- 7 Remove the two screws securing the control panel assembly to the chassis. See Figure 3-25.
- 8 Remove the control panel assembly.

#### Figure 3-25. Removing the Control Panel Assembly

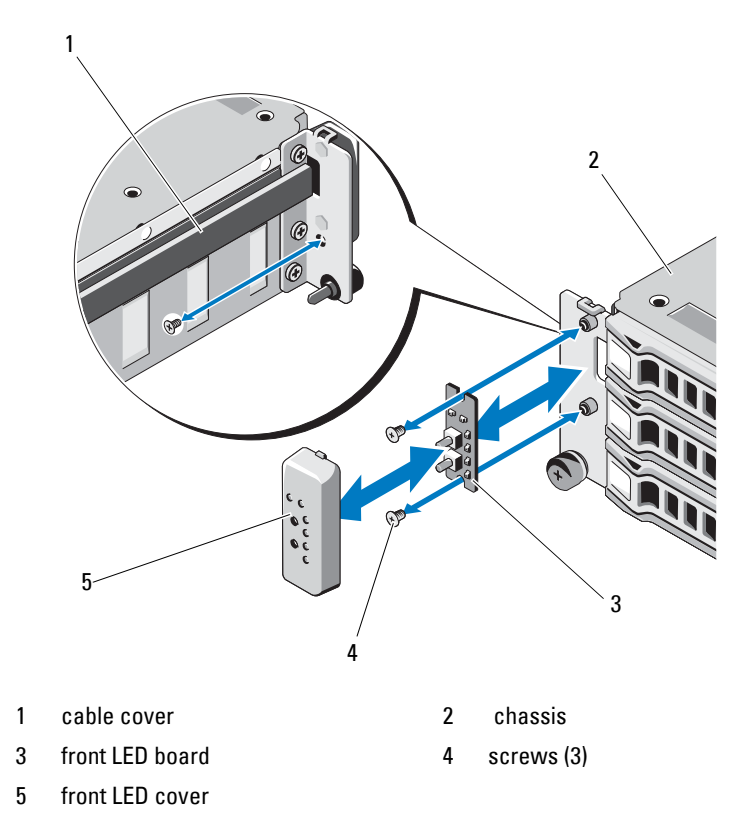

# Installing the Control Panel Assembly

- CAUTION: Many repairs may only be done by a certified service technician. You should only perform troubleshooting and simple repairs as authorized in your product documentation, or as directed by the online or telephone service and support team. Damage due to servicing that is not authorized by Dell is not covered by your warranty. Read and follow the safety instructions that came with the product.
- 1 Place the control panel assembly onto the front of the system and secure in place with the two screws.
- **2** Replace the control panel assembly cover and secure it with the screw.
- **3** Connect the LED signal cable to the front panel connector on the system board. See Figure 5-3.
- **4** Replace the cable cover making sure that the cables are not crimped.
- **5** Replace the cooling shroud. See "Installing the Cooling Shroud" on page 61.
- 6 Replace the system cover. See "Closing the System" on page 59.
- 7 Reconnect the system and peripherals to their electrical outlets, and turn on the system.

# System Battery

## **Removing the System Battery**

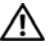

🔨 WARNING: There is a danger of a new battery exploding if it is incorrectly installed. Replace the battery only with the same or equivalent type recommended by the manufacturer. See your safety information for additional information.

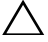

CAUTION: Many repairs may only be done by a certified service technician. You should only perform troubleshooting and simple repairs as authorized in your product documentation, or as directed by the online or telephone service and support team. Damage due to servicing that is not authorized by Dell is not covered by your warranty. Read and follow the safety instructions that came with the product.

- 1 Turn off the system, including any attached peripherals, and disconnect the system from the electrical outlet.
- 2 Open the system. See "Opening the System" on page 58.

- **3** Remove the cooling shroud. See "Removing the Cooling Shroud" on page 60.
- 4 Locate the battery socket. See "System Board Connectors" on page 127.

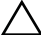

- CAUTION: To avoid damage to the battery connector, you must firmly support the connector while installing or removing a battery.
- **5** Slide the battery toward the positive side of the connector and lift it out of the securing tabs at the negative side of the connector.

Figure 3-26. Removing and Installing the System Battery

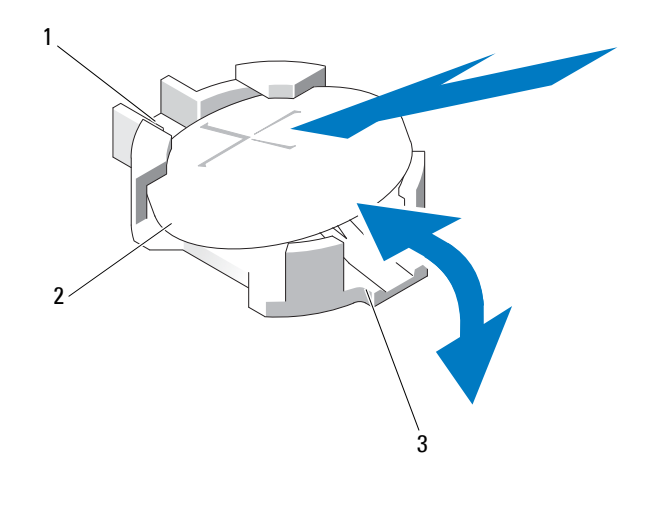

1 positive side of battery connector

2 system battery

3 negative side of battery connector

### Installing the System Battery

- 1 Hold the battery with the "+" facing up, and slide it under the securing tabs at the positive side of the connector.
- 2 Press the battery straight down into the connector until it snaps into place.
- **3** Install the cooling shroud. See "Installing the Cooling Shroud" on page 61.
- 4 Close the system. See "Closing the System" on page 59.

- 5 Reconnect the system to the electrical outlet and turn the system on, including any attached peripherals.
- **6** Enter the System Setup program to confirm that the battery is operating properly. See "Using the System Setup Program" on page 37.
- 7 Enter the correct time and date in the System Setup program's Time and Date fields, and re-enter any customized option settings as needed.
- 8 Exit the System Setup program.

# System Board

- WARNING: Whenever you need to lift the system, get others to assist you. To avoid injury, do not attempt to lift the system by yourself.
- CAUTION: Many repairs may only be done by a certified service technician. You should only perform troubleshooting and simple repairs as authorized in your product documentation, or as directed by the online or telephone service and support team. Damage due to servicing that is not authorized by Dell is not covered by your warranty. Read and follow the safety instructions that came with the product.

## **Removing the System Board**

- **1** Turn off the system and attached peripherals, and disconnect the system from the electrical outlet.
- 2 Open the system. See "Opening the System" on page 58.
- **3** Remove the cooling shroud. See "Removing the Cooling Shroud" on page 60.
- **4** Remove all memory modules. See "Removing Memory Modules" on page 72.
- **5** Remove the expansion card-riser. See "Removing the Expansion-Card Riser" on page 75.
- 6 Remove the heat sinks. See "Removing the Heat Sink" on page 62.
- 7 Remove the processors. See "Removing the Processor" on page 64.
- **8** Disconnect the power, SATA, and front panel cables from the system board.

# CAUTION: Do not lift the system board assembly by grasping a memory module, processor, or other components.

104 I Installing System Components

Download from Www.Somanuals.com. All Manuals Search And Download.
**9** Loosen the ten screws securing the system board, and then slide the board toward the front, up and out of the system. See Figure 3-27.

Figure 3-27. Removing and Installing the System Board

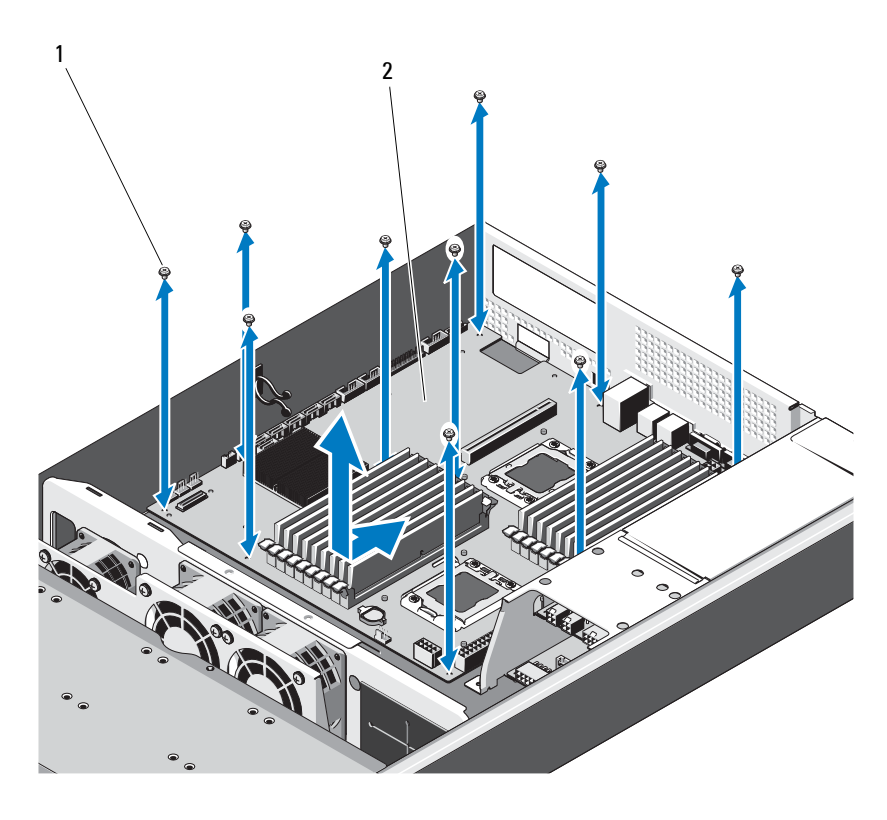

1 screws (10)

2 system board assembly

### **Installing the System Board**

- 1 Align the holes A and B on the system board to position the board correctly in the system.
- 2 Replace the ten screws to secure the system board in place.
- **3** Reconnect the power, SATA, and front panel cables to the system board. See "System Board Connectors" on page 127.

Installing System Components | 105

- 4 Replace the processors. See "Installing the Processor" on page 66.
- **5** Replace the heat sinks. See "Installing the Heat Sink" on page 64.
- 6 Replace the expansion-card riser assembly. See "Installing the Expansion-Card Riser" on page 77.
- 7 Replace the memory modules. See "Installing Memory Modules" on page 73.
- 8 Replace the cooling shroud. See "Installing the Cooling Shroud" on page 61.
- **9** Replace the system cover. See "Closing the System" on page 59.
- **10** Reconnect the system and peripherals to their electrical outlets, and turn on the system.

Installing System Components | 107

### **108** | Installing System Components

# Troubleshooting Your System

# Safety First—For You and Your System

🔨 WARNING: Whenever you need to lift the system, get others to assist you. To avoid injury, do not attempt to lift the system by yourself.

WARNING: Before removing the system cover, disconnect all power, then unplug the AC power cord, and then disconnect all peripherals, and all LAN lines.

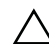

CAUTION: Many repairs may only be done by a certified service technician. You should only perform troubleshooting and simple repairs as authorized in your product documentation, or as directed by the online or telephone service and support team. Damage due to servicing that is not authorized by Dell is not covered by your warranty. Read and follow the safety instructions that came with the product.

# Installation Problems

Perform the following checks if you are troubleshooting an installation problem:

- Check all cable and power connections (including all rack cable ٠ connections).
- ٠ Unplug the power cord and wait for one minute. Then reconnect the power cord and try again.
- If the network is reporting an error, verify that the system has enough ٠ memory and disk space.
- ٠ Remove all added peripherals, one at a time, and try to turn on the system. If after removing a peripheral the system works, it may be a problem with the peripheral or a configuration problem between the peripheral and the system. Contact the peripheral vendor for assistance.
- If the system does not power on, check the LED display. If the power LED is not on, you may not be receiving AC power. Check the AC power cord to make sure that it is securely connected.

# Troubleshooting System Startup Failure

If your system halts during startup prior to video imaging, especially after installing an operating system or reconfiguring your system's hardware, see "System Memory" on page 67.

For all other startup issues, note the LED panel indicators and any system messages that appear on screen. For more information, see "Power and System Board Status Codes" on page 17 for more information.

# **Troubleshooting External Connections**

Ensure that all external cables are securely attached to the external connectors on your system before troubleshooting any external devices. See Figure 1-1 and Figure 1-3 for the front- and back-panel connectors on your system.

# Troubleshooting the Video Subsystem

- 1 Check the system and power connections to the monitor.
- 2 Check the video interface cabling from the system to the monitor.

# Troubleshooting a USB Device

Use the following steps to troubleshoot a USB keyboard and/or mouse. For other USB devices, go to step 5.

- 1 Disconnect the keyboard and mouse cables from the system briefly and reconnect them.
- 2 Connect the keyboard/mouse to the USB port(s) on the opposite side of the system.
- **3** If the problem is resolved, restart the system, enter the System Setup program, and check if the nonfunctioning USB ports are enabled.
- **4** Replace the keyboard/mouse with another working keyboard/mouse. If the problem is resolved, replace the faulty keyboard/mouse.

If the problem is not resolved, proceed to the next step to begin troubleshooting the other USB devices attached to the system.

- **5** Turn off all attached USB devices and disconnect them from the system.
- 6 Restart the system and, if your keyboard is functioning, enter the system setup program. Verify that all USB ports are enabled. See "USB Configuration" on page 43.

If your keyboard is not functioning, you can also use remote access. If the system is not accessible, see "Jumper Settings" on page 125 for instructions on setting the NVRAM\_CLR jumper inside your system and restoring the BIOS to the default settings.

- 7 Reconnect and turn on each USB device one at a time.
- **8** If a device causes the same problem, turn off the device, replace the USB cable, and turn on the device.

If the problem persists, replace the device.

If all troubleshooting fails, see "Getting Help" on page 133.

# Troubleshooting a Serial I/O Device

- **1** Turn off the system and any peripheral devices connected to the serial port.
- 2 Swap the serial interface cable with another working cable, and turn on the system and the serial device.

If the problem is resolved, replace the interface cable.

- **3** Turn off the system and the serial device, and swap the device with a comparable device.
- 4 Turn on the system and the serial device.

If the problem is resolved, replace the serial device.

If the problem persists, see "Getting Help" on page 133.

# **Troubleshooting a NIC**

- **1** Restart the system and check for any system messages pertaining to the NIC controller.
- 2 Check the appropriate indicator on the NIC connector. See "NIC Indicator Codes" on page 15.
  - If the link indicator does not light, check all cable connections.
  - If the activity indicator does not light, the network driver files might be damaged or missing.

Remove and reinstall the drivers if applicable. See the NIC's documentation.

- Change the auto-negotiation setting, if possible.
- Use another connector on the switch or hub.

If you are using a NIC card instead of an integrated NIC, see the documentation for the NIC card.

- **3** Ensure that the appropriate drivers are installed and the protocols are bound. See the NIC's documentation.
- **4** Enter the System Setup program and confirm that the NIC ports are enabled. See "NIC Indicator Codes—iBMC" on page 16.
- 5 Ensure that the NICs, hubs, and switches on the network are all set to the same data transmission speed. See the documentation for each network device.
- **6** Ensure that all network cables are of the proper type and do not exceed the maximum length.

If all troubleshooting fails, see "Getting Help" on page 133.

#### 112 | Troubleshooting Your System

# Troubleshooting a Wet System

- CAUTION: Many repairs may only be done by a certified service technician. You should only perform troubleshooting and simple repairs as authorized in your product documentation, or as directed by the online or telephone service and support team. Damage due to servicing that is not authorized by Dell is not covered by your warranty. Read and follow the safety instructions that came with the product.
  - **1** Turn off the system and attached peripherals, and disconnect the system from the electrical outlet.
  - 2 Open the system. See "Opening the System" on page 58.
  - **3** Disassemble components from the system. See "Installing System Components" on page 51.
    - Cooling shroud
    - Hard drives
    - Backplane
    - Expansion-card riser
    - Power supplies
    - Fans
    - Processors and heat sinks
    - Memory modules
  - **4** Let the system dry thoroughly for at least 24 hours.
  - **5** Reinstall the components you removed in step 3.
  - 6 Close the system. See "Closing the System" on page 59.
  - 7 Reconnect the system to the electrical outlet, and turn on the system and attached peripherals.

If the system does not start properly, see "Getting Help" on page 133.

- 8 If the system starts properly, shut down the system and reinstall all of the expansion cards that you removed. See "Installing the Expansion Card" on page 80.
- 9 If the system fails to start, see "Getting Help" on page 133.

# **Troubleshooting a Damaged System**

CAUTION: Many repairs may only be done by a certified service technician. You should only perform troubleshooting and simple repairs as authorized in your product documentation, or as directed by the online or telephone service and support team. Damage due to servicing that is not authorized by Dell is not covered by your warranty. Read and follow the safety instructions that came with the product.

- **1** Turn off the system and attached peripherals, and disconnect the system from the electrical outlet.
- 2 Open the system. See "Opening the System" on page 58.
- **3** Ensure that the following components are properly installed:
  - Expansion-card riser
  - Power supplies
  - Fans
  - Hard drives
  - Processors and heat sinks
  - Memory modules
  - Cooling shroud
- 4 Ensure that all cables are properly connected.
- 5 Close the system. See "Closing the System" on page 59.
- 6 If the system fails to start, see "Getting Help" on page 133.

### **Troubleshooting the System Battery**

- **NOTE:** If the system is turned off for long periods of time (for weeks or months), the NVRAM may lose its system configuration information. This situation is caused by a defective battery.
  - Re-enter the time and date through the System Setup program. See "System Setup Options at Boot" on page 38.
  - **2** Turn off the system and disconnect it from the electrical outlet for at least one hour.
  - **3** Reconnect the system to the electrical outlet and turn on the system.

**4** Enter the System Setup program.

If the date and time are not correct in the System Setup program, replace the battery. See "Installing the System Battery" on page 103.

If the problem is not resolved by replacing the battery, see "Getting Help" on page 133.

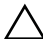

CAUTION: Many repairs may only be done by a certified service technician. You should only perform troubleshooting and simple repairs as authorized in your product documentation, or as directed by the online or telephone service and support team. Damage due to servicing that is not authorized by Dell is not covered by your warranty. Read and follow the safety instructions that came with the product.

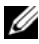

**NOTE:** Some software may cause the system time to speed up or slow down. If the system seems to operate normally except for the time kept in the System Setup program, the problem may be caused by software rather than by a defective battery.

# Troubleshooting Power Supplies

1 Identify the faulty power supply by the power supply's fault indicator. See "Power and System Board Status Codes" on page 17.

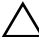

**CAUTION**: At least one power supply must be installed for the system to operate. Operating the system with only one power supply installed for extended periods of time can cause the system to overheat.

2 Reseat the power supply by removing and reinstalling it. See "Installing the Power Supply" on page 92 or "Removing the Power Supply" on page 91.

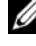

**NOTE:** After installing a power supply, allow several seconds for the system to recognize the power supply and to determine if it is working properly. The power indicator turns green to signify that the power supply is functioning properly.

If the problem persists, replace the faulty power supply.

**3** If all troubleshooting fails, see "Getting Help" on page 133.

# Troubleshooting System Cooling Problems

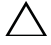

**CAUTION:** Many repairs may only be done by a certified service technician. You should only perform troubleshooting and simple repairs as authorized in your product documentation, or as directed by the online or telephone service and support team. Damage due to servicing that is not authorized by Dell is not covered by your warranty. Read and follow the safety instructions that came with the product.

Ensure that none of the following conditions exist:

- System cover, cooling shroud, drive blank, power supply blank, or front or back filler panel is removed.
- Ambient temperature is too high. ٠
- External airflow is obstructed. •
- Cables inside the system obstruct airflow.
- An individual cooling fan is removed or has failed. See "Troubleshooting a Fan" on page 116.

# **Troubleshooting a Fan**

- CAUTION: Many repairs may only be done by a certified service technician. You should only perform troubleshooting and simple repairs as authorized in your product documentation, or as directed by the online or telephone service and support team. Damage due to servicing that is not authorized by Dell is not covered by your warranty. Read and follow the safety instructions that came with the product.
  - **1** Locate the faulty fan indicated by the LED panel.
  - **2** Turn off the system and all attached peripherals.
  - **3** Open the system. See "Opening the System" on page 58.
  - **4** Reseat the fan's power cable.
  - **5** Restart the system.

If the fan functions properly, close the system. See "Closing the System" on page 59.

#### 116 **Troubleshooting Your System**

- **6** If the fan does not function, turn off the system and install a new fan. See "Installing the Cooling Fan Assembly" on page 96.
- **7** Restart the system.

If the problem is resolved, close the system. See "Closing the System" on page 59.

If the replacement fan does not operate, see "Getting Help" on page 133.

# Troubleshooting System Memory

CAUTION: Many repairs may only be done by a certified service technician. You should only perform troubleshooting and simple repairs as authorized in your product documentation, or as directed by the online or telephone service and support team. Damage due to servicing that is not authorized by Dell is not covered by your warranty. Read and follow the safety instructions that came with the product.

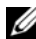

**NOTE:** Invalid memory configurations can cause your system to halt at startup without video output. See "General Memory Module Installation Guidelines" on page 68 and verify that your memory configuration complies with all applicable guidelines.

- 1 If the system is not operational, turn off the system and attached peripherals, and unplug the system from the power source. Wait at least 10 seconds and then reconnect the system to power.
- 2 Turn on the system and attached peripherals and note the messages on the screen.

Go to step 13 if an error message appears indicating a fault with a specific memory module.

**3** Enter the System Setup program and check the system memory setting. See "Memory Configuration" on page 42. Make any changes to the memory settings, if needed.

If the memory settings match the installed memory but a problem is still indicated, go to step 13.

- **4** Turn off the system and attached peripherals, and disconnect the system from the electrical outlet.
- **5** Open the system. See "Opening the System" on page 58.

- **6** Remove the cooling shroud. See "Removing the Cooling Shroud" on page 60.
- Check the memory channels and ensure that they are populated correctly. See "General Memory Module Installation Guidelines" on page 68.
- 8 Reseat the memory modules in their sockets. See "Installing Memory Modules" on page 73.
- **9** Replace the cooling shroud. See "Installing the Cooling Shroud" on page 61.
- **10** Close the system. See "Closing the System" on page 59.
- **11** Reconnect the system to its electrical outlet, and turn on the system and attached peripherals.
- **12** Enter the System Setup program and check the system memory setting. See "System Memory Settings" on page 40.

If the problem is not resolved, proceed with the next step.

- **13** Turn off the system and attached peripherals, and disconnect the system from the power source.
- 14 Open the system. See "Opening the System" on page 58.
- **15** If an error message indicates a specific memory module as faulty, swap or replace the module.
- **16** To troubleshoot an unspecified faulty memory module, replace the memory module in the first DIMM socket with a module of the same type and capacity. See "Installing Memory Modules" on page 73.
- 17 Close the system. See "Closing the System" on page 59.
- **18** Reconnect the system to its electrical outlet, and turn on the system and attached peripherals.
- **19** As the system boots, observe any error message that appears and the LED indicators on the front of the system.
- **20** If the memory problem is still indicated, repeat step 13 through step 19 for each memory module installed.

If the problem persists after all memory modules have been checked, see "Getting Help" on page 133.

#### 118 | Troubleshooting Your System

# Troubleshooting a Hard Drive

**CAUTION:** Many repairs may only be done by a certified service technician. You should only perform troubleshooting and simple repairs as authorized in your product documentation, or as directed by the online or telephone service and support team. Damage due to servicing that is not authorized by Dell is not covered by your warranty. Read and follow the safety instructions that came with the product.

### $\wedge$ CAUTION: This troubleshooting procedure can destroy data stored on the hard drive. Before you proceed, back up all files on the hard drive.

- 1 If your system has a RAID controller and your hard drives are configured in a RAID array, perform the following steps:
  - Restart the system and enter the host adapter configuration utility а program by pressing <Ctrl><R> for a PERC controller or <Ctrl> <C> for a SAS controller

See the documentation supplied with the host adapter for information about the configuration utility.

- b Ensure that the hard drive(s) have been configured correctly for the RAID array.
- Take the hard drive offline and reseat the drive. See "Removing a C Hard-Drive Carrier" on page 54
- Exit the configuration utility and allow the system to boot to the d operating system.
- 2 Ensure that the required device drivers for your controller card are installed and are configured correctly. See the operating system documentation for more information.
- Restart the system, enter the System Setup program, and verify that the 3 controller is enabled and the drives appear in the System Setup program. See "Using the System Setup Program" on page 37.

If the problem persists, see "Getting Help" on page 133.

# Troubleshooting a Storage Controller

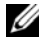

**NOTE:** When troubleshooting a SAS or SAS RAID controller, also see the documentation for your operating system and the controller.

- Enter the System Setup program and ensure that the SAS controller is 1 enabled. See "System Setup Options at Boot" on page 38.
- 2 Restart the system and press the applicable key sequence to enter the configuration utility program.
  - <Ctrl><C> for a SAS controller •
  - <Ctrl><R> for a RAID controller

See the controller's documentation for information about configuration settings.

- **3** Check the configuration settings, make any necessary corrections, and restart the system.
- You should only perform troubleshooting and simple repairs as authorized in your product documentation, or as directed by the online or telephone service and support team. Damage due to servicing that is not authorized by Dell is not covered by your warranty. Read and follow the safety instructions that came with the product.
  - **4** Turn off the system and attached peripherals, and disconnect the system from its electrical outlet.
  - **5** Remove the system-board assembly. See "Installing the System Board" on page 105.
  - **6** Ensure that the controller card is firmly seated into the system board connector. See "Installing the Expansion Card" on page 80.
  - 7 If you have a battery-cached RAID controller, ensure that the RAID battery is properly connected and, if applicable, the memory module on the RAID card is properly seated.
  - 8 Verify that the cable connections between the SAS backplane(s) and the integrated storage controller are correct.

Ensure that the cables are firmly connected to the storage controller and the SAS backplane board.

- 9 Install the system-board assembly. See "Installing the System Board" on page 105.
- **10** Reconnect the system to its electrical outlet, and turn on the system and attached peripherals.

If the problem persists, see "Getting Help" on page 133.

# Troubleshooting Expansion Cards

/\ CAUTION: Many repairs may only be done by a certified service technician. You should only perform troubleshooting and simple repairs as authorized in your product documentation, or as directed by the online or telephone service and support team. Damage due to servicing that is not authorized by Dell is not covered by your warranty. Read and follow the safety instructions that came with the product.

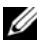

**NOTE:** When troubleshooting an expansion card, see the documentation for your operating system and the expansion card.

- 1 Turn off the system and attached peripherals, and disconnect the system from the electrical outlet.
- **2** Open the system. See "Opening the System" on page 58.
- 3 Ensure that each expansion card is firmly seated in its connector. See "Installing the Expansion Card" on page 80.
- **4** Ensure that the expansion-card riser is firmly seated in its connector. See "Installing the Expansion-Card Riser" on page 77.
- **5** Close the system. See "Closing the System" on page 59.
- 6 Reconnect the system to the electrical outlet, and turn on the system and attached peripherals.
- 7 If the problem is not resolved, turn off the system and attached peripherals, and disconnect the system from the electrical outlet.
- Open the system. See "Opening the System" on page 58. 8
- **9** Remove all expansion cards installed in the system. See "Removing the Expansion Card" on page 78.
- **10** Close the system. See "Closing the System" on page 59.
- 11 Reconnect the system to the electrical outlet, and turn on the system and attached peripherals.

- **12** For each expansion card you removed in step 9, perform the following steps:
  - **a** Turn off the system and attached peripherals, and disconnect the system from the electrical outlet.
  - **b** Open the system. See "Opening the System" on page 58.
  - c Reinstall one of the expansion cards.
  - **d** Close the system. See "Closing the System" on page 59.

## **Troubleshooting Processors**

CAUTION: Many repairs may only be done by a certified service technician. You should only perform troubleshooting and simple repairs as authorized in your product documentation, or as directed by the online or telephone service and support team. Damage due to servicing that is not authorized by Dell is not covered by your warranty. Read and follow the safety instructions that came with the product.

- **1** Turn off the system and attached peripherals, and disconnect the system from the electrical outlet.
- 2 Open the system. See "Opening the System" on page 58.
- **3** Ensure that each processor and heat sink are properly installed. See "Installing the Processor" on page 66.
- 4 Close the system. See "Closing the System" on page 59.
- **5** Reconnect the system to the electrical outlet, and turn on the system and attached peripherals.
- **6** If the problem is not resolved, turn off the system and attached peripherals, and disconnect the system from the electrical outlet.
- 7 Open the system. See "Opening the System" on page 58.
- 8 Remove processor 2. See "Removing the Processor" on page 64.
- **9** Close the system. See "Closing the System" on page 59.
- **10** Reconnect the system to the electrical outlet, and turn on the system and attached peripherals.
- **11** If the problem is not resolved, turn off the system and attached peripherals, and disconnect the system from the electrical outlet.
- 12 Open the system. See "Opening the System" on page 58.

#### 122 | Troubleshooting Your System

- **13** Replace processor 1 with processor 2. See "Installing the Processor" on page 66.
- **14** Repeat step 9 through step 11.

If you have tested both the processors and the problem persists, the system board is faulty. See "Getting Help" on page 133.

## **IRQ Assignment Conflicts**

Most PCI devices can share an IRQ with another device, but they cannot use an IRQ simultaneously. To avoid this type of conflict, see the documentation for each PCI device for specific IRQ requirements.

| IRQ Line | Assignment                                                | IRQ Line | Assignment                                       |
|----------|-----------------------------------------------------------|----------|--------------------------------------------------|
| IRQ0     | System timer                                              | IRQ8     | Real-time clock                                  |
| IRQ1     | Keyboard controller                                       | IRQ9     | ACPI functions<br>(used for power<br>management) |
| IRQ2     | Interrupt controller<br>1 to enable IRQ8<br>through IRQ15 | IRQ10    | Available                                        |
| IRQ3     | Default for COM2                                          | IRQ11    | Available                                        |
| IRQ4     | Default for COM1                                          | IRQ12    | Available                                        |
| IRQ5     | Remote access<br>controller                               | IRQ13    | Math coprocessor                                 |
| IRQ6     | Reserved                                                  | IRQ14    | IDE CD drive<br>controller                       |
| IRQ7     | Reserved                                                  | IRQ15    | Available                                        |

Table 4-1. Assignment Specific IRQ Requirements

# **Troubleshooting Changes in BIOS Settings**

Certain changes in BIOS settings (such as chipset timing or latency, memory timing or latency, processor clock frequency, etc.) can cause a system to stop booting.

If you are able to enter the BIOS Setup by pressing F2, reset the BIOS to factory defaults by pressing F9. Save and exit the BIOS Setup.

If you cannot enter the BIOS Setup, clear the CMOS by following instructions given below:

- 1 Turn off the system. Do not unplug the power cord.
- 2 Open the system. See "Opening the System" on page 58.
- **3** Move jumper (J24) from the default operation position, covering pins 1 and 2, to the reset / clear position, remove the cover from pins 1 and 2.
- 4 Remove AC power and wait 5 seconds.
- **5** Move the jumper back to default position, covering pins 1 and 2.
- 6 Close the system.
- 7 Turn on the system.

The CMOS is now cleared and can be reset by going into BIOS setup.

**NOTE:** Removing the AC power before performing the CMOS Clear operation causes the system to automatically turn on and immediately turn off, after the procedure is followed and AC power is re-applied. If this happens, remove the AC power cord again, wait 30 seconds, and reinstall the AC power cord. Turn on system and proceed to the BIOS Setup Utility to reset the desired settings.

You may also need to perform a BIOS bank select after clearing the CMOS.

# **Jumpers and Connectors**

# **Jumper Settings**

CAUTION: Many repairs may only be done by a certified service technician. You should only perform troubleshooting and simple repairs as authorized in your product documentation, or as directed by the online or telephone service and support team. Damage due to servicing that is not authorized by Dell is not covered by your warranty. Read and follow the safety instructions that came with the product.

### System Configuration Jumper Settings

### Figure 5-1. System Configuration Jumpers

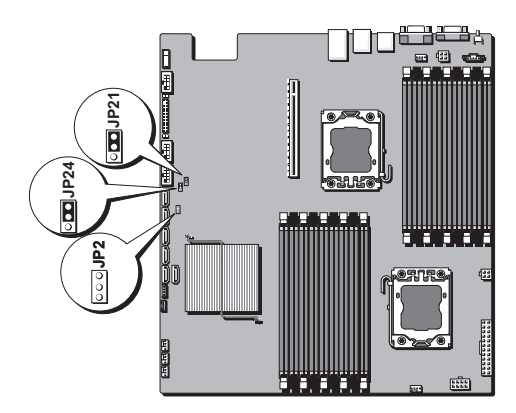

| Table 5-1. | System | Configuration | Jumpers |
|------------|--------|---------------|---------|
|------------|--------|---------------|---------|

| Jumper | Function         | Off      | On     |
|--------|------------------|----------|--------|
| J21    | Password Setting | *Disable | Enable |
| J24    | CMOS Setting     | *Disable | Enable |

#### Jumpers and Connectors | 125

| Table 5-1. | System | Configuration | Jumpers |
|------------|--------|---------------|---------|
|------------|--------|---------------|---------|

| Jumper | Function     | Off      | On     |
|--------|--------------|----------|--------|
| JP2    | iBMC Disable | *Disable | Enable |

**NOTE:** The "\*" in the table of system configuration jumpers describes the default status and the default state is not active state.

# **Backplane Jumper Settings**

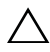

CAUTION: Many repairs may only be done by a certified service technician. You should only perform troubleshooting and simple repairs as authorized in your product documentation, or as directed by the online or telephone service and support team. Damage due to servicing that is not authorized by Dell is not covered by your warranty. Read and follow the safety instructions that came with the product.

#### Figure 5-2. 3.5" Hard-Drive Expander Backplane

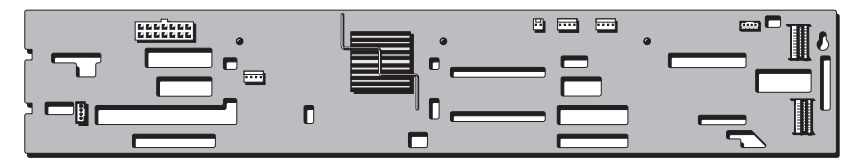

The function of the jumper installed on the expander backplane is shown below.

#### Table 5-2. **Jumper Installed on Backplane**

| Jumper | Function          | Off        | On          |
|--------|-------------------|------------|-------------|
| J15    | RAID Card setting | LSI Series | PERC Series |

#### 126 **Jumpers and Connectors** I

## **System Board Connectors**

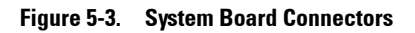

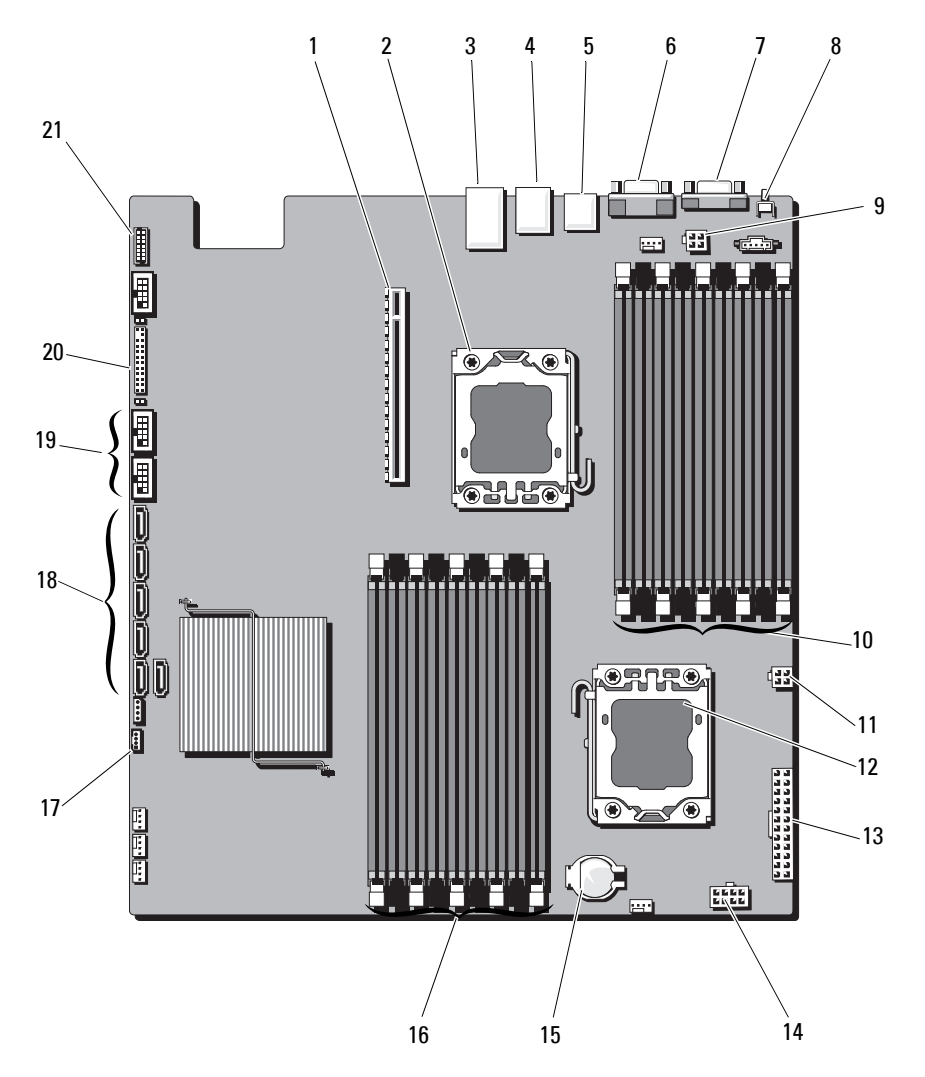

### Jumpers and Connectors | 127

- 1 PCI-E card assembly connector
- 3 Ethernet connector port
- 5 back USB connectors
- 7 serial connector
- 9 processor 0 power connector 1
- 11 processor 0 power connector 2
- 13 main power connector
- 15 system battery connector
- 17 IPMB connector
- 19 front USB connectors
- 21 port 80

- 2 processor 0
- 4 KVM over IP Port
- 6 video connector
- 8 system identification button
- 10 DDR3 DIMM slots (for processor 0) (9)
- 12 processor 1
- 14 processor 1 power connector
- 16 DDR3 DIMM slots (for processor 1) (9)
- 18 SATA connectors
- 20 front panel connector

#### **128** Jumpers and Connectors

## **Backplane Connectors**

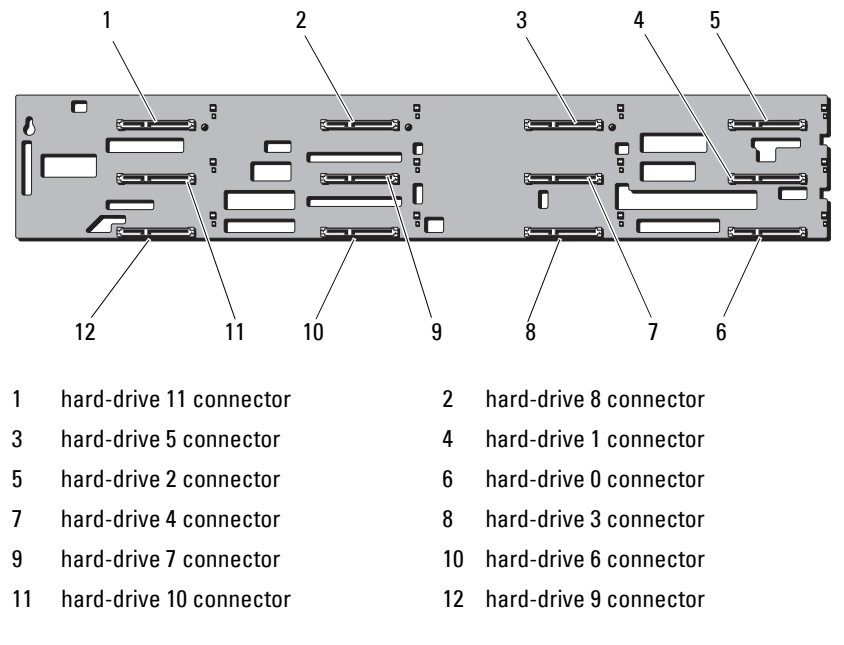

#### Figure 5-4. Expander Backplane Connectors—Front View

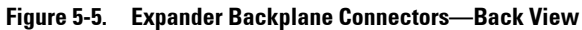

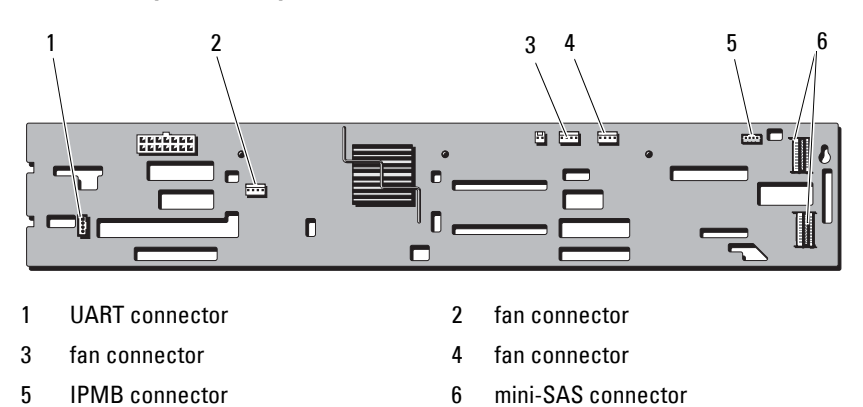

Jumpers and Connectors | 129

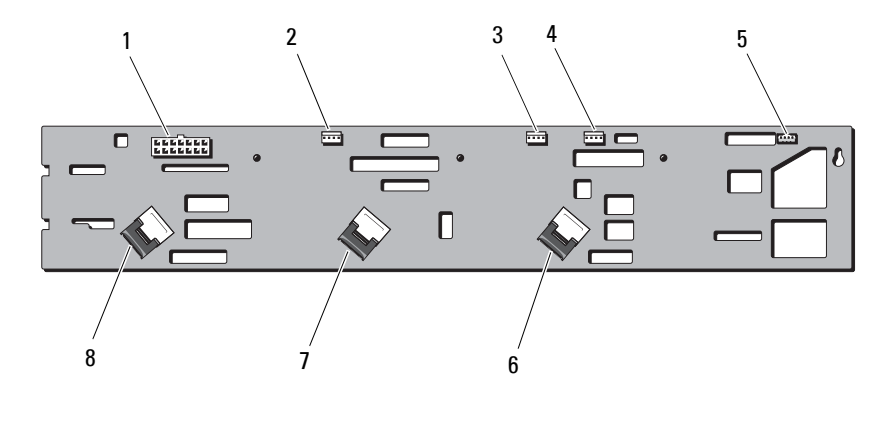

### Figure 5-6. One-to-One Backplane Connectors

- 1 14-pin power connector
- 3 system fan 1 connector
- 5 iBMC connector
- 7 SAS B1 connector

- 2 system fan2 connector
- 4 PCI e fan connector
- 6 SAS A2 cable connector
- 8 SAS A1 cable connector

#### **130** | Jumpers and Connectors

### **Power Distribution Board Connectors**

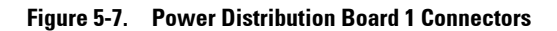

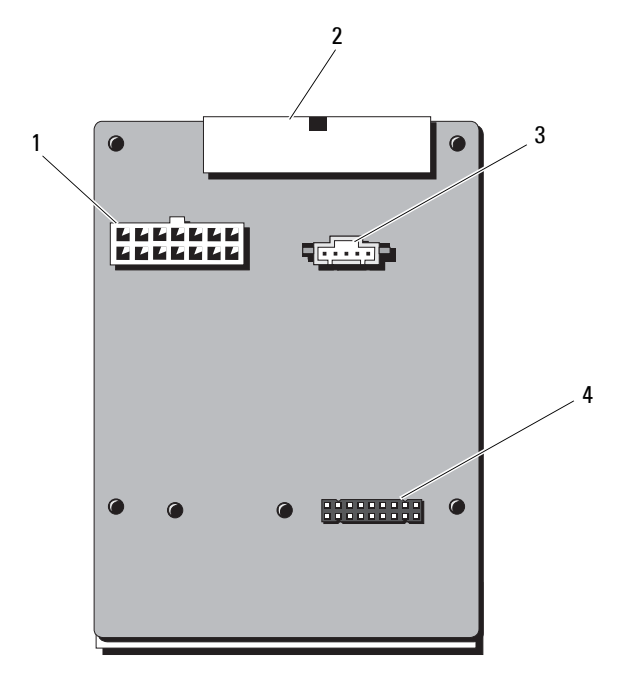

- 1 14-pin power connector
- 3 5-pin PMBus connector
- 2 24-pin power connector
- 4 14-pin power connector

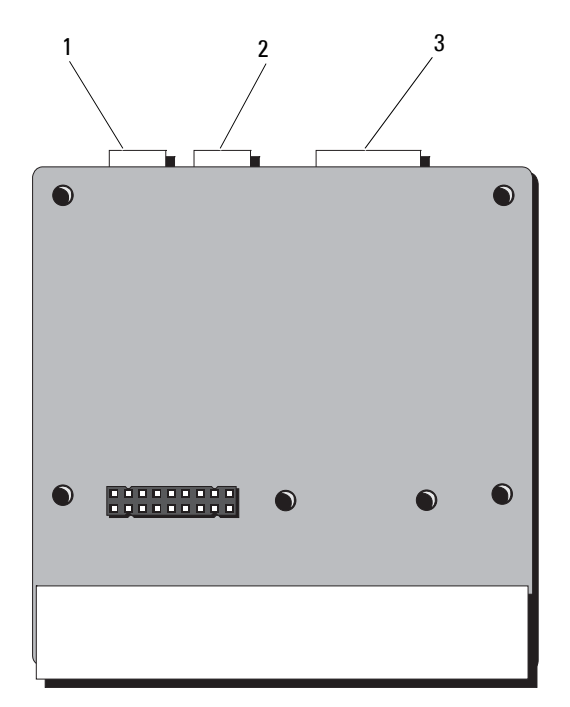

Figure 5-8. Power Distribution Board 2 Connectors

- 1 4-pin power connector
- 2 4-pin power connector
- 3 14-pin power connector

# **Getting Help**

# **Contacting Dell**

**NOTE:** Dell provides several online and telephone-based support and service options. If you do not have an active Internet connection, you can find contact information on your purchase invoice, packing slip, bill, or Dell product catalog. Availability varies by country and product, and some services may not be available in your area. To contact Dell for sales, technical support, or customer-service issues:

- 1 Go to dell.com/contactdell.
- **2** Select your country or region from the interactive world map. When you select a region, the countries for the selected regions are displayed.
- Select the appropriate language under the country of your choice. 3
- Select your business segment. 4
- 5 The main support page for the selected business segment is displayed.
- 6 Select the appropriate option depending on your requirement.

### 124 | Getting Help

# Index

### Numerics

10 GbE LAN Mezzanine Card, 88

10 GbE LAN Mezzanine card installing, 90 removing, 88

### A

about your system, 9

### B

backplane installing, 100 removing, 98 batteries troubleshooting, 114 battery troubleshooting the RAID card battery, 120 battery (system) installing, 102 removing, 103 blank power supply, 93 BMC LAN configuring, 48 boot menu, 45 boot settings configuring, 45

### C

closing system, 59 configuring BMC LAN, 48 boot settings, 45 IDE, 42 memory, 42 processor, 41 remote access, 49 super IO, 43 USB, 43 contacting Dell, 133 control panel assembly installing, 102 removing, 100 cooling fan installing, 96 removing, 95 cooling fans troubleshooting, 116 cooling shroud, 60 removing, 57, 60

### D

damaged systems troubleshooting, 114 Dell contacting, 133 DIMMs See memory modules (DIMMs)

### E

exit menu, 50 expansion card troubleshooting, 121 expansion cards SAS controller, 81 expansion-card riser installing, 77 removing, 75

### F

features back-panel, 14 front-panel, 10

### G

guidelines memory installation, 68

### Η

hard drive installing, 56 removing, 54 troubleshooting, 119 Hard Drives installing, 53 hard drives installing, 53 heat sink installing, 64 removing, 62

### I

IDE configuring, 42 indicator codes hard-drive tray, 15 power and system board, 17 installing 10 GbE LAN Mezzanine card, 90 backplane, 100 control panel assembly, 102 cooling fan, 96 cooling shroud, 61 expansion-card riser, 77 hard drive, 56 heat sink, 63 memory modules, 73 power supply, 92 power supply blank, 93 processor, 66

SAS controller, 82 system battery, 102 system board, 105 system cover, 59

### K

keyboards troubleshooting, 110

### Μ

memory configuration, 71 configuring, 42 troubleshooting, 117 memory mode optimizer, 69 memory modules installing, 73 removing, 72 memory modules (DIMMs) configuring, 68

### Ν

NICs troubleshooting, 112

### 0

opening system, 58 optimizer memory mode, 69

### Ρ

PCI configuring, 43 phone numbers, 133 POST accessing system features, 9 power supplies, 91 power supply installing, 92 power supply blank, 93 processor, 64 configuring, 41 installing, 66 removing, 64 processors troubleshooting, 122

### R

remote access configuring, 49 removing 10 GbE LAN Mezzanine card, 88 backplane, 98 control panel assembly, 100 cooling fan, 95 cooling shroud, 57, 60 hard drive, 54 heat sink, 62 memory modules, 72 power supply blank, 93 processor, 64 SAS controller, 81 system battery, 103 system board, 104

### S

safety, 109 safety Instructions, 51 SAS controller card installing, 82 removing, 81 SAS controller daughter card troubleshooting, 120 SAS RAID controller daughter card troubleshooting, 120 security menu, 50 server menu, 47 start menu, 37 startup accessing system features, 9 super IO configuring, 43 support contacting Dell, 133 system closing, 59 opening, 58 system board, 104

installing, 105 removing, 104 system cooling troubleshooting, 116 system cover installing, 59 system features accessing, 9 system setup AMBIOS, 40 processor settings, 40 system memory, 40

### Т

telephone numbers, 133 Troubleshooting External Connections, 124 troubleshooting battery, 114 cooling fans, 116 damaged system, 114 expansion card, 121 external connections, 110 hard drive, 119 keyboard, 110 memory, 117 NIC, 112 processors, 122 SAS RAID controller daughter card, 120 sequence, 109 system cooling, 116

video, 110 wet system, 113

### U

USB configuring, 43

### V

video troubleshooting, 110

### W

wet system troubleshooting, 113

### 140 | Index
Free Manuals Download Website <u>http://myh66.com</u> <u>http://usermanuals.us</u> <u>http://www.somanuals.com</u> <u>http://www.4manuals.cc</u> <u>http://www.4manuals.cc</u> <u>http://www.4manuals.cc</u> <u>http://www.4manuals.com</u> <u>http://www.404manual.com</u> <u>http://www.luxmanual.com</u> <u>http://aubethermostatmanual.com</u> Golf course search by state

http://golfingnear.com Email search by domain

http://emailbydomain.com Auto manuals search

http://auto.somanuals.com TV manuals search

http://tv.somanuals.com